Phaser<sup>®</sup> 3150

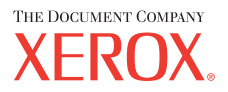

personal laser printer

# User Guide

Benutzerhandbuch Guide D'utilisation Gebruikershandleiding Guida dell'utente Guia do Usuário Guía del usuario Руководство пользователя Przewodnik użytkownika Felhasználói útmutató Uživatelská příručka Eyxειρίδιο Χρήσης Kullanım Kılavuzu

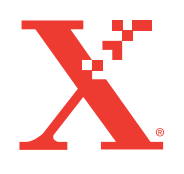

www.xerox.com/office/3150support

Ez a kézikönyv csak tájékoztatási célból készült el. Bármely információ előzetes figyelmeztetés nélkül változhat. A Xerox nem felelős olyan közvetlen vagy közvetett változásért, amely a kézikönyv használata miatt történik.

© 2004 Xerox Corporation. Minden jog fenntartva. A nem kinyilvánított jogokat fenntartjuk, az USA szerzői jogvédői törvényei alapján. A kiadvány tartalma nem másolható és sokszorosítható semmilyen formában a Xerox Corp. előzetes engedélye nélkül. A szerzői jogvédelem minden formája vonatkozik a szerzői jogvédelem alá eső bármilyen anyagra vagy információra, amelyet nem engedélyez a törvényes vagy törvényszéki jog, vagy amelyet itt nem engedélyeznek, korlátozás nélkül beleértve a szoftverprogramokból készült anyagot, amelyek megjelennek a képernyőn, pl. stílusok, sablonok, ikonok, kijelzőképernyők, megjelenések, stb.

- Xerox<sup>®</sup>, The Document Company<sup>®</sup> a Xerox logo<sup>®</sup> és a Phaser<sup>®</sup> a Xerox Corporation Co., Ltd.bejegyzett védjegyei. PCL és a PCL 6 Hewlett-Packard company bejegyzett védjegyei
- Adobe<sup>®</sup>, Acrobat<sup>®</sup> Reader<sup>®</sup>, PostScript<sup>®</sup> az Adobe Systems Incorporated kereskedelmi védjegyei az USA-ban és/vagy egyéb országokban.
- A Ghostscript<sup>®</sup> az Artifex Software, Inc. bejegyzett kereskedelmi védjegye.
- IBM<sup>®</sup> az International Business Machines Corporation bejegyzett védjegyei az USA-ban és/ vagy egyéb országokban.
- HP-GL<sup>®</sup> és PCL<sup>®</sup> a Hewlett-Packard Corporation bejegyzett kereskedelmi védjegye az USA-ban és/vagy egyéb országokban.
- Microsoft<sup>®</sup>, Windows<sup>®</sup>, Windows NT<sup>®</sup> a Microsoft Corporation bejegyzett védjegyei az USAban és/vagy egyéb országokban.
- UNIX<sup>®</sup> bejegyzett kereskedelmi védjegy az USA-ban és más országokban, amelynek kizárólagos jogosultja az X/Open Company Limited.

# TARTALOMJEGYZÉK

### 1 fejezet: **BEVEZETÉS**

| Speciális jellemzők                    | 1.2 |
|----------------------------------------|-----|
| Nyomtató részei                        | 1.4 |
| Elől nézet                             | 1.4 |
| Hátúl nézet                            | 1.5 |
| Kezelőpanel részei                     | 1.6 |
| On Line/Hiba és Festéktatkarékos LEDek | 1.6 |
| Törlés gomb                            | 1.7 |
|                                        |     |

### 2 fejezet: A NYOMTATÓ BEÁLLÍTÁSA

| Kicsomagolás                                | 2.2   |
|---------------------------------------------|-------|
| A hely kiválasztása                         | 2.3   |
| Festékpatron betöltése                      | 2.4   |
| Papír betöltése                             | 2.7   |
| Papírméretek megváltoztatása a tálcákban    | . 2.9 |
| A nyomtató csatlakoztatása                  | 2.11  |
| A nyomtató bekapcsolása                     | 2.13  |
| Demo oldal nyomtatása                       | 2.14  |
| Nyomtató szoftver telepítése                | 2.15  |
| Nyomtató meghajtó tulajdonságok             | 2.16  |
| Nyomtató szoftver telepítése Windows esetén | 2.16  |
| Nyomtató szoftver eltávolítása              | 2.18  |
| Felhasználói dokumentáció áttekintése       | 2.19  |

### 3 fejezet: NYOMTATÁS KÜLÖNBÖZŐ NYOMTATÁSI ANYAGOKRA

| Papírok és speciális nyomtatási anyagok kiválasztása | 3.2 |
|------------------------------------------------------|-----|
| Méretek és kapacitások                               | 3.3 |
| Papír és speciális nyomtatási anyag útmutató         | 3.4 |
| Kimeneti nyomtatási hely kiválasztása                | 3.5 |
| Nyomtatás a felső kimeneti tálcára (képpel lefelé)   | 3.5 |
| Nyomtatás a hátsó kimeneti tálcára (képpel felfelé)  | 3.6 |

| Papír betöltése a tálcákba                                  | . 3.7 |
|-------------------------------------------------------------|-------|
| 2. tálca használata                                         | . 3.8 |
| 1. tálca használata                                         | . 3.8 |
| Papír betöltése az 1. tálcába:                              | 3.12  |
| Nyomtatás borítékokra                                       | 3.14  |
| Nyomtatás címkékre                                          | 3.17  |
| Nyomtatás fóliára                                           | 3.19  |
| Nyomtatás kartonlapra vagy egyedi méretű nyomtatási anyagra | 3.21  |
| Nyomtatás előrenyomtatott papírra                           | 3.23  |

# 4 fejezet: NYOMTATÁSI LEHETŐSÉGEK

| Dokumentum nyomtatása                                | 4.2  |
|------------------------------------------------------|------|
| Nyomtatási munka törlése                             | 4.4  |
| Kedvenc beállítások használata                       | 4.5  |
| Súgó használata                                      | 4.6  |
| Papír paraméterek beállítása                         | 4.7  |
| Több oldal nyomtatása egy papírlapra (N-Up Printing) | 4.9  |
| Kicsinyítés vagy nagyítás nyomtatáskor               | 4.10 |
| Dokumentum megjelenítése egy adott méretű oldalon    | 4.11 |
| Poszterek nyomtatása                                 | 4.12 |
| Vízjelek használata                                  | 4.13 |
| Létező vízjel használata                             | 4.13 |
| Vízjel létrehozása                                   | 4.14 |
| Vízjel szerkesztése                                  | 4.15 |
| Vízjel szerkesztése                                  | 4.15 |
| Képminőség paraméterek beállítása                    | 4.16 |
| Nyomtatás megjelenés opciók használata               | 4.18 |
| Hibakeresés fül használata                           | 4.19 |
| Állapot monitor használata                           | 4.20 |
| Állapot monitor telepítése                           | 4.20 |
| A hibakereséséi útmutató kinyitása                   | 4.20 |
| Az állapot monitor program beállításainak módosítása | 4.21 |
| Lokálisan megosztott nyomtató beállítása             | 4.22 |
| Windows 98/Me                                        | 4.22 |
| Windows NT 4.0/2000/XP                               | 4.23 |

# 5 fejezet: NYOMTATÓ KARBANTARTÁSA

| Festékpatron kezelése                | 5.2 |
|--------------------------------------|-----|
| Teendő kevés festék esetén           | 5.3 |
| Festékpatron cseréje                 | 5.5 |
| Nyomtató tisztítása                  | 5.5 |
| A nyomtató külső részének tisztítása | 5.5 |
| Nyomtató belsejének tisztítása       | 5.5 |
| Konfigurációs lap nyomtatása         | 5.8 |

# 6 fejezet: **PROBLÉMAMEGOLDÁS**

| Hibakeresési segédlet                       | 6.2  |
|---------------------------------------------|------|
| Általános problémák megoldása               | 6.3  |
| Papírelakadás megszüntetése                 | 6.6  |
| Papír adagolási terület                     | 6.7  |
| Festékpatron körüli terület                 | 6.9  |
| Papírelakadás a kimeneti résznél            | 6.10 |
| Ötletek A5 papírelakadás megakadályozásahoz | 6.11 |
| Ötletek a papírelakadás elkerülésére        | 6.12 |
| Nyomtatásminőségi problémák                 | 6.13 |
| Hibaüzenetek értelmezése                    | 6.18 |
| Windows problémák                           | 6.19 |
| Linux problémák                             | 6.20 |
|                                             |      |

# 7 fejezet: NYOMTATÓ HASZNÁLATA LINUX ESETÉN

| Nyomtató meghajtó telepítése                                 | 7.2  |
|--------------------------------------------------------------|------|
| Rendszer követelmények                                       | 7.2  |
| A nyomtató meghajtó telepítése                               | 7.2  |
| A nyomtató csatlakozási módjának megváltoztatása             | 7.6  |
| Nyomtató meghajtó eltávolítása                               | 7.7  |
| A nyomtató beállító szoftver (Configuration Tool) használata | 7.8  |
| LLPR tulajdonságok megváltoztatása                           | 7.11 |

# 8 fejezet: NYOMTATÁS DOS ALATT

| A Távoli vezérlőpult lehetőség        | 8.2 |
|---------------------------------------|-----|
| A Távoli vezérlőpult telepítése       | 8.2 |
| Nyomtatási beállítások kiválasztása   | 8.3 |
| A Távoli vezérlőpult indítása         | 8.3 |
| A Távoli vezérlőpult fülek használata | 8.4 |
|                                       |     |

# 9 fejezet: SPECIFKÁCIÓK

| Nyomtató műszaki adatai                          | 9.2    |
|--------------------------------------------------|--------|
| Papír adatai                                     | 9.3    |
| Áttekintés                                       | 9.3    |
| Elfogadott papírfajták                           | 9.4    |
| Útmutató a papír használatához                   | 9.5    |
| Papír jellemzői                                  | 9.6    |
| Papírkimeneti kapacitás                          | 9.6    |
| Nyomtató és papírtároló környezeti követelményei | 9.7    |
| Borítékok                                        | 9.8    |
| Címkék                                           | . 9.10 |
| Fóliák                                           | . 9.10 |
|                                                  |        |

## Fontos biztonságtechnikai megjegyzések

A gép használata közben az itt leírt fontos biztonságtechnikai előírásokat minden körülmények között tartsa be.

- 1 Olvassa el és értse meg az előírásokat.
- 2 Tartsa be az elektromos berendezések üzemeltetésére vonatkozó általános előírásokat.
- 3 A berendezésen megjelölt figyelmeztetéseket és utasításokat mindig tartsa be és azok szerint járjon el.
- 4 Ha egy üzemeltetési előírás nem felel meg a biztonságtechnikai előírásoknak, akkor mindig a biztonságtechnikai előírásokat tartsa be. Lehetséges, hogy félreértelmezett egy működési előírást.
- 5 A gép karbantartása, tisztítása előtt mindig húzza ki a falból az elektromos hálózati vezetéket. Minig szöszmentes rongyot használjon tisztításra.
- 6 Soha ne tegye a berendezést instabil felületre, állványra, mert könnyen leeshet róla és súlyosan károsodhat a nyomtató.
- 7 Soha ne tegye a nyomtatót radiátor, melegítő, légkondicionáló nerendezés közelébe.
- 8 Az elektromos hálózati kábelt lehetőség szerint rejtse el a járóútból, nehogy rállépjenek.
- 9 A hálózati dugaszoló aljzathoz ne csatlakoztasson más fogyasztót és ne terhelje túl a hálózati biztosítékot sem.
- 10 Ne engedje, hogy a házi állatok megrágják az elektromos hálózati zsinórt vagy a számítógép interfész kábelt.
- 11 A berendezés réseibe, nyilásaiba soha ne tegyen be semmit. Ne öntsön folyadékot a nyomtató belsejébe vagy felületére. Soha ne érjen hozzá veszélyes eletromos csatlakozó pontokhoz.
- 12 Soha ne szerelje szét a gépet. Bizza a a berendezés javítását szakképzett szervizesre. A berendezés borítóinak eltávolítása esetén az elektromos áramütés veszélye fennállhat.
- 13 A következő esetkben azonnal húzza ki a nyomtató elektromos hálózati zsinórját a dugaszoló aljzatból és hívja ki a szakszervizt.
  - Ha az elektromos hálózati zsinór megsérült.
  - IHa folyadék került a berendezésbe.

- Ha eső vagy nagyobb mennyiségú víz érte a nyomtatót.
- Az utasítások betartása ellenére mégsem működik megfelelően a berendezés.
- IHa leesett a berendezés vagy a borító részei megsérültek.
- Ha váratlan, szokatlan jelenség történik a berendezés működése közben.
- 14 Csak az előírásokben megengedett beállításokat végezze el a nyomtatón. Helytelen beállítások a berendezés súlyos károsodásához vezethetnek.
- 15 Erős vihar közben ne használja a berendezését. Ha lehetséges húzza ki az elektromos hálózati zsinórt a fali dugaszoló aljzatból.
- **16** Ha folyamatosan nagy mennyiségeket nyomtat, akkor berendezés kimeneti tálcája meleg lehet. Ne érintse meg ilyenkor a tálca felületét és tartsa távol a gyermekeket a nyomtatótól.
- 17 TARTSA BE EZEKET AZ UTATSÍTÁSOKAT.

# Biztonságtechnikai megjegyzések

### Lézer biztonság

Különös tekintettel a lézerekre, ez a berendezés Class 1 kategóriájú készülékként megfelel a kormányzati, nemzeti és nemzetközi hivatalok által megállapított szabványoknak. Nem bocsát ki veszélyes sugárzást, mert a lézersugár a használat és a karbantartás minden fázisában sugárvédett, zárt részben van.

### FIGYELEM

Az itt leírtakon kívül más vezérlők vagy módosítások használata, illetve más műveletek elvégzése veszélyes lézersugárzás-expozíciót okozhat.

| Â                     | CAUTION - INVISIBLE LASER RADIATION<br>WHEN THIS COVER OPEN.<br>DO NOT OPEN THIS COVER.<br>VORSICHT - UNSICHTBARE LASERSTRAHLUNG,<br>WENN ABDECKUNG GEÖFFNET.<br>NICHT DEM STRAHL AUSSETZEN. |
|-----------------------|----------------------------------------------------------------------------------------------------|
| ATTENTION -           | RAYONNEMENT LASER INVISIBLE EN CAS<br>D'OUVERTURE, EXPOSITION DANGEREUSE<br>AU FAISCEAU.                                                                                                    |
| ATTENZIONE -          | RADIAZIONE LASER INVISIBILE IN CASO DI<br>APERTURA. EVITARE L'ESPOSIZIONE AL FASCIO.                                                                                                    |
| PRECAUCIÓN -          | RADIACIÓN LASER INVISIBLE CUANDO SE ABRE.<br>EVITAR EXPONERSE AL RAYO.                                                                                                    |
| PERIGO -              | RADIAÇÃO LASER INVISÍVEL AO ABRIR. EVITE<br>EXPOSIÇÃO DIRECTA AO FEIXE.                                                                                                    |
| GEVAAR -              | ONZICHTBARE LASERSTRALEN BIJ GEOPENDE<br>KLEP. DEZE KLEP NIET OPENEN.                                                                                                    |
| ADVARSEL              | USYNLIG LASERSTRÅLNING VED ÅBNING, NÅR<br>SIKKERHEDSBRYDERE ER UDE AF FUNKTION.<br>UNDGÅ UDSAETTELSE FOR STRÅLNING.                                                                          |
| ADVARSEL              | USYNLIG LASERSTRÅLNING NÅR DEKSEL<br>ÅPNES. STIRR IKKE INN I STRÅLEN. UNNGÅ<br>EKSPONERING FOR STRÅLEN.                                                                                      |
| VARNING -             | OSYNLIG LASERSTRÅLNING NÄR DENNA DEL<br>ÄR ÖPPEN OCH SPÄRREN ÄR URKOPPLAD.<br>BETRAKTA EJ STRÅLEN. STRÅLEN ÄR FARLIG.                                                                        |
| VARO! -               | AVATTAESSA JA SUOJALUKITUS OHITETTAESSA<br>OLET ALTTIINA NÄKYMÄTTÖMÄLLE LASER-<br>SÄTEILYLLE ÄLÄ KATSO SÄTEESEEN.                                                                            |
| <b>注 意</b> -<br>주 의 - | 严禁揭开此盖, 以免激光泄露灼伤<br>이 덮개를 열면 레이저광에 노출될 수 있으므로<br>주의하십시오.                                                                                                    |

### Ózon biztonság

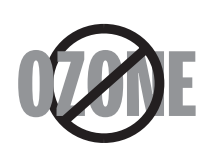

A berendezés ózont termel, normál működése közben is. Az ózon nehezebb a levegőnél, mennyisége a másolás/nyomtatás mennyiségétől függ. A megfelelő környezeti paraméterek betartása esetén, amit a Xerox telepítési eljárásban olvashat, a koncentrációk szintje megfelel az Ózon bomlástermékek biztonsági korlátjának, a US Clean Air Act (1990) és az 1987 Montreal Protocols-nak.

További információt az ózonról a Xerox *Ozone 600P83222* kiadványában talál, amit a helyi xerox képviselőtől kérhet.

### Újrahasznosítás

Kérjük, hogy a környezetvédelmi előírásoknak megfelelően hasznosítsa újra vagy semmisítse meg a csomagolási anyagokat.

### Rádiófrekvenciás emisszió

### FCC szabályozás

A berendezés a tesztelések alapján a rádiófrekvenciás emissziót tekintve a Class B digital berendezés osztályba lett besorolva.

**FIGYELEM:** A berendezésen semminemű módosítást, átalakítást nem lehet a gyártó előzetes engedély enélkül elvégezni.

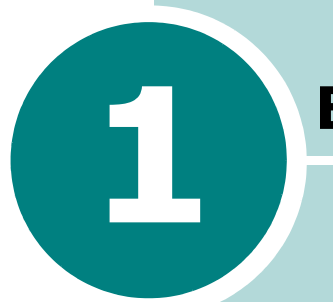

# **Bevezetés**

Gratulálunk a nyomtató megvásárlásához!

A fejezet részei:

- Speciális jellemzők
- Nyomtató részei
- Kezelőpanel részei

# Speciális jellemzők

A berendezése rendelkezik olyan speciális tulajdonságokkal, amelyek elősegítik a kiemelkedő nyomtatási minőség elérését:

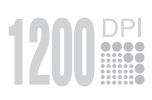

### Kiemelkedő nyomtatási minőség és sebesség

- Használhatja a 1200 dpi felbontású Image Quality (kép minőség) módot. Lásd 4.16 oldal.
- A nyomtató 22 lap-per-perc (Letter méret), vagy 20 lap-per-perc (A4 méret). nyomtatási sebességgel képes nyomtatni.

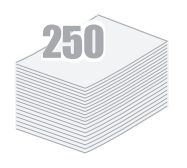

### Rugalmas papírkezelés

- 1.tálca: fejléces papírt, borítékot, címkét, fóliát, kartonlapot és egyedi méretű papírt is lehet betenni. A tálcába 50 lap normál papír tehető be.
- Általános 250 lapos bemeneti tálca: Az összes szabvány méretű papír betehető a tálcába.
- Két kimeneti tálca: Választhatja a felső kimeneti tálcát (képpel lefelé) vagy a hátsó kimeneti tálcát (képpel felfelé).
- Egyenes papírút lehetőség, ha az 1, tálcából a hátsó kimeneti tálcára nyomtatunk.

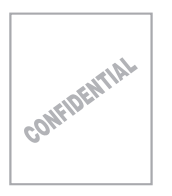

### Professzionális dokumentumok létrehozása

- Vízjelek nyomtatása. Dokumentumaiba vízjeleket is beszúrhat. Például a "Bizalmas" szót is használhatja vízjelként Lásd 4.13 oldal.
- Poszterek nyomtatása. Egy oldalon található képet és szöveget felnagyítva több oldalra lehet kinyomtatni. Ezután a lapokat össze kell ragasztani a poszter elkészítéséhez. Lásd 4.12 oldal.

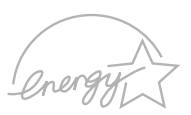

#### ldő és pénz megtakarítása

 Több oldalt is nyomtathat egy lapra, ezáltal szintén papírt takaríthat meg (N-Up printing). Lásd 4.9 oldal.

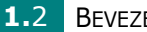

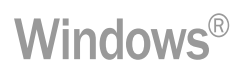

### Nyomtatás különböző környezetekben

- Nyomtathat Windows 98/Me/2000/XP/Server 2003 környezetkeben.
- A nyomtató Linux kompatibilis.
- A berendezés rendelkezik mind **USB**, mind **Párhuzamos** interfésszel is.

# Nyomtató részei

### Elől nézet

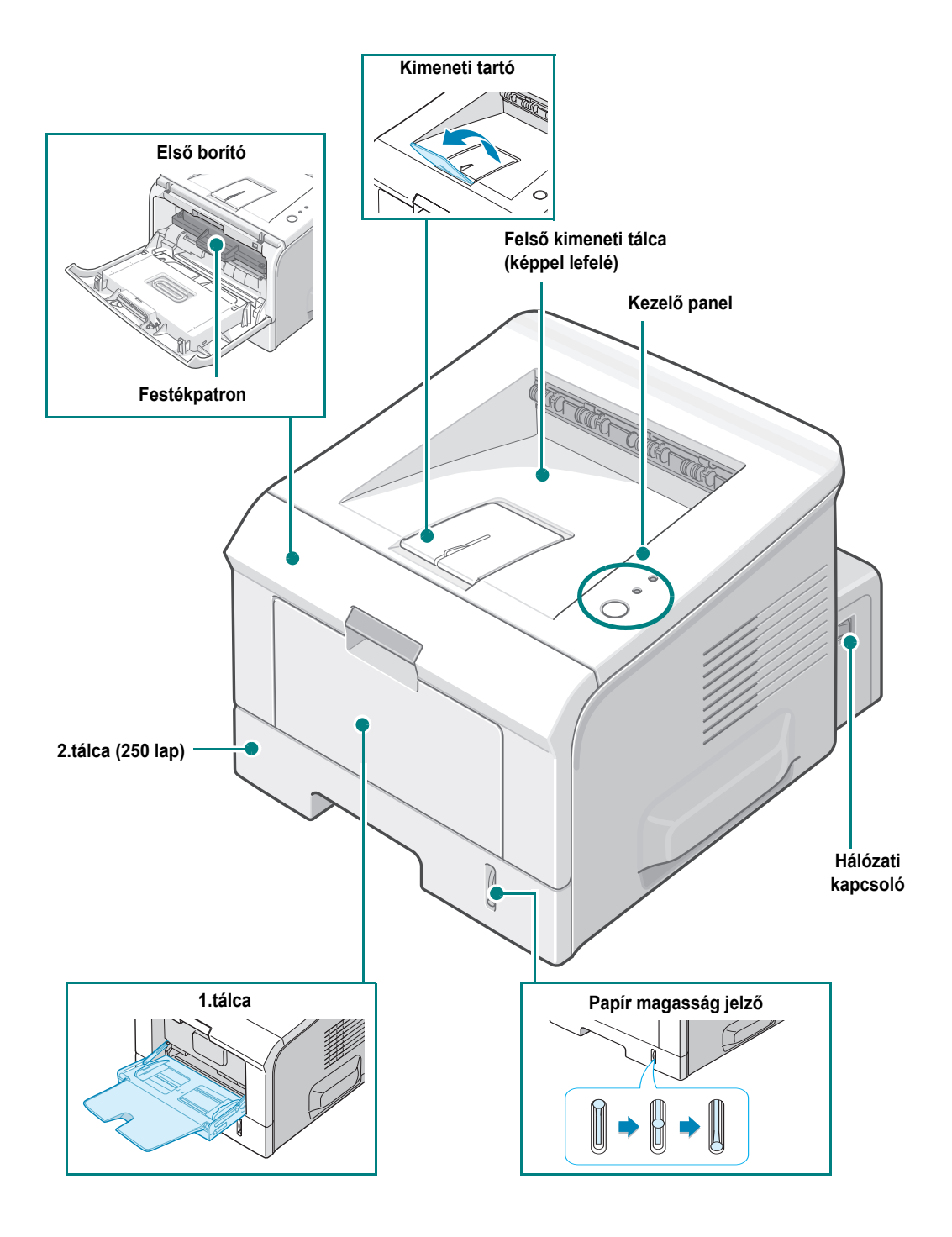

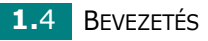

### Hátúl nézet

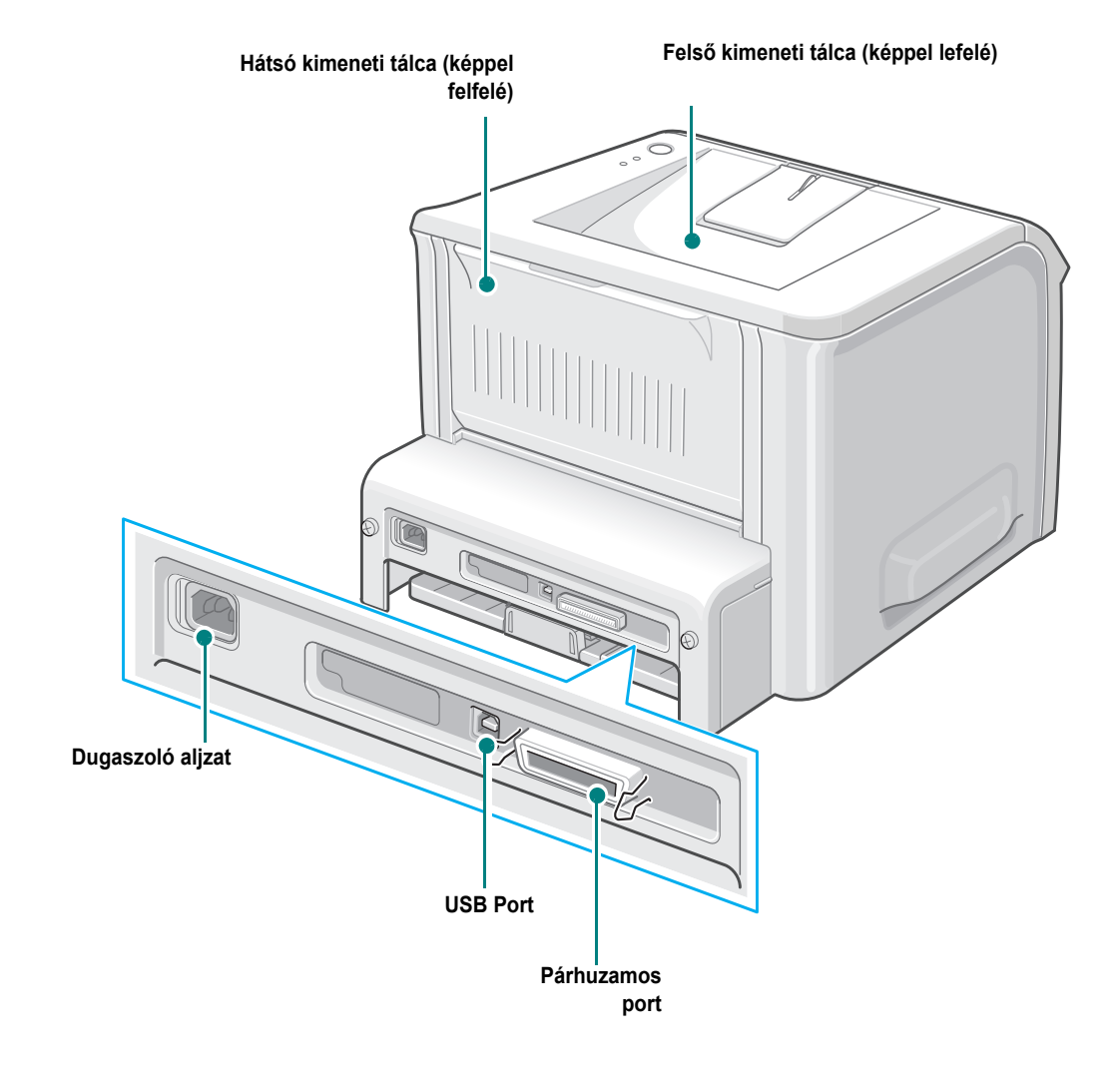

1

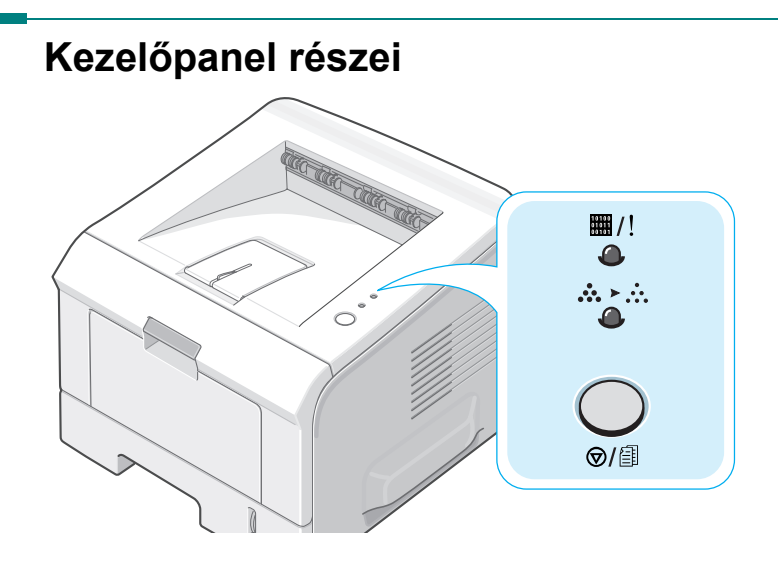

### On Line/Hiba(Ⅲ/!) és Festéktakarékos(ໍ...ゝ`...) LEDek

| LED      | Leírás                                                                                                    |
|----------|----------------------------------------------------------------------------------------------------|
| ₩/!<br>● | Ha ez a kijelző I / zölden világít, akkor a nyomtató készenléti állapotban van.                                                                                                    |
|          | Ha ez a kijelző I / pirosan viklágít, akkor hiba történt a nyomtatónál.<br>Ilyen lehet papírelakadás, valamelyik borító nyitva van, nincs papír a<br>ntálcákban, nincs festék a nyomtatóban. Lásd "Hibaüzenetek<br>értelmezése" 6.18 oldalon. |
|          | Ha adat fogadás közben megnyomja ezt a gombot, ⊚/릘 akkor a ∰/!<br>LED pirosan villog és a nyomtatás törlődik.                                                                                                    |
|          | Ha kézi adagoláskor nincs papír az 1. tálvában I LED pirosan villog. Tegyen papírt az 1. tálcába és a villogás megszűnik.                                                                                                    |
|          | Adat fogadás közben ▦ /! ez a LED lassan zölden villog.<br>Nyomtatás alatt  ▦ /! ez a LED gyorsan zölden villog.                                                                                                    |
| ₩/!<br>● | Ha kifogyott a festék I /! ez a LED narancssárgánn villog.<br>Tegyen bele új festéket a nyomtatóba. A festékpatron kicseréléséhez<br>olvassa el a ("Festékpatron betöltése" 2.4 oldalon.) című részt.                                         |
|          | Ha nem megfelelő festékpatront tett a nyomtatóba, akkor ez a I /!<br>LED felvátva pirosan és narancssárgán villog.                                                                                                    |

| LED           | Leírás                                                                                                    |   |
|---------------|----------------------------------------------------------------------------------------------------|---|
| ■/!<br>●<br>◆ | Ha ez ∰ /! és ໍໍ່,≻∴ ez a LED villog, akkor probléma van a rendszerrel.<br>Hibaelhárításhoz lásd a "Hibaüzenetek értelmezése" 6.18 oldalon. | 1 |

# Törlés ( ⊗/ⓐ ) gomb

| Funkció                           | Leírás                                                                                                    |  |  |
|-----------------------------------|----------------------------------------------------------------------------------------------------|--|--|
| Demo oldal nyomtatása             | Készenléti állapotban kb. 2 másodpercig tartsa nyomva ezt a<br>gombot, amíg az összes LED elkezd lassan villogni, majd<br>engedje el a gombot.                                                                                                    |  |  |
| Kofigurációs lapok<br>nyomtatása  | Készenléti állapotban kb. 6 másodpercig tartsa nyomva ezt a<br>gombot, amíg az összes LED elkezd gyorsan villogni, majd<br>engedje el a gombot.                                                                                                    |  |  |
| Kézi nyomtatás                    | Minden alkalommal, amikor papírt tett az 1. tálcába, nyomja<br>meg ezt a gombot, ha az alkalmazásnál a papírforrásnak<br>(Source) az 1. tálcát választotta. Részletesebb információért<br>lásd a "Kézi adagolás használata" 3.12 oldalon.                                |  |  |
| Nyomtató belsejének<br>tisztítása | Készenléti állapotban kb. 10 másodpercig tartsa nyomva ezt a<br>gombot, amíg az összes LED bekapcsol, majd engedje el. A<br>tisztítás után egy tisztító lapot ("cleaning sheet" (lásd 5.7<br>oldal)) nyomtat ki a nyomtató.                                              |  |  |
| Nyomtatási munka törlése          | Nyomtatás közben nyomja meg ezt a gombot. Ez a I /! LED<br>addig villog, amíg a munka ki nem törlődik a nyomtatóból és a<br>számítógépből, és készenléti állapotba kerül vissza a beren-<br>dezés. Ez a nyomtatási munka nagyságától föggően egy kis<br>ideig eltarthat. |  |  |

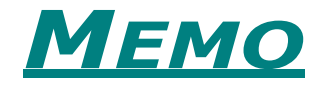

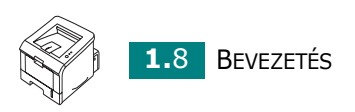

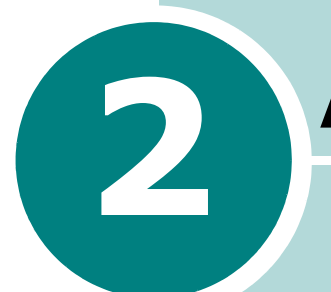

# A NYOMTATÓ BEÁLLÍTÁSA

Ez a fejezet lépésről lépésre mutatja be a nyomtató beállítását.

A fejezet részei:

- Kicsomagolás
- Festékpatron betöltése
- Papír betöltése
- A nyomtató csatlakoztatása
- A nyomtató bekapcsolása
- Demo oldal nyomtatása
- Nyomtató szoftver telepítése
- Nyomtató szoftver eltávolítása
- Felhasználói dokumentáció áttekintése

### **Kicsomagolás**

1 Távolítsa el a nyomtatót és az összes tartozékot a dobozból. Bizonyosodjon meg arról, hogy a nyomtatóhoz mellékelték az alábbi elemeket::

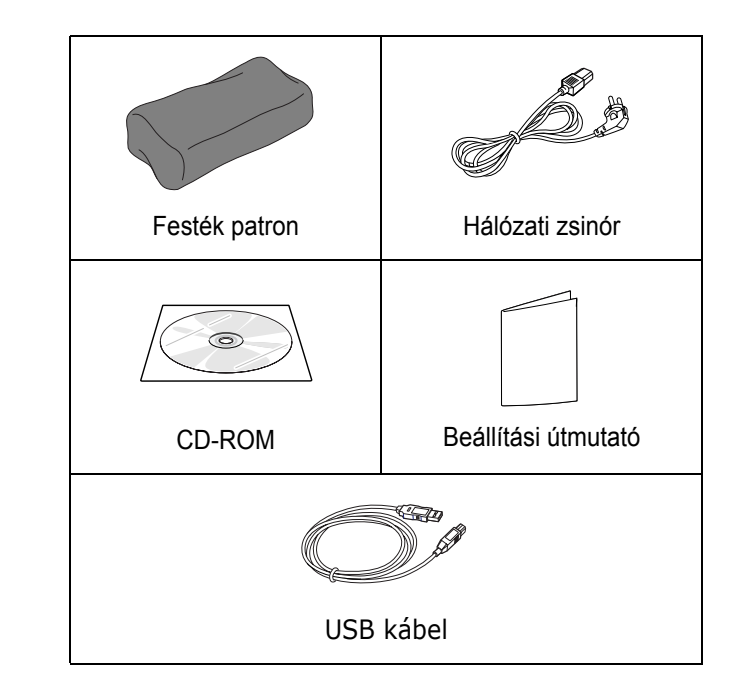

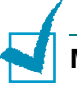

### MEGJEGYZÉS:

- Ha bármi hiányzik vagy sérült, azonnal forduljon a viszonteladóhoz.
- A nyomtató részei országonként változhat.
- · A CD-ROM a telepítő szoftver és a felhasználói dokumentációt tartalmazza.
- 2 Óvatosan távolítssa el a rögzítőszalagokat a nyomtatóról.

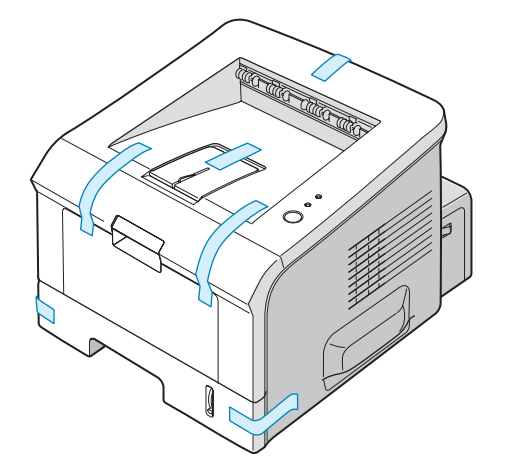

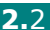

### A hely kiválasztása

Válasszon egy sík, stabil helyet, amely lehetővé teszi a levegő keringését. Hagyjon megfelelő helyet az előlap és a tálca felnyitására. A nyomtató helyén biztosítani kell a megfelelő szellőzést, és a védelmet közvetlen napfény, meleg, hideg, és nedvesség ellen. A nyomtató körül betartandó távolság megállapításához lásd az ábrát. Ne helyezze a nyomtatót az íróasztal vagy asztal széléhez közel.

### Betartandó távolság

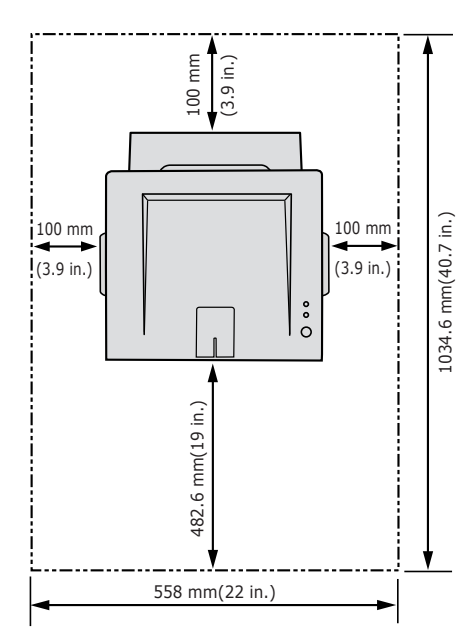

•Elöl: 482.6 mm (megfelelő nagyságú hely a tálca kivételéhez)
•Hátul: 100 mm (megfelelő nagyságú hely a hátsó tálca kinyításához)

Jobb oldal: 100 mm (megfelelő nagyságú hely a szellőztetésre)Bal oldal: 100 mm

# Festékpatron betöltése

1 Hajtsa le a nyomtató első borítóját.

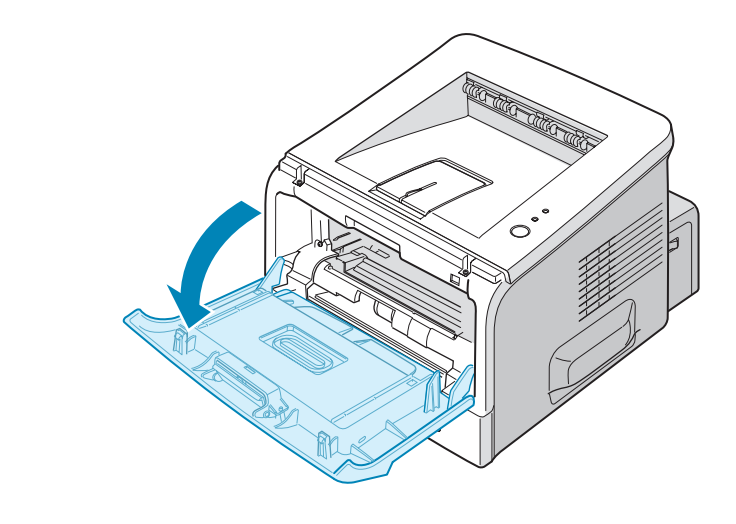

**MEGJEGYZÉS:** Mivel a nyomtató nagyon könnyű, ezért könnyen elmozdulhat; például a tálca ki és becsukása vagy a festékpatron ki és betétele során. Ügyeljen arra, hogy ne mozduljon el a nyomtató.

2 Vegye ki a festékpatront a dobozból és a csomagolásából.

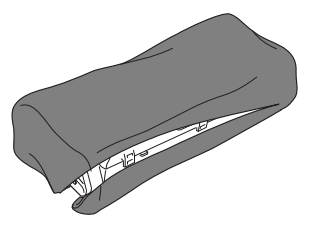

Ne használjon kést vagy egyéb éles eszközt, mert megsértheti a fotoreceptor felületét.

3 Oldal irányba óvatosan rázza fel a festékpatront a festék egyeneletes eloszlása érdekében.

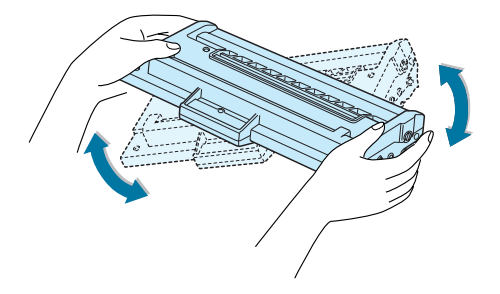

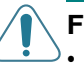

### FIGYELEM:

- Károsodás megelőzése érdekében a festékpatront ne tegye közvetlenül erősebb fényre néhány percnél tovább. Ha mégis szükséges kitenni hosszabb időre a festékpatront, akkor egy papírlappal takarja le a felületét.
- Ha festékpor kerül a ruhájára, akkor száraz ruhával törölje le, majd hideg vizzel mossa ki. Soha ne használjon forró vizet a mosáshoz.
- 4 Keresse meg a patron vezető nyilásait a nyomtató mindkét oldalán.

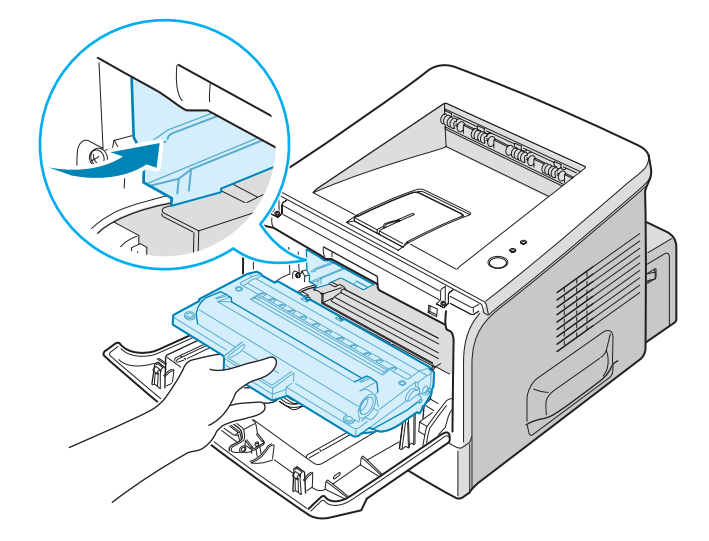

**5** Fogantyújánál fogva tegye be a festékpatront a nyomtatóba.

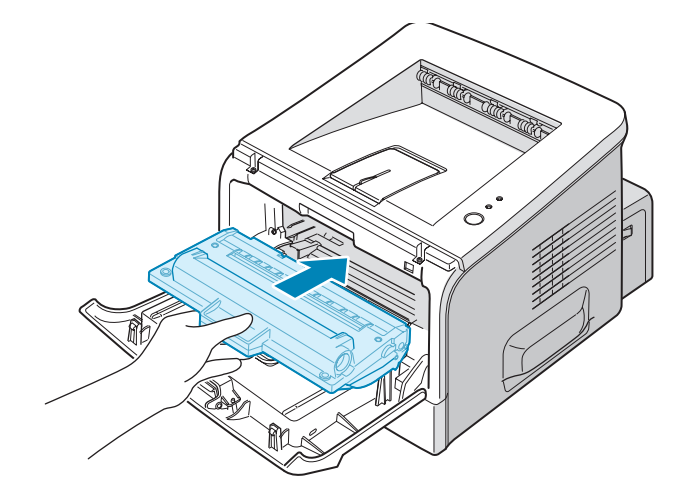

**6** Zárja be az előlapot. Bizonyosodjon meg, hogy a fedél szorosan záródjon.

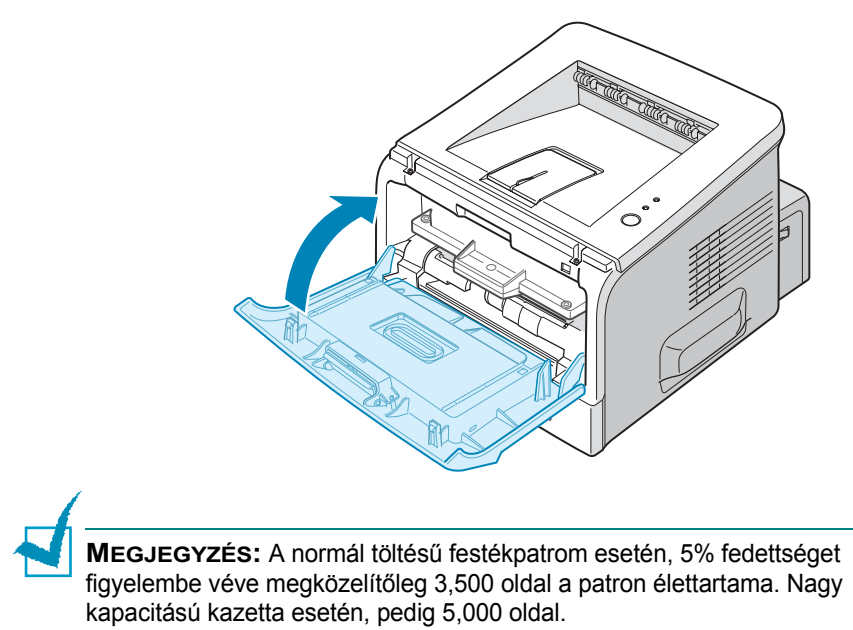

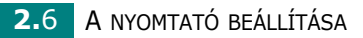

### Papír betöltése

- A 2. papírtálcába kb. 250 oldal papírt lehet betenni.
- 1 Húzza ki a tálcát a nyomtatóból.

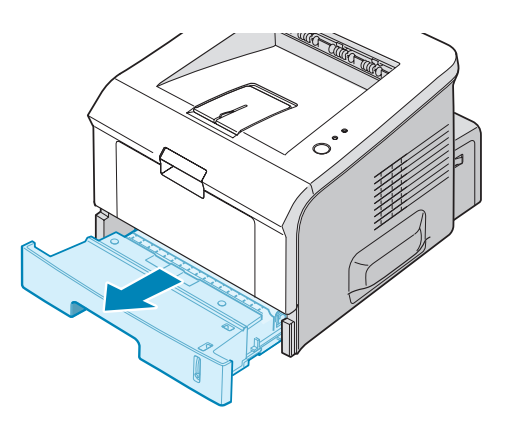

2 Készítsen elő egy csomag papírt előre- és hátrahajtogatással a betöltéshez. Sík felületen egyenesítse ki a papírcsomag éleit.

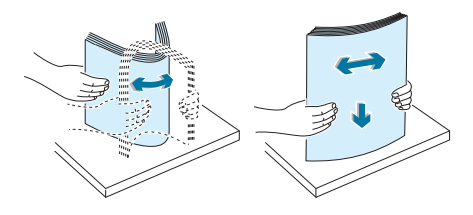

**3** A papírt a **nyomtatási oldallal lefelé** tegye ba tálcába.

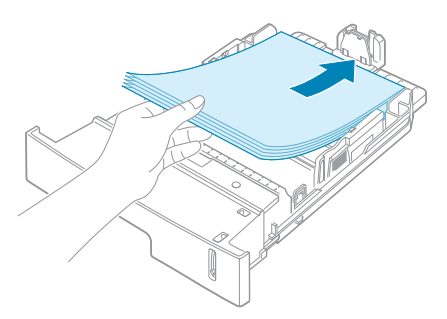

Előzőleg már nyomtatott papírt is betehet a tálcába. A nyomtatott oldalnak felfelé kell lenni és egyenesek legyenek a lap felső szélei.

Ha adagolási problémák jelentkeznek fordítsa meg a papírt a tálcában.

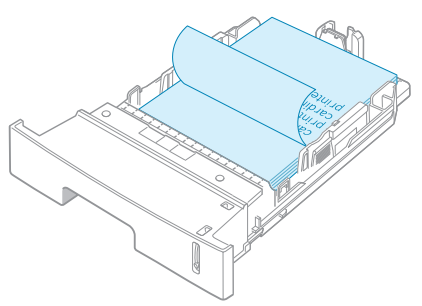

A papírköteg széleinek egyenesnek kell lenni a tálcában.

**MEGJEGYZÉS:** Ha meg szeretné változtatni a papírméretet a tálcában, akkor olvassa el a "Papírméretek megváltoztatása a tálcában" című részt a 2.9 oldalon.

4 Figyeljen a tálca bal belső oldalán található jelzésre, e fölé soha ne töltsön papírt a tálcába. A túltöltés papírelkadást okozhat.

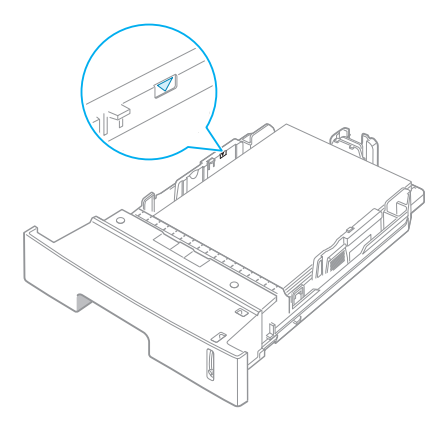

5 Tolja vissza a tálcát a helyére. .

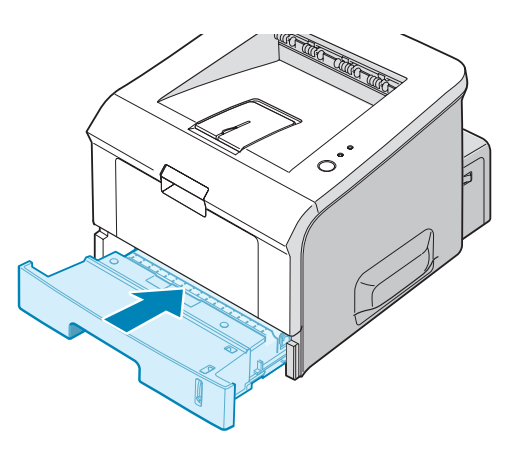

### Papírméretek megváltoztatása a tálcákban

Ha nagyobb méretű papírt szeretne betenni a tálcába, akkor változtassa meg a papírvezetők pozicióját a tálcákban.

1 A papírvezető rögzítő lenyomásával a rögzítőt eltolhatjuk a helyéről a kívánt pozícióba.

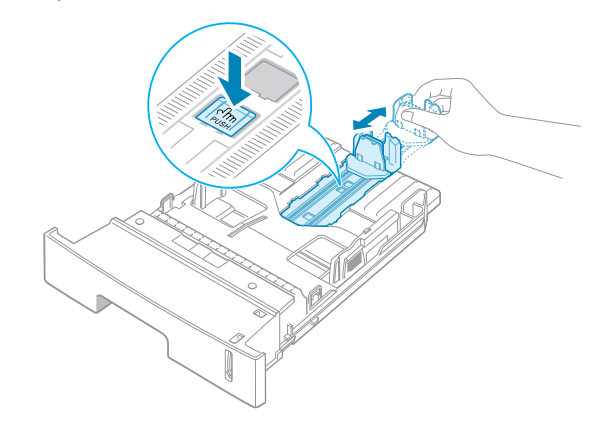

2 Miután betöltöttük a papírt a tálcába az oldalvezetőt óvatosan ütköztesse a papírköteg széléhez.

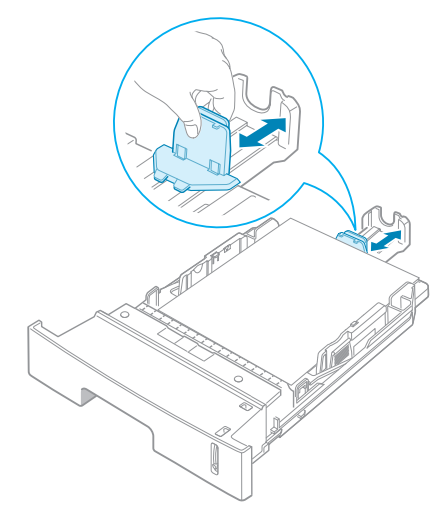

Ha a papírméret kisebb, mint a Letter méret, akkor az első vezetőt állítsa át.

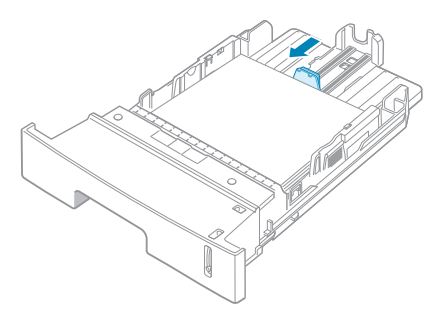

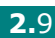

3 A képen látható módon nyomja meg az oldalvezetőt és a behelyezett papírköteg oldalához óvatosan ütköztesse.

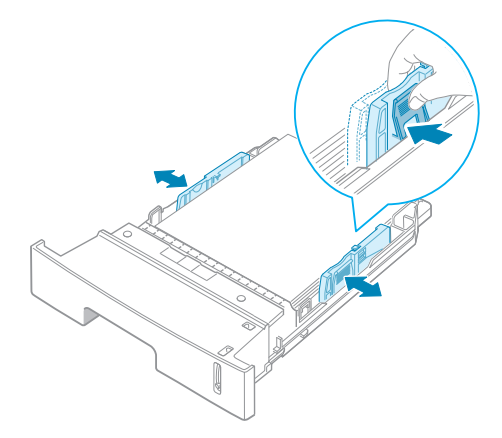

**MEGJEGYZÉS:** 

- Ne csúsztassa a papírvezetőt olyan erősen, hogy meghajlítsa a papírt.
- Ha nem állítja be az oldalsó papírvezetőt, akkor papírelakadás történhet.

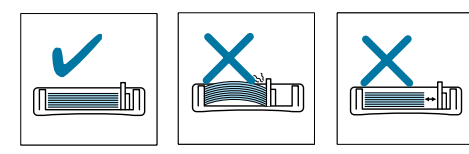

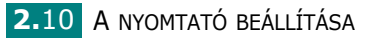

# A nyomtató csatlakoztatása

Számítógépről történő nyomtatás esetén a nyomtatót párhuzamos vagy Univerzális Soros Busz (USB) kábel segítségével kell összekötni a számítógéppel.

#### USB kábel használata

**NMEGJEGYZÉS:** A nyomtató USB porton keresztüli számítógép csatlakoztatásához minősített USB kábelre van szülség.

- Bizonyosodjon meg, hogy mind a számítógép, mind a nyomtató ki van kapcsolva.
- 2 A nyomtató hátoldalán található csatlakozóba dugja be az USB kábelt.
- **3** Csatlakoztassa a kábel másik felét a számítógép USB portjához.

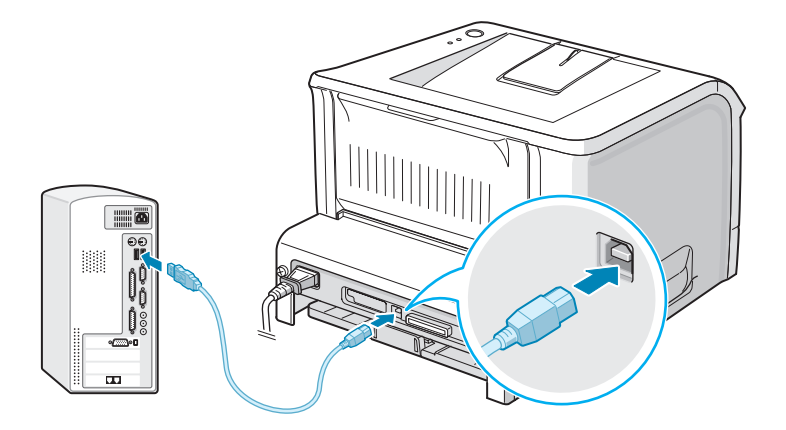

Ha szülséges olvassa el a számítógép kezelői kézikönyvét.

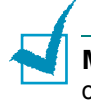

**MEGJEGYZÉS:** USB kábel használatához Windows 98/Me/2000/XP operációs rendszer szükséges.

A NYOMTATÓ BEÁLLÍTÁSA 2.11

### Párhuzamos kábel használata

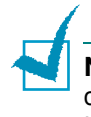

**NOTE:** A nyomtató párhuzamos porton keresztüli számítógép csatlakoztatásához minősített párhuzamos kábelre van szülség. Használjon IEEE 1284 szabványnak megfelelő kábelt.

- Bizonyosodjon meg, hogy mind a számítőgép, mind a nyomtató ki vab kapcsolva.
- 2 A nyomtató hátoldalán található csatlakozóba dugja be a párhuzamos kábelt.

A fém rögzítő fülekkel rögzítse a kábelt a csatlakozóhoz.

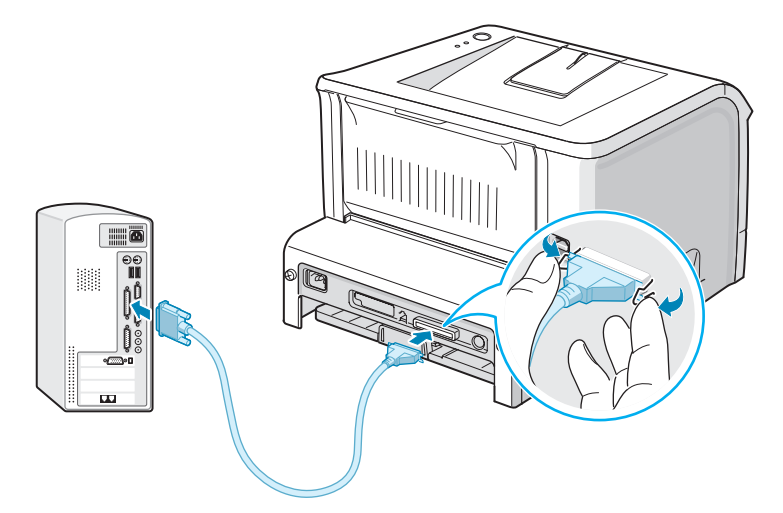

**3** Csatlakoztassa a kábel másik felét a számítógép párhuzamos portjához.

Ha szülséges olvassa el a számítógép kezelői kézikönyvét.

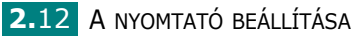

# A nyomtató bekapcsolása

- 1 Csatlakoztassa a hálózati kábelt a nyomtató hátulján levő csatlakozóaljzatba.
- 2 A kábel másik végét csatlakoztassa egy megfelelően földelt hálózati aljzatba, és kapcsolja be a nyomtató főkapcsolóját.

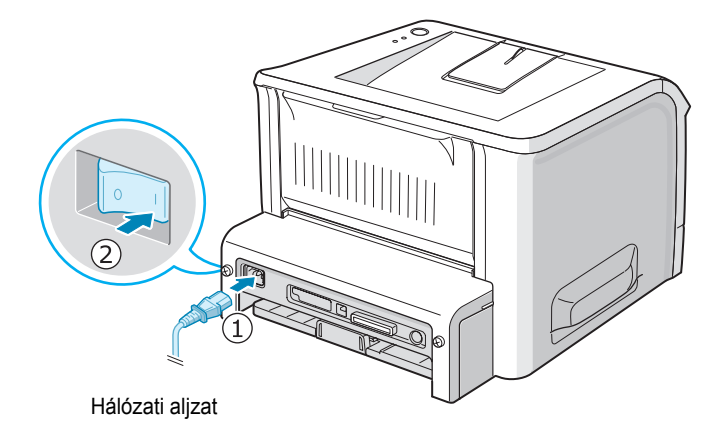

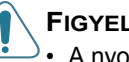

#### FIGYELEM:

- A nyomtató hátsó részén belül található beégető terület működés közben felmelegszik. Ügyeljen rá, nehogy égési sérülést szenvedjen, ha a nyomtatónak ezt a részét érinti.
- Működés közben ne szerelje szét a nyomtatót. Ez áramütéshez vezethet.

# Demo oldal nyomtatása

A nyomtató megfelelő működésének ellenőrzése érdekében nyomtasson egy demo oldalt.

1 Tartsa 2 másodpercig lenyomva a ⊚/ gombot a demo oldal kinyomtatásához.

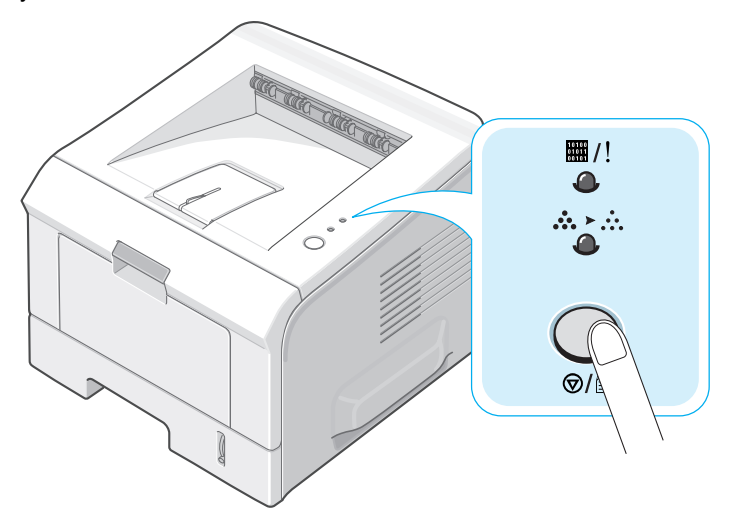

2 A demo oldal tartalmazza a nyomtató aktuális beállításait.

### Nyomtató szoftver telepítése

A nyomtatóhoz adott CD-ROM tartalmazza a Windows telepítő szoftvert, Linux telepítő szoftvert, DOS RCP-t, és a kezelői kézikönyvet.

### Nyomtatás Windowsból:

A következő nyomtató szoftvereket lehet telepíteni a CD-ROM segítségével.

- Windows nyomtató meghajtó. Ez a program teljes mértékben kihasználja a nyomtató lehetőségeit. Lásd 2-16 oldal.
- Állapot Monitor (Status Monitor) akkor jelenik meg, ha hiba keletkezett a nyomtatónál. Lásd 4-20 oldal.
- Távoli vezétlőpult (Remote Control Panel) DOS alkalmazás számára. Lásd 8-2 oldal.

#### Nyomtatás Linuxból:

A Linux nyomtató meghajtó program telepítését a 7-2 oldalon találja meg. Kezelői kézikönyv megtekintése lásd 2-19 oldal.

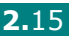

### Nyomtató meghajtó tulajdonságai

A nyomtató illesztőprogram az alábbi szabványos szolgáltatásokat támogatja::

- Papír forrás kiválasztás
- Papír méret, tájolás, nyomtatási anyag típusok

Nyomtatási lapok száma

Az alábbi táblázatban található a nyomtató illesztőprogramok szolgáltatásainak általános összefoglalása.

|                                                                    | Nyomtató meghajtó |           |           |
|--------------------------------------------------------------------|-------------------|-----------|-----------|
| Tulajdonságok                                                      | Win 2000/<br>XP   | Win 98/Me | Win NT4.0 |
| Nyomtatás minőség opciók                                           | I                 | I         | I         |
| Poszter nyomtatás                                                  | I                 | I         | I         |
| Több oldal nyomtatása egy oldalra<br>(2-up)                        | I                 | I         | I         |
| Méretezett nyomtatás                                               | I                 | I         | I         |
| Nyomtatási méret az oldalnak<br>megfelelően (Fit to page printingÖ | I                 | I         | I         |
| Borító lapok                                                       | I                 | I         | I         |
| Vízjel                                                             | I                 | I         | I         |
| Nyomtatási sorrend                                                 | I                 | I         | I         |

### Nyomtató szoftver telepítése Windows esetén

### Rendszer követelmények

Ellenőrizze az alábiakat:

- Legalább 32 MB (Windows 98/Me), 64 MB (Windows 2000/NT), 128 MB (Windows XP) vagy több memória legyen a számítógépben.
- · Legalább 300 MB szabad hely legyen a PC merevlemezén.
- · Lépjen ki minden alkalmazásból a számítógépen a telepítés megkezdése előtt.
- Windows 98, Windows Me, Windows NT 4.0, Windows 2000, vagy Windows XP.
- Legalább az Internet Explorer 5.0 használata.

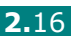

### Nyomtató szoftver telepítése

Lépjen ki minden alkalmazásból a számítógépen a telepítés megkezdése előtt.

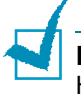

MEGJEGYZÉS: Ha az operációs rendszer betöltése során a "New Hardware Found (új hardver eszközt talált a rendszer) " ablak jelenik meg, akkor törölje azt.

1 Helyezze be a CD-ROM-ot a CD-ROM meghajtóba. A telepítés automatikusan elindul.

#### Ha a CD-ROM nem indul el automatikusan:

A Start menüből válassza a Run (futtatás)-t és írja be X:\setup.exe sort.( X a CD-ROM meghajtó azonosító betűjele) és kattintson az **OK-ra**.

- 2 Válassza ki a telepítés nyelvét.
- 3 Kattintson a Nyomtató illesztőprogramra.

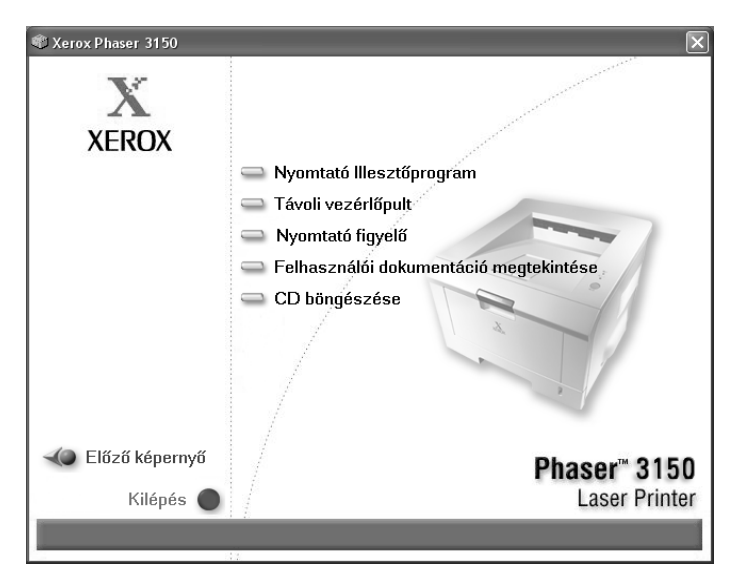

- Nyomtató illesztőprogram: Telepítse a számítógépre a programot.
- Távoli vezérlőpulti: Telepítse a DOS alkalmazások számára ezt a programot.
- Nyomtató figyelő: Telepítse a "nyomtató figyelő" szoftvert.
- · Felhasználói dokumentáció megtekintése: Lehetővé teszi a nyomtató (Xerox Phaser 3150 telepítési útmutató és kezelői kézikönyv) felhasználói kézikönyveinek megtekintését és a

2

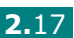

dokumentumok elolvasására szolgáló Adobe Acrobat Reader progtam letöltését.

- CD böngészés: Lehetővé teszi a CD könyvtár megtekintését.
- 4 Kövesse a képernyőn megjelenő utasításokat a telepítés végrehajtásához.

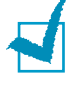

**MEGJEGYZÉS**: Ha nem működik a nyomtatás, akkor húzza ki az USB kábelt és dugja vissza vagy kapcsolja ki és be a nyomtatót.

### Nyomtató szoftver eltávolítása

A szoftver eltávolítására frissités vagy helytelen telepítés esetén lejhet szükség. A CD-ROM segítségével távolíthatja el a szoftver egyes elemeit vagy a teljes szoftvert.

- 1 A Start menüből válassza a Programok menüpontot.
- 2 Válassza a Xerox Phaser 3150 -t, majd válassza ki az eltávolítandó komponenst.

Ha a Távoli vezérlőpultot szeretné eltávolítani, akkor válassza a **Távoli vezérlőpult eltávolítása** menüpontot.

Ha az Állapotjelzőt szeretné eltávolítani, akkor válassza a **Az állapotjelző eltávolítása** menüpontot.

Ha a nyomtató meghajtót szeretné eltávolítani, akkor válassza a **Xerox Phaser 3150 PCL 6 Telepítő eltávolítása** pontot.

3 Amikor a program megerősítést kér, kattintson az **OK-ra**.

A kiválasztott meghajtó program sikeresen el lett távolítva.

4 Az eltávolítás befejezése után kattintson a Befejezés vagy az OK gombra.
### Felhasználói dokumentáció áttekintése

 Tegye a telepítő CD-t a CD meghajtóba. A telepítés automatikusan elindul.

Ha nem indul el automatikusan a telepítés, akkor:

A **Start** menüből válassza a **Run (futtatás)-t** és írja be **X:\setup.exe** sort.( **X** a CD-ROM meghajtó azonosító betűjele) és kattintson az **OK-ra**.

- 2 Válassza ki a telepítés nyelvét.
- 3 Kattintson a Felhasználói dokumentáció megtekintése menüpontra.
- 4 Kattintson a megfelelő dokumentációra.
  - •Telepítési útmutató: Megnézheti a Telepítési útmutatót.
  - •Használati útmutató: Megnézheti a kezelői kézikönyvet.
  - Adobe Reader telepítése: Az Adobe weblaphoz történő hozzáférést segíti elő. Itt letöltheti az Adobe Acrobat Reader programot.

**MEGJEGYTÉS**: A Telepítési útmutató és a felhasználói kézikönyv PDF formátumban vannak.. Olvasásukhoz az Abobe Acrobat Reader program szükséges. Ha nincs a számítógépén ez a program, akkor kattintson a . **Adobe Reader telepítése** menüpontra.

A NYOMTATÓ BEÁLLÍTÁSA 2.19

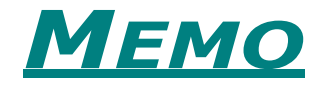

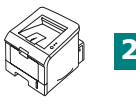

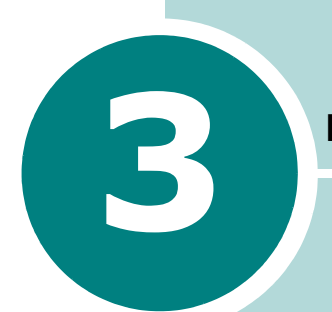

### NYOMTATÁS KÜLÖNBÖZŐ NYOMTATÁSI ANYAGOKRA

Ez a fejezet segít eligazodni, hogy milyen nyomtatási anyagot érdemes használni a munkáihoz, valamint tájékoztat a papír betöltés helyes folyamatáról.

A fejezet részei:

- Papírok és speciális nyomtatási anyagok kiválasztása
- Kimeneti nyomtatási hely kiválasztása
- Papír betöltése a tálcákba
- Nyomtatás borítékokra
- Nyomtatás címkékre
- Nyomtatás fóliára
- Nyomtatás kartonlapra vagy egyedi méretű nyomtatási anyagra
- Nyomtatás előrenyomtatott papírra

# Papírok és speciális nyomtatási anyagok kiválasztása

Különböző méretű és típusú papírokra, borítékokra, címkékre és fóliákra nyomtathat. Lásd "Papír Specifikációk" 9.3 oldalon. Mindig a legjobb minőségű papírt használja a nyomtatáshoz.

Ha papírt választ a következőket vegye figyelembe:

- **Megfelelő kinézet**: A kiválasztott papír a nyomtatási munka típusának feleljen meg.
- Méret: Bármilyen méretű papírt használhat, ami a tálcákban található papírvezetők közé befér.
- Súly: A következő súlyú papírokat használhatja a nyomtatóhoz:
  - 16 24 lbs (60 90 g/m<sup>2</sup>) 2. tálca normál papír
  - 16 43 lbs (60 163 g/m<sup>2</sup>) 1. tálca normál papír
- Fényes felület: Némely papírok fehérebbek a többihez képest, ezeknél élesebb nyomtatási képet lehet elérni.
- **Papír felszín simasága**: A papírfelület simasága hatással van arra, hogy milyen éles lesz a nyomtatási kép.

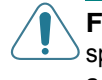

**FIGYELEM**: Amennyiben olyan papírt használ, ami nem felel meg papír specifikációnak, akkor az ilyen használat következtében előforduló hibákért a gyártó nem vállal garanciát.

### Méretek és kapacitások

| Márat                    | Tálcák/kapacitások |         |  |
|--------------------------|--------------------|---------|--|
| Meret                    | 2.tálca            | 1.tálca |  |
| Normál papír             |                    |         |  |
| Letter (216 x 279 mm)    | 250                | 50      |  |
| Legal (216 x 356 mm)     | 250                | 50      |  |
| Executive (184 x 267 mm) | 250                | 50      |  |
| Oficio (216 x 343 mm)    | 250                | 50      |  |
| Folio (216 x 330 mm)     | 250                | 50      |  |
| A4 (210 x 297 mm)        | 250                | 50      |  |
| JIS B5 (182 x 257 mm)    | 250                | 50      |  |
| ISO B5 (176 x 250 mm)    | 250                | 50      |  |
| A5 (148 x 210 mm)        | 250                | 50      |  |
| A6 (105 x 148 mm)        | -                  | 50      |  |
| Boríték                  |                    |         |  |
| No.10 (105 x 241 mm)     | -                  | 5       |  |
| Monarch (98 x 191 mm)    | -                  | 5       |  |
| C5 (162 x 229 mm)        | -                  | 5       |  |
| DL (110 x 220 mm)        | -                  | 5       |  |
| C6 (114 x 162 mm)        | -                  | 5       |  |
| Címke <sup>*a</sup>      |                    |         |  |
| Letter (216 x 279 mm)    | -                  | 5       |  |
| A4 (210 x 297 mm)        | -                  | 5       |  |
| Fólia* <sup>b</sup>      |                    |         |  |
| Letter (216 x 279 mm)    | -                  | 5       |  |
| A4 (210 x 297 mm)        | -                  | 5       |  |
| Kartonlap <sup>*b</sup>  | -                  | 5       |  |
| Bond* <sup>b</sup>       | -                  | 5       |  |

\*a : ha folyamatos papírelkadás történik az 1. tálcánál, akkor egyesével adagolja a papírokat..

**3.**3

### Papír és speciális nyomtatási anyag útmutató

Ha nyomtatásához papírt vagy borítékot választ, akkor a következő tanácsokat vegye figyelembe:

- Soha ne használjon nyomtatáshoz gyűrött, szakadt, feltekert papírt, mert ez papírelakadásokhoz vezethet.
- · Csak vágott papírt használjon.
- · Soha ne használjon tűzött papírt.
- Nyomtatás alatt ne töltse fel a tálcákat és ne töltse fel a maximum vonal fölé, mert papírelakadást okozhat.
- Ne használjon olyan papírt, ami lyukasztott vagy túl sima vagy túl érdes a felülete, illetőleg olyan előrenyomtatott papírt, ami vastag festékréteget tartalmaz.
- Ha színes papírt használ nyomtatáshoz, akkor annak ugyanolyan minőségűnek kell lenni, mint a fehér papírnak. A színes papírnak olyannak kell lennie, hogy a pigmentek a 205°C beégetési hőmérsékletet 0.1 másodpercig károsodás nélkül elviseljék. Ne használjon olyan papírt, amelynél a színes felületet utólag hordták fel.
- Az előrenyomtatott papírokat nem gyúlékony, hőálló, nem olvadó festékkel kell elkészíteni, ami 205°C beégetési hőmérsékletet 0.1 másodpercig károsodás nélkül elviseljék.
- A papírt felhasználásáig az eredeti csomagolóanyagban tárolja. A dobozokat raklapon, polcon tárolja, soha ne padlón.
- Soha ne tegyen nehéz tárgyakat a kibontott vagy bontatlan papírkötegekre.
- Párás helyiségben ne tárolja a papírt. Tartsa távol az erős napsugárzástól is. Ezek károsítják a papírt.

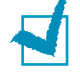

**MEGJEGYZÉS**: Ne használjon önindigós és pausz papírt nyomtatáshoz. Az ezekben található kémiai anyagok károsíthatják a berendezést.

### Kimeneti nyomtatási hely kiválasztása

A nyomtató két kimeneti nyomtatási hellyel rendelkezik. Ezek a hátsó kimeneti tálca és a felső kimeneti tálca.

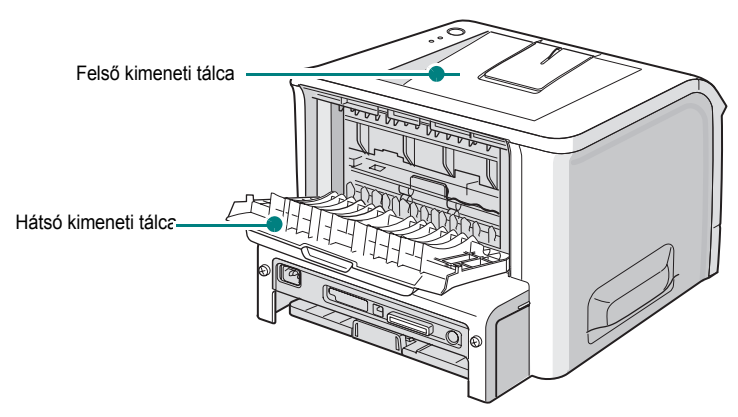

Ha a felső kimeneti tálcát használja, akkor zárvja be a hátsó kimeneti tálcát. Ha a hátsó kimeneti tálcát szeretné használni, nyissa ki.

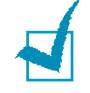

#### Megjegyzés:

- Ha a felső kimeneti tálcából példáúl meggörbülve jön ki a papír, akkor használja a hátsó tálcát.
- Nyomtatás közben ne nyissa ki a hátsó tálcát, mert papírelakadást okozhat.

#### Nyomtatás a felső kimeneti tálcára (képpel lefelé)

A felső kimeneti tálcára képpel lefelé és a nyomtatás sorrendjében érkezik a nyomat. A legtöbb nyomtatási munkára a felső tálcát érdemes használni..

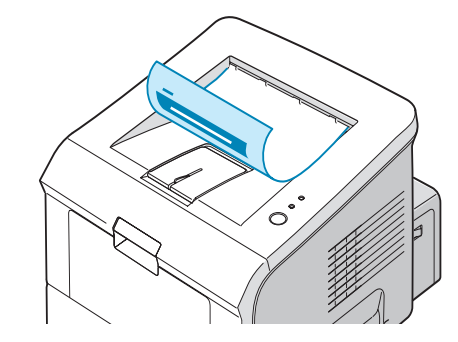

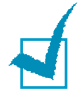

**MEGJEGYZÉS:** Ha folyamatosan nyomtat a felső kimeneti tálcára, akkor felülete forró lehet. Ügyeljen arra, hogy ne érjen hozzá a tálca felületéhez.Tartsa távol a tálcától a gyerekeket.

**3.**5

3

### Nyomtatás a hátsó kimeneti tálcára (képpel felfelé)

Ha a hátsó kimeneti tálca nyitva van, akkor mindig oda nyomtat a berendezés. A nyomtatás képpel felfelé jön ki és minden egyes lapot ki kell venni a tálcából.

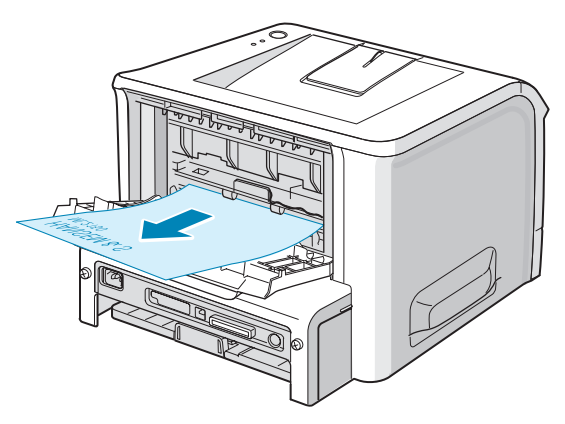

Az 1. tálcából történő nyomtatáskor a papírnak **egyenes útja** van a nyomtatón belül. A hátsó kimeneti tálcára történő nyomtatáskor a következő nyomtatási anyagok esetén megnövekedhet a nyomtatási minőség:

- borítékok
- címkék
- fóliák

#### Hátsó tálca kinyitása:

 Nyissa le a hátsó ajtót maga felé húzva. Az ajtó kimeneti tálcaként működik.

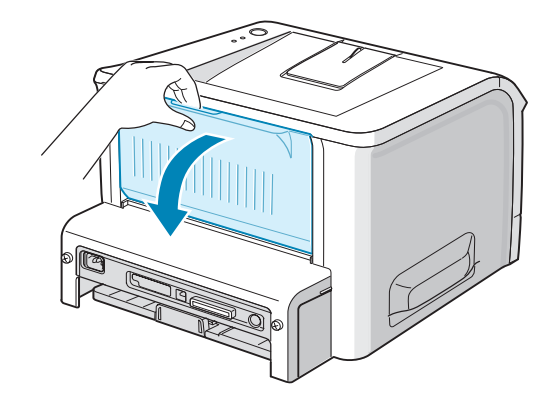

**FIGYELEM:** A nyomtató hátsó részén belül található beégető terület működés közben felmelegszik. Ügyeljen rá, nehogy égési sérülést szenvedjen, ha a nyomtatónak ezt a részét érinti. 2 Ha nem használja a hátsó kimeneti tálcát, akkor zárja be. A nyomatok a felső tálcára érkeznek.

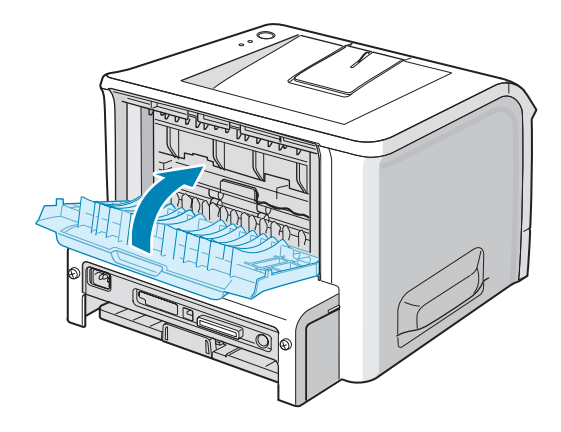

### Papír betöltése a tálcákba

A papír helyes betöltése biztosítja a hibamentes, papírelakadásmentes nyomtatást. Nyomtatás közben ne húzza ki a papírtálcát. Ez papírelakadáshoz vezethet. Lásd "Méretek és kapacitások" 3-3 oldalon, ahol megtalálja a tálcák kapacitását.

A tálcák elején található a papírmennyiség jelző indikátor, ami a tálcában levő papír mennyiségére utal. Ha üres a tálca az indikátor alul van.

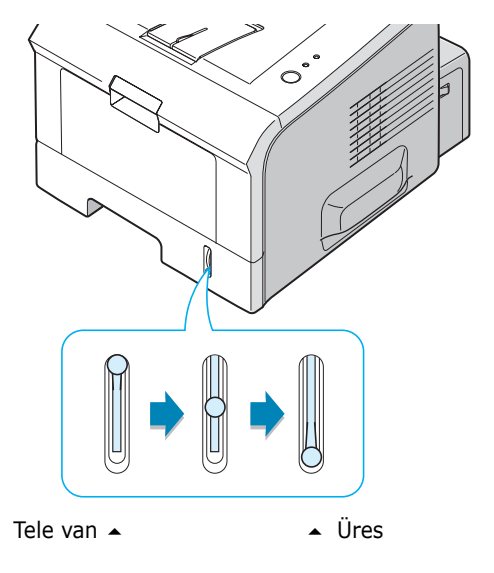

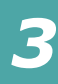

**3.**7

#### 2. tálca használata

A 2 tálcába 250 lapot lehet beletenni. Lásd "Méretek és kapacitások" 3-3 oldalon, ahol megtalálja a tálcák kapacitását..

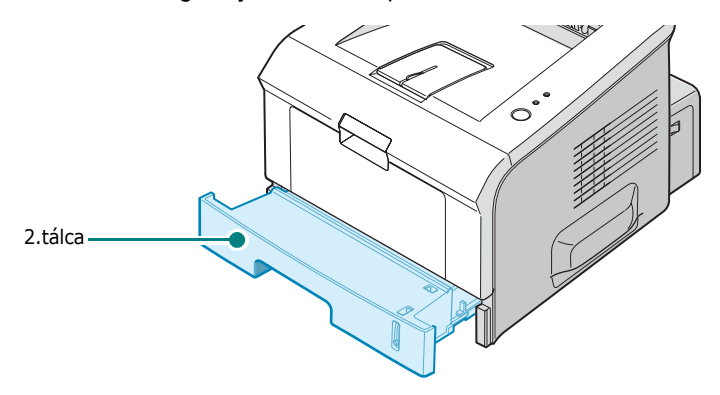

Tegyen be egy csomag papírt a tálcába és nyomtasson. Részletesebb leírást a 2. tálcába történő papír betöltésről, lásd a "Papírok betöltése a tálcákba" című részt a 2-7 oldalon.

#### 1. tálca használata

Az 1. tálca a nyomtató elején található. Ajánlatos becsukni, ha éppen nem használják.

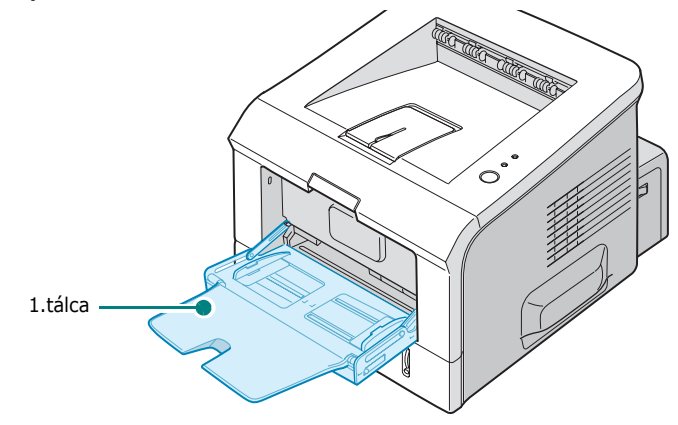

Az 1. tálcába különböző méretű és típusú nyomtatási anyagot lehet betenni, úgymint fólia, kartonlap és boríték. Ha fejléces papírra, színes elválasztó lapokra vagy egyéb speciális anyagra szeretne nyomtatni, akkor mindig ezt a tálcát használja. 50 normál papírt, 5 borítékot, 5 fóliát, 5 kartonlapot és 5 címkét tehet be egyszerre a tálcába.

- Mindig csak egyfajta méretű papírt tegyen be az 1. tálcába.
- Ha még van papír a tálcában, akkor ne töltsön utána, mert papírelakadáshoz vezethet.. Ez érvényes a többi nyomtatási anyagra is.
- A nyomtatási anyagot a tálca közepére helyezze, nyomtatási oldallal felfelé és a lap teteje menjen be elsőnek a tálcába.
- Ne tegyen semmi tárgyat az 1. tálcára. Ne nyomja le vagy fel felé a tálcát, mert károsodhat.

#### Papír betöltése az 1. tálcába:

1 Hajtsa le az 1. tálcát maga felé.

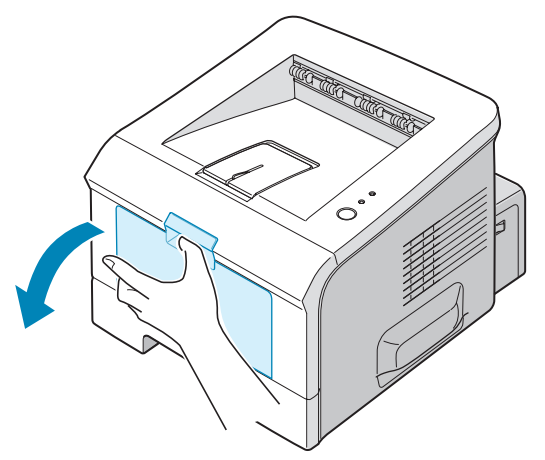

2 Húzza ki a tálca hosszabítót a tálca méretének megnövelése miatt.

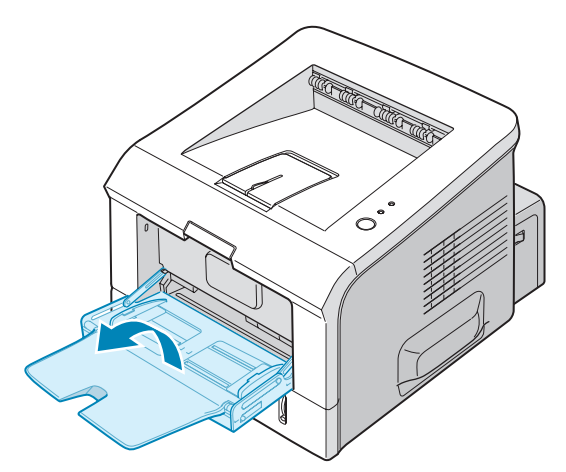

3 Hajtogassa össze a betöltendő papírt, és egy egyenes felületen egyenesítse ki a sarkokat.

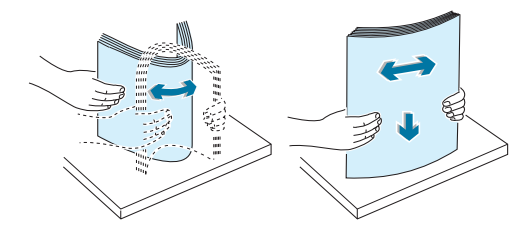

4 A papírköteget a tálca közepére helyezze a nyomtatási oldallal felfelé. Figyeljen arra, hogy ne töltse túl papírral a maximum jelzés fölé a tálcát, mert papírelakadást okozhat.

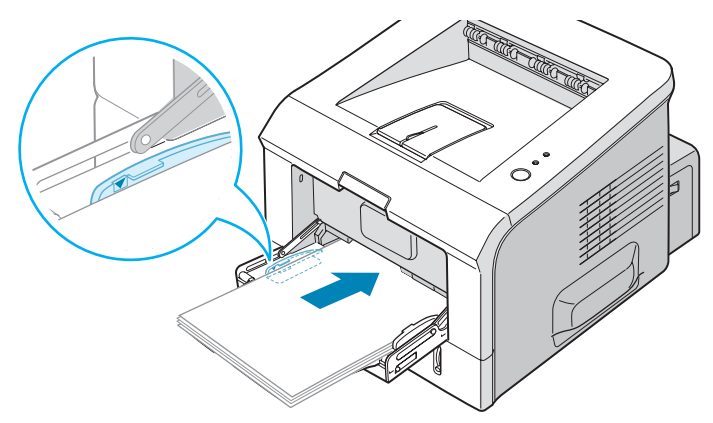

Előzőleg már nyomtatott papírt is betehet a tálcába. A nyomtatott oldalnak felfelé kell lenni és egyenesek legyenek a lap felső szélei. Ha adagolási problémák jelentkeznek fordítsa meg a papírt a tálcában..

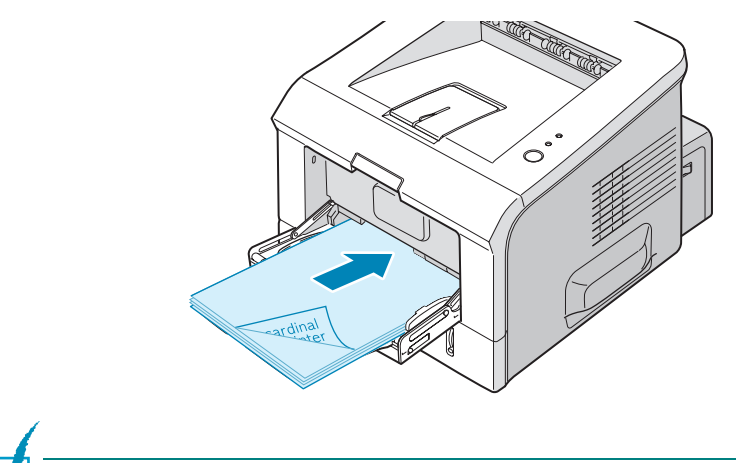

**MEGJEGYZÉS:** Bizonyosodjon meg, hogy ne tegyen túl sok papírt a tálcába. Ha a papírköteget túlságosan előrenyomja, akkor felkunkorodhat a papír.

5 Állítsa be a papírvezetőket a méretnek megfelelően és óvatosan ütköztesse a papírköteg széleihez..

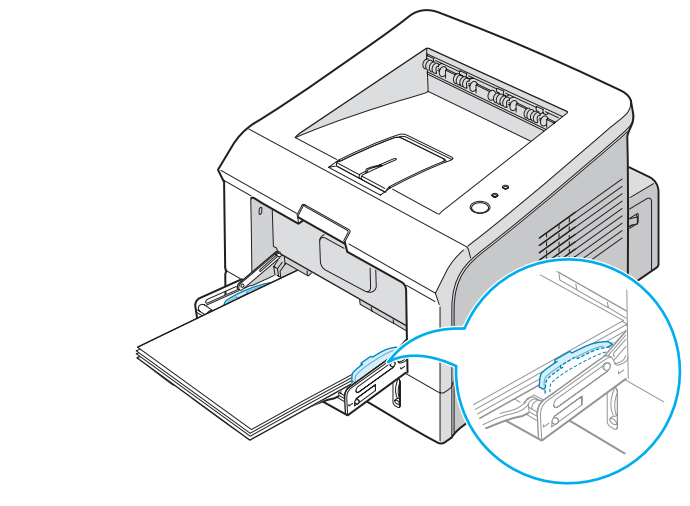

**MEGJEGYZÉS:** A berendezés nem érzékeli automatikusan az 1. tálcába betett papír méretét. Ha megfelelő méretű papírt tesz be az 1. tálcába, akkor az alkalmazásból történő nyomtatásnál elég a méretet megadni a papírforrás helyett.

6 Ha nyomtat válassza ki az alkalmazásnál a papír típusát és a forrását.

| と Xerox Phaser   | 3150 PCL 6 - Nyomtatási beállítá   | isok ?×                 |
|------------------|------------------------------------|-------------------------|
| Elrendezés Papír | Kép opciók Nyomtatási opciók Vízje | Hibaelhárítás           |
| Példányszám(1-9  | 99) 1 🕂                            |                         |
| – Papír opciók – |                                    | F                       |
| Méret            | A4 (210 x 297 mm)                  |                         |
|                  | Egyedi                             |                         |
| Forrás           | 1.táloa 💌                          |                         |
| Típus            | Sima papír 🗨                       |                         |
| Borító           | Nincs                              |                         |
|                  | ,                                  | A4 (210 x 297 mm)       |
| Méretezés        |                                    | Példányszám: 1          |
| Típus            | Nincs                              | Nyomt. minőség: 600 dpi |
|                  |                                    | Kedvencek               |
|                  |                                    | Névtelen                |
|                  |                                    | Mentés                  |
| XERC             | )X                                 |                         |
|                  | OK M                               | légse Alkalmaz Súgó     |

7 Nyomtatás befejezése után tolja vissza a helyére a tálca hosszabítót, majd a tálcát is.

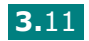

### Kézi adagolás használata

Ha a papír fülnél (**Forrás)** az 1.tálcát választja, akkor kézzel, egyesével kell adagolni a nyomtatási lapokat a tálcába. Ez hasznos lehet, ha minden nyomtatás után ellenőrizni szeretné a nyomtatási minőséget.

Ez a papírbetöltési eljárás hasonló, mint a normál papírbetöltés az 1. tálcába, csak itt minden egyes lap nyomtatásakor egyesével kell adagolni a papírt. A számítógép elküldi az első nyomtatási oldalt, megnyomja a kezelőpanelon a @/@ gombot. Minden további lap nyomtatásakor ugyanezt kell ismételni.

**1** Tegyen be egy nyomtatási lapot a n**yomtatási oldallal felfelé** az 1. tálcába.

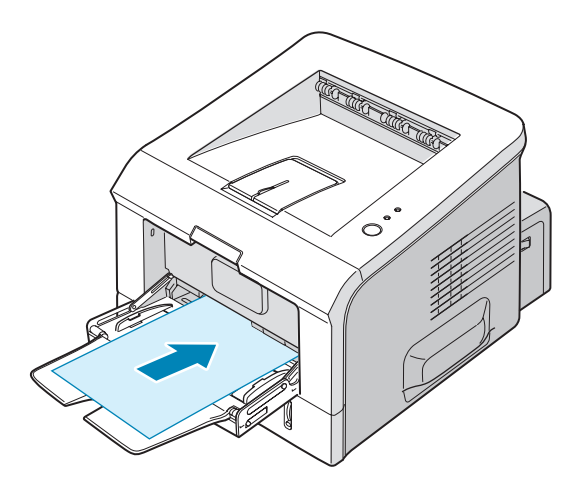

2 Állítsa be a papírvezetőket a méretnek megfelelően és óvatosan ütköztesse a papírköteg széleihez.

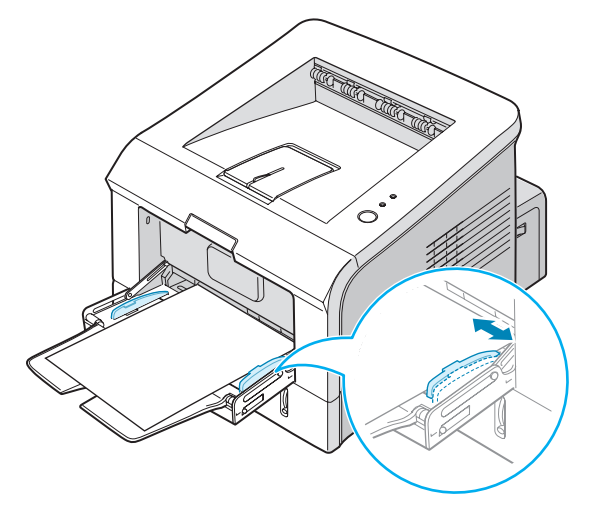

3 Nyissa ki a hátsó kimeneti tálcát.

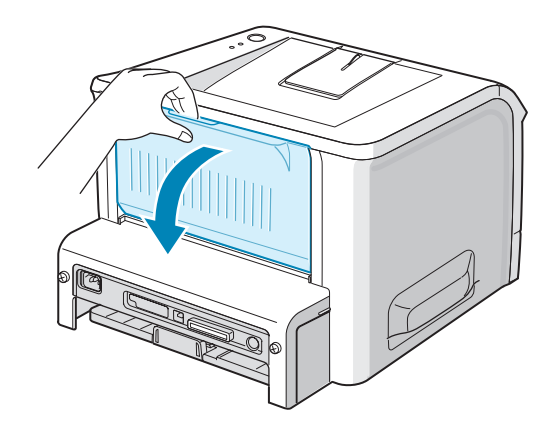

4 Ha egy dokumentumot nyomtat, akkor az alkalmazásnál válassza ki a papír fülnél (Forrás) az 1. tálcát, majd a megfelelő papír méretet és típust.

| と Xerox Phaser   | 3150 PCL 6 - Nyomtatási beállíta  | ísok ?X                     |
|------------------|-----------------------------------|-----------------------------|
| Elrendezés Papí  | Kép opciók Nyomtatási opciók Vízi | el Hibaelhárítás            |
| Példányszám(1-9  | 99) 1 🗧                           |                             |
| – Papír opciók – |                                   | F                           |
| Méret            | A4 (210 x 297 mm)                 |                             |
|                  | Egyedi                            |                             |
| Forrás           | 1.tálca(Kézil)                    |                             |
| Típus            | Sima papír 💌                      |                             |
| Borító           | Nincs                             |                             |
|                  |                                   | A4 (210 x 297 mm)           |
| - Méretezés      |                                   | Példányszám: 1              |
| Típus            | Nincs                             | Nyomt. minőség: 600 dpi     |
|                  | ,                                 | Kedvencek                   |
|                  |                                   | Névtelen                    |
|                  |                                   | Mentés                      |
| XERC             | )X                                |                             |
|                  | OK I                              | dégse Alkalma <u>z</u> Súgó |

- 5 Nyomja meg a nyomtatón ezt a ⊚/i gombot az adagolás megkezdéséhez.
- 6 A nyomtatás elkezdőik.

Minden egyes lap nyomtatásánál ismételje meg ezt.

6

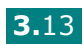

### Nyomtatás borítékokra

#### Útmutató

- Csak lézernyomtatóhoz ajánlott borítékokat használjon. Az 1. tálcába történő betöltés előtt vizsgálja meg. hogy nem sérültek a borítékok vagy nem tapadtak össze.
- Lebélyegzett borítékot ne használjon.
- Soha ne használjon kapcsos, ablakos, béléses és öntapados ragasztóval ellátott borítékot. Ezek súlyosan károsíthatják a nyomtatót.
- Nyisssa ki az 1. tálcát és húzza ki a tálca hosszabítót a tálca méretének megnövelése miatt.

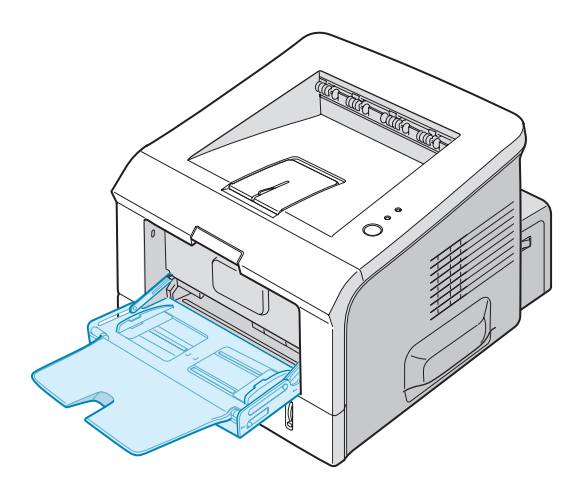

2 Nyissa ki a hátsó kimeneti tálcát.

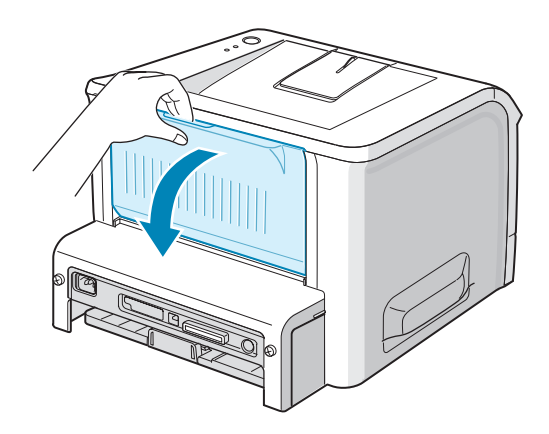

**3** A borítékokat pörgesse át a betöltés előtt.

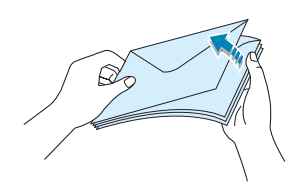

4 Tegye a borítékokat a záró oldallal lefelé az 1. tálcába.

A bélyeg helye a **bal oldalon legyen**, és a borítékot **a bélyeg felőli** részével helyezze az adagolóba.

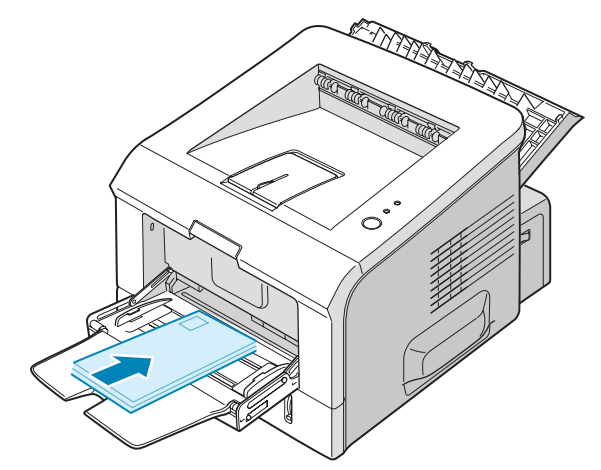

5 Állítsa be a papírvezetőket a borítékok széleihez.

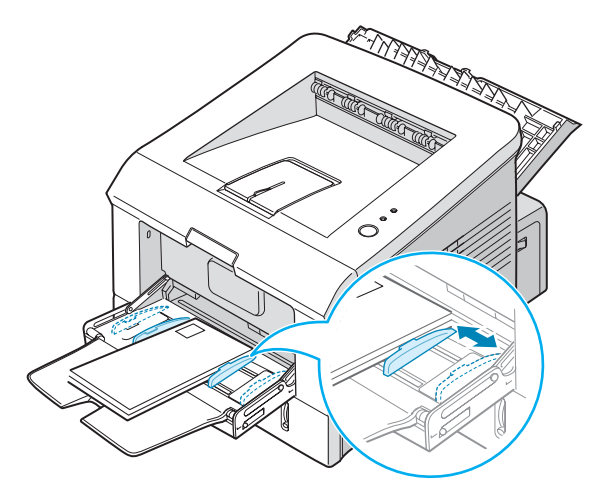

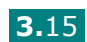

**6** Boríték nyomtatáskor az alkalmazásnál válassza ki a megfelelő papírforrást, típust, és méretet. Lásd 4-7 oldal.

| と Xerox Phaser   | 3150 PCL 6 - Nyomtatási beállítás   | ok ?×                   |
|------------------|-------------------------------------|-------------------------|
| Elrendezés Papír | Kép opciók Nyomtatási opciók Vízjel | Hibaelhárítás           |
| Példányszám(1-99 | 39) 1 <del>:</del>                  |                         |
| – Papír opciók – |                                     | F                       |
| Méret            | A4 (210 x 297 mm)                   |                         |
|                  | Egyedi                              |                         |
| Forrás           | 1.tálca 💌                           |                         |
| Típus            | Boríték 💌                           |                         |
| Borító           | Nincs                               |                         |
|                  |                                     | A4 (210 x 297 mm)       |
| Méretezés        |                                     | Példányszám: 1          |
| Típus            | Nincs                               | Nyomt. minőség: 600 dpi |
|                  |                                     | Kedvencek               |
|                  |                                     | Névtelen                |
|                  |                                     | Mentés                  |
| XERO             | X                                   |                         |
|                  | OK Mé                               | igse Alkalmaz Súgó      |

7 Nyomtatás befejezése után zárja be a tálcát.

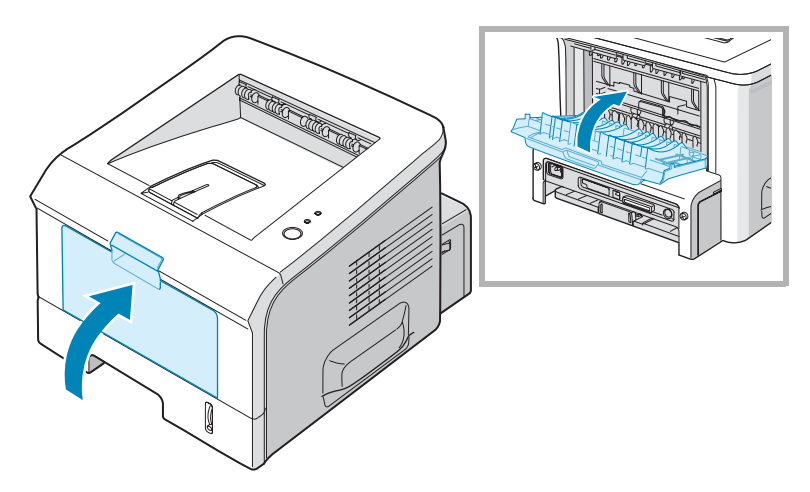

### Nyomtatás címkékre

#### Útmutató

- Csak lézernyomtatóhoz ajánlott címkét használjon.
- Bizonyosodjon meg arról, hogy a címkén használt regasztó anyag ellenáll a nyomtató 205°C (400°F) 0.1 másodpercig tartó beégetési hőmérsékletének.
- Győződjön meg arról, hogy a címkék között nincsen szabadon levő ragasztóanyag. Az ilyen szabadon levő területek a címkék nyomtatás közbeni leválását okozhatják, ami papírelakadáshoz vzethet. A szabadon levő ragasztó a nyomtató alkatrészeit is károsíthatja.
- Ne nyomtasson egy címkére többször. A ragsztót úgy tervezték, hogy csak egyszer mehet át a nyomtatón.
- Ne használjon olyan címkét, amelyek könnyen elválnak a hátlaptól vagy ráncosak, buborékosak, illetve egyéb módon sérültek.
- 1 Nyissa ki az 1. tálcát és a hátsó kimeneti tálcát.

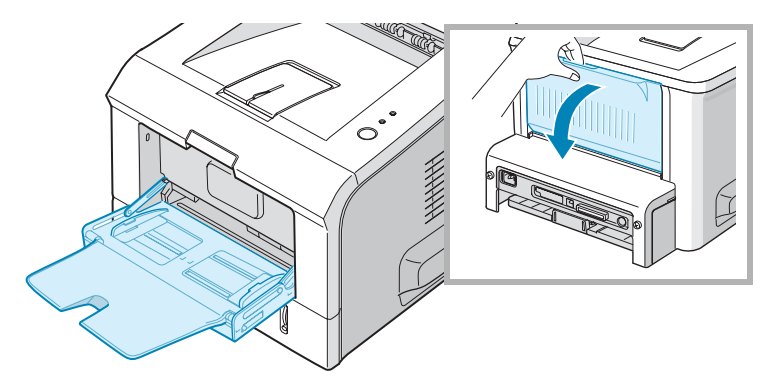

2 Tegye be a címkéket a nyomtatási oldallal felfelé a tálcába.

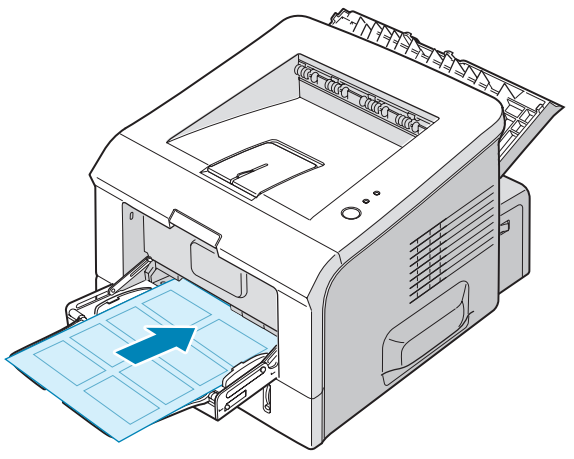

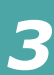

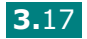

3 Állítsa be a papírvezetőket a címkék széleihez.

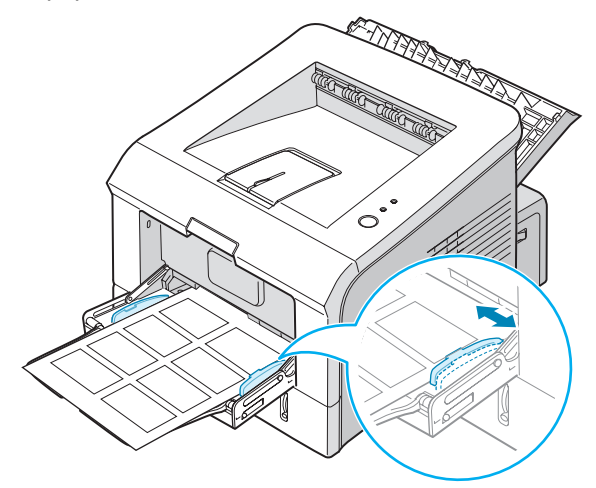

4 Címke nyomtatáskor az alkalmazásnál válassza ki a megfelelő papírforrást, típust, és méretet. Lásd 4-7 oldal.

| と Xerox Phaser   | 3150 PCL 6 - Nyomtatási beállítá   | sok ?X                  |
|------------------|------------------------------------|-------------------------|
| Elrendezés Papír | Kép opciók Nyomtatási opciók Vízje | Hibaelhárítás           |
| Példányszám(1-99 | 39) 1 🔅                            |                         |
| – Papír opciók – |                                    | F                       |
| Méret            | A4 (210 x 297 mm)                  |                         |
|                  | Egyedi                             |                         |
| Forrás           | 1.tálca 🗨                          |                         |
| Típus            | Címke                              |                         |
| Borító           | Nincs                              |                         |
|                  |                                    | A4 (210 x 297 mm)       |
| Méretezés        |                                    | Példányszám: 1          |
| Típus            | Nincs                              | Nyomt. minőség: 600 dpi |
|                  | ,                                  | Kedvencek               |
|                  |                                    | Névtelen                |
|                  |                                    | Mentés                  |
| XERO             | X                                  |                         |
|                  | ОК М                               | égse Alkalmaz Súgó      |

5 Nyomtatás befejezése után zárja be a tálcát.

**MEGJEGYZÉS:** A címkék egymásra tapadásának elkerülése érdekében ne hagyja egymáson a kinyomtatott címkéket tartalmazó lapokat a nyomtató tálcájában.

### Nyomtatás fóliára

#### Útmutató

- Csak lézernyomtatóhoz ajánlott fóliát használjon.
- Győződjön meg róla, hogy a fóliák nem ráncosak, gyűröttek és az éleik sértetlenek.
- Az éleinél fogva tartsa a fóliákat, ne érintse a nyomtatási felületet. A fóliára kerülő olaj és zsír nyomtatás minőségi problémákat okoz.
- Ne sértse meg és ne hagyjon ujjlenyomatot a fólián.

1 Nyissa ki az 1. tálcát és a hátsó kimeneti tálcát.

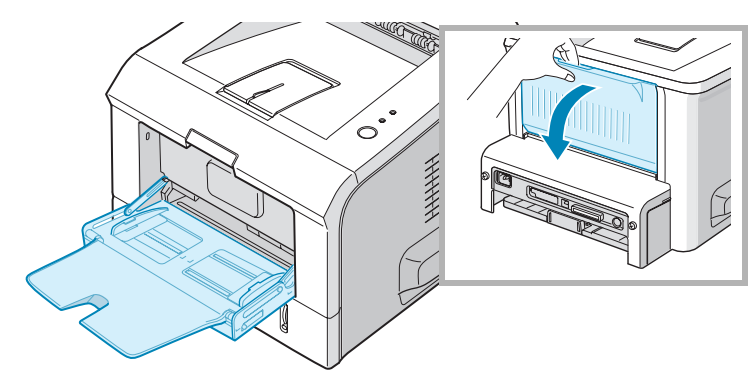

2 Helyezze a fóliákat a nyomtatási oldallal felfelé és a ragasztócsíkkal ellátott részükkel előre.

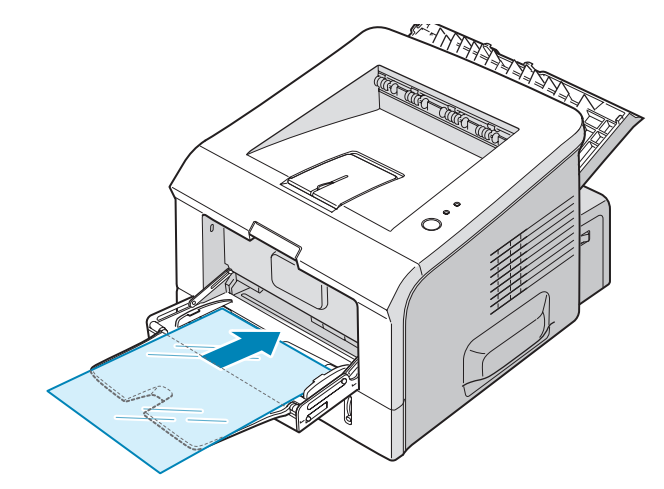

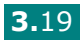

3 Állítsa be a papírvezetőket a fóliák széleihez.

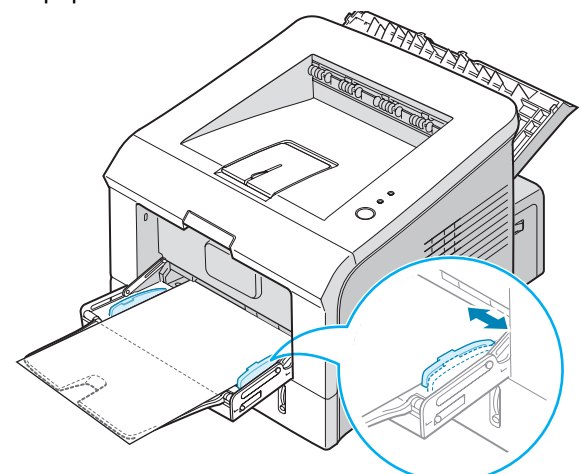

4 Fólia nyomtatásakor az alkalmazásnál válassza ki a megfelelő papírforrást, típust, és méretet. Lásd 4-7 oldal.

| と Xerox Pl | naser 3150 PCL 6 - Nyomtatási beállí   | tások ?×                |
|------------|----------------------------------------|-------------------------|
| Elrendezés | Papír Kép opciók Nyomtatási opciók Ví: | zjel Hibaelhárítás      |
| Példányszá | im(1-999) 1 📫                          |                         |
| Papír opo  | siók                                   | - F                     |
| Méret      | A4 (210 x 297 mm)                      |                         |
|            | Egyedi                                 |                         |
| Forrás     | 1.tálca 💌                              |                         |
| Típus      | Fólia 🔹                                |                         |
| Borító     | Nines                                  |                         |
|            |                                        | A4 (210 x 297 mm)       |
| Méretezé   | 8                                      | Példányszám: 1          |
| Típus      | Nines                                  | Nyomt. minőség: 600 dpi |
|            |                                        | - Kedvencek             |
|            |                                        | Névtelen                |
|            |                                        | Mentés                  |
| XEF        | ROX                                    |                         |
|            | ОК                                     | Mégse Alkalmaz Súgó     |

5 Nyomtatás befejezése után zárja be az 1. tálcát és a hátsó kimenti tálcát.

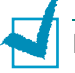

#### MEGJEGYZÉS:

- Ha fólia nyomtatáskor a hátsó kimeneti tálcát használja és meggörbülve jön ki a fólia, akkor használja a felső kimeneti tálcát. Ha ott is ezt tapasztalja, ellenőrizze le, hogy a fólia megfelel a specifikációknak.
- · A fóliák egymásra tapadásának elkerülése érdekében ne hagyja egymáson a kinyomtatott fóliákat tartalmazó lapokat a nyomtató tálcájában.
- A fóliát egyenes felületen tárolja a nyomtatás után.

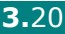

### Nyomtatás kartonlapra vagy egyedi méretű nyomtatási anyagra

Postai lapok (3.5 - 5.83 in.) (index) kártyák és más egyedi méretű anyagokra is lehet nyomtatni a nyomtatón. A minimális méret 76 - 127 mm (3 - 5 in.) a maximális méret 216 - 356 mm (8.5 - 14 in.).

#### Útmutató

- Mindig a papír rövidebbik élét tegye be a kézi adagolóba. Ha tájkép módban szeretne nyomtatni a beállítást szoftverből végezze el. Ha a papírt hosszú éllel teszi be a tálcába, ez papírelakadáshoz vezethet.
- Az 1. tálcába 5-nél több lapot ne tegyen be egyszerre.
- Ne nyomtasson 76 mm-nél (3 in.) rövidebb szélességű vagy 127 mmnél (5 in.) hosszab nyomtatási anyagra.
- A margó legalább az élektől számítva 6.4 mm-re (0.25 in.) állítsa be az alkalmazásnál.
- 1 Nyissa ki az 1. tálcát és a hátsó kimeneti tálcát.
- 2 A nyomtatási anyagot a nyomtatási oldallal felfelé és a rövid élt előre téve tegye be a tálcába.

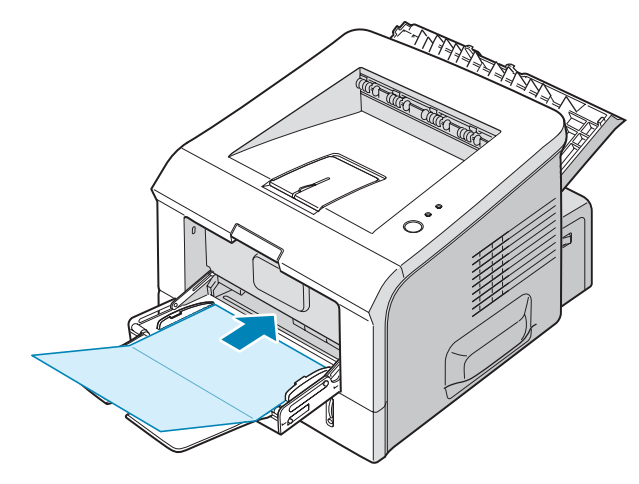

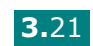

3 Állítsa be a papírvezetőket a nyomtatási anyag széleihez.

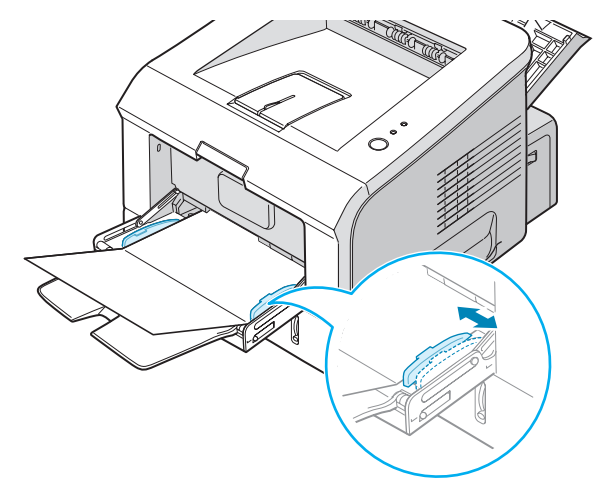

4 Speciális nyomtatási anyagra történő nyomtatásakor az alkalmazásnál válassza ki a megfelelő papírforrást, típust, és méretet. Lásd 4-7 oldal.

| Példányszám(1- | 999) 1 🗧            |                         |
|----------------|---------------------|-------------------------|
| Papír opciók – |                     | F                       |
| Méret          | A4 (210 x 297 mm) 🔹 |                         |
|                | Egyedi              |                         |
| Forrás         | 1.tálca             |                         |
| Típus          | Levelezőlap 💌       |                         |
| Borító         | Nincs 💌             |                         |
|                |                     | A4 (210 x 297 mm)       |
| Méretezés      |                     | Példányszám: 1          |
| Típus          | Nincs               | Nyomt. minőség: 600 dpi |
|                | ,                   | Kedvencek               |
|                |                     | Névtelen 💌              |
|                |                     | Mentés                  |
| XERC           | DX                  |                         |
|                |                     | Mégse Alkalmaz Súd      |

MEGJEGYZÉS: Ha a nyomtatási anyag mérete nincs felsorolva a meghajtó program Size (méret) dobozban a Paper (papír) fülön, kattintson az egyedi méret (Custom) gombra és adja meg a méretet. Lásd 4-7 oldal.

FIGYELEM: Ha túl vékony 76 - 127 mm (3 - 5 in.) papír t használ, akkor előfordulhat papírelkakás. Használjon nehezebb nyomtatási anyagot (105g/  $m^2$ )

5 Nyomtatás befejezése után zárja be az 1. tálcát és a hátsó kimenti tálcát.

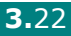

### Nyomtatás előrenyomtatott papírra

Az előnyomott papírokon már van nyomtatott anyag mielőtt nyomtatnánk rájuk. (például cégjelzéssel ellátott fejléces papír)..

#### Útmutató

- A levél fejléceket olyan hőálló tintával kell nyomtatni, ami nem olvad meg, vagy párolog el, és nem bocsát ki veszélyes anyagokat, amikor a nyomtató hozzávetőlegesen 205 C nyomtatási hőmérsékletnek van kitéve 0,1 másodpercig.
- A levél fejlécet nem gyúlékony tintával kell nyomtatni, ami nincs káros hatással a nyomtató görgőire.
- Az űrlapokat és levélpapírokat páramentes csomagolásban kell tárolni, a tárolás kőzben bekövetkező változások elkerülése érdekében.
- Mielőtt előnyomott papírt, mint pl. űrlapokat vagy levélpapírt helyezne a nyomtatóba, ellenőizze, hogy száraz-e a tinta a papíron. A nyomtatási folyamat során a nedves tinta leválhat a papírról.
- Tegye be az ábrán látható módon akiválasztott tálcába a fejléces papírt. A papírvezetőket állítsa a fejléces papír széleihez.

A fejléccel lefelé és a hátsó éllel előre tegye be a fejléces papírt.

A fejléccel felfelé és az első éllel előre tegye be a fejléces papírt.

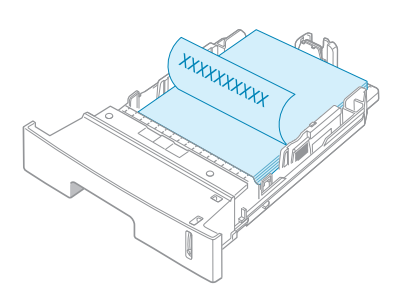

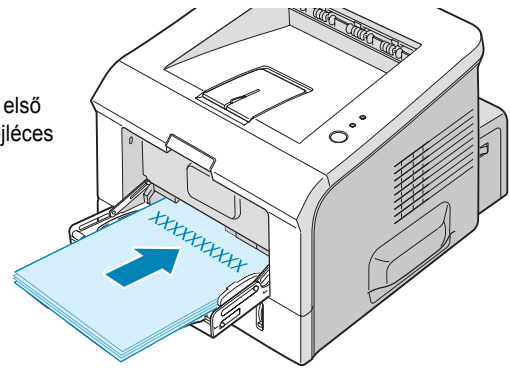

**3.**23

2 Nyomtatáskor az alkalmazásnál válassza ki a megfelelő papírforrást, típust, és méretet. Lásd 4-7 oldal..

| と Xerox Ph      | aser 3150 PCL 6 - Nyomtatási beállítások 🏾 🔋 🗙          |
|-----------------|---------------------------------------------------------|
| Elrendezés      | Papír Kép opciók Nyomtatási opciók Vízjel Hibaelhárítás |
| Példányszár     | n(1-999) 1 ÷                                            |
| Méret           | A4 (210 x 297 mm)                                       |
| Forrás          | 1.tálca                                                 |
| Típus<br>Borító | Előnyomott                                              |
|                 | A4 (210 x 297 mm)                                       |
| Méretezés       | Példányszám: 1                                          |
| Típus           | Nincs Vyomt. minöség: 600 dpi                           |
|                 | Kedvencek                                               |
| XER             | Mentés                                                  |
|                 | OK Mégse Alkalmaz Súgó                                  |

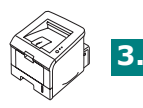

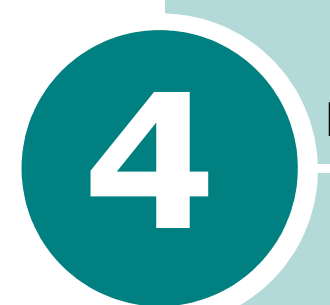

## NYOMTATÁSI LEHETŐSÉGEK

Ebben a fejezetben a nyomtatási lehetőségekről és további nyomtatási feladatokról olvashat:

- Dokumentum nyomtatása
- Papír paraméterek beállítása
- Több oldal nyomtatása egy papírlapra (N-Up Printing)
- Kicsinyítés vagy nagyítás nyomtatáskor
- Dokumentum megjelenítése egy adott méretű oldalon
- Poszterek nyomtatása
- Vízjelek használata
- Nyomtatásminőség paraméterek beállítása
- Nyomtatás megjelenés opciók használata
- Hibaelhárítás fül használata
- Állapot monitor használata
- Lokálisan megosztott nyomtató beállítása

### Dokumentum nyomtatása

Következőkben a különböző Windows alkalmazásokból történő nyomtatás általános lépéseit ismertetjük. Ezek a lépések a különböző alkalmazásoknál némileg eltérhetnek egymástól. Olvassa el az alkalmazás kezelői kézikönyvét.

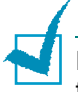

**MEGJEGYZÉS:** Linux rendszerből történő nyomtatáshoz olvassa el a 7. fejezetben a "Nyomtató használata Linuxban" című részt.

- 1 Nyissa ki a nyomtatandó dokumentumot.
- 2 A fájl (File) menüből válassza ki a nyomtatás menüpontot. A nyomtatási ablak megjelenik (alkalmazásoktól függően ez változhat)

A nyomtatási ablakban megjelennek az alap nyomtatási beállítások. Ezek a beállítások tartalmazzák a nyomtatási példányszámot és a méretezést.

| Nyomtató kiválasztása                                                                                                    |                                                                          |
|----------------------------------------------------------------------------------------------------|--------------------------------------------------------------------------|
| Nyomtató hozzáadása<br>Xerox Phaser 3150 PCL 6                                                                                                    | Válassza ki a<br>nyomtatót.                                              |
| Állapot: Územkész<br>Hely:<br>Megjegyzés:                                                                                                    | Nyomtatás <u>f</u> ájlba <u>B</u> eállítások<br>Nyomtatók <u>e</u> resés |
| Nyomtatási tartomány<br>A teljes dokumentum<br>Kijelölit terület<br>Uldalak:<br>Egyetlen oldalszámot vagy nyomtatási<br>tartományt adjon meg. Például: 5-12. | Példányszám: 1 📚<br>Szétyálogatás                                        |

▲ Windows XP

3 A nyomtató szolgáltatásainak eléréséhez kattintson a az alkalmazás nyomtatási ablakában a Beállítások menüpontra és lépjen a 4. lépéshez.

Ha megjelennek a **Nyomtató beállítása**, vagy az **Opciók** menüpontok, akkor inkább ezekre kattintson, majd a kimeneti képernyőnél kattintson a **beállítások** menüpontra. 4 Láthatja a Xerox Phaser 3150 PCL 6 Nyomtatás ablakot, ahol minden olyan információt elérhet, ami a nyomtató beállításához szükséges.

| 🚴 Xerox Phaser 3150 P                            | CL 6 - Nyomtatási beállításo                                         | ok ?×                   |
|--------------------------------------------------|----------------------------------------------------------------------|-------------------------|
| Elrendezés Papír Képor                           | ociók Nyomtatási opciók Vízjel                                       | Hibaelhárítás           |
| Tájolás<br>F C Fekvő                             |                                                                      | F                       |
| Elforgatás<br>Elrendezés opciók<br>Típus Laponké | Az előnézeti képen<br>mintaoldalt lát az aktuális<br>beállításokkal. |                         |
| Oldal laponként<br>Oldalsorrend                  | 1 💌<br>Jobbra majd lefelé 💌                                          | A4 (210 u 227 am)       |
|                                                  | Oldalkeret nyomtatása                                                | Példányszám: 1          |
|                                                  |                                                                      | Nyomt. minőség: 600 dpi |
|                                                  |                                                                      | Kedvencek<br>Névtelen   |
| XEROX                                            |                                                                      | Mentés                  |
|                                                  | OK Még                                                               | gse Alkalmaz Súgó       |

Elsőnek az elrendezés jelenik meg.

Ha szükséges válassza a tájolás opciót.

A tájolás segítségével a nyomtatás irányát lehet megadni a papíron.

- Az álló nyomtatásnál a papírlap szélességében történik a nyomtatás
- · A fekvő nyomtatásnál a papírlap hosszában történik a nyomtatás
- Ha meg szeretné fordítani 180 fokkal a lapot, akkor a forgatás listából válassza a 180-at.

| Ń     |  |
|-------|--|
| Fekvő |  |

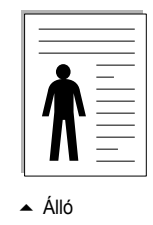

- 5 A **Papír** fülnél válassza ki a papírforrást, a típust, a méretet. Részletesebben lásd a 4-7 oldal.
- 6 A Xerox Phaser 3150 PCL 6Nyomtatási beállítások ablakban, ha szükséges válasszon más paramétert is.
- 7 Ha befejezte a beállításokat az ablakban, akkor addig kattintson az OK gombra, amíg a nyomtatási ablak meg nem jelenik.

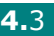

8 Kattintson a nyomtatás pontra a nyomtatás elkezdéséhez.

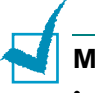

**MEGJEGYZÉS:** 

- A legtöbb Windows alkalmazás felülírja a nyomtató meghajtóban beállított nyomtatási tulajdonságokat. Mindig először az alkalmazásban állítsa be a tulajdonságokat, és ha szükséges, akkor a meghajtónál végezheti el a maradék beállításokat.
- A beállítások a program használata ideje alatt maradnak érvényben. Ha azt szeretné, hogy a beállítások folyamatosan megmaradjanak, akkor a következőket végezze el a nyomtató (Printers) mappában :
  - 1. Kattintson a Windows Start menüre.
  - 2. Windows 98/Me/NT 4.0/2000 esetén, válassza a Settings, majd a Printers pontot.
  - Windows XP esetén, válassza a Printers and Faxes-t.
  - 3. Válassza a Xerox Phaser 3150 PCL 6 nyomtatót.
  - 4. Jobb gombbal kattintson a a nyomtató ikonra és:
    - · Windows 98/Me esetén, válassza a Properties-t.
    - · Windows 2000/XP esetén, válassza a Printing Preferences-t.
    - Windows NT 4.0 esetén, válassza a Document Default-t.
  - 5. Minden fülnél változtassa meg a beállításokat és kattintson az OK-ra.

### Nyomtatási munka törlése

Kétféleképpen lehet nyomtatási munkát törölni:

#### Nyomtatási munka megállítása a kezelőpanelról :

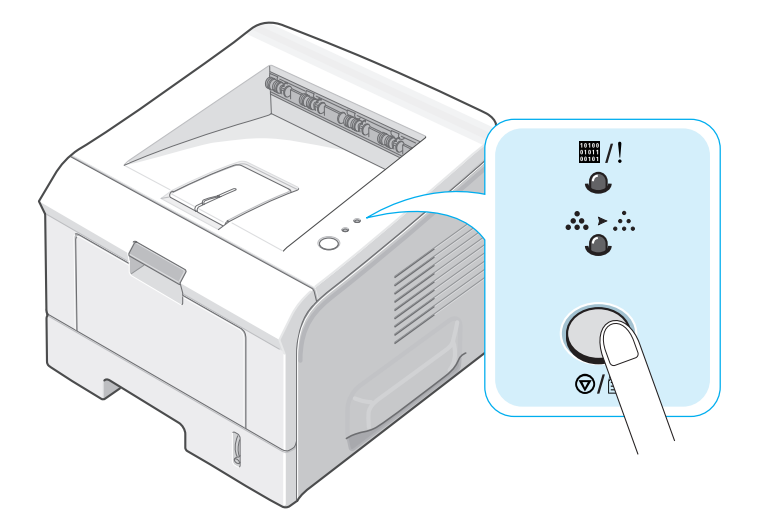

Az elkezdett oldalt kinyomtatja a berendezés és a munka hátralevő részét törli. A gomb lenyomásával csak az aktuális munkát törölheti a nyomtatóban. Ha több munkát szeretne törölni, akkor minden munkánál meg kell ezt a gombot nyomni.

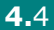

#### Nyomtatási munka megállítása a Printers mappából:

- **1** A Windows **Start** menüből, válassza a **Settings-et**.
- 2 Válassza a Printers-t (Windows 98/Me/NT 4.0/2000 esetén)) vagy a Printers and Faxes-t (Windows XP) a nyomtatási ablak megnyitásához, és kattintson kétszer a Xerox Phaser 3150 PCL 6 ikonra.
- 3 A dokumentum menüből, válassza a nyomtatás törlése(Windows 98/Me) vagy a törlést (Windows NT 4.0/2000/XP).

| 🕈 Xerox Phaser 3150 PCL 6                           |                                                          |                                    |       |  |
|-----------------------------------------------------|----------------------------------------------------------|------------------------------------|-------|--|
| Nyomtató                                            | Dokumentum Nézet                                         | Súgó                               |       |  |
| Dokument                                            | Felfüggesztés                                            | Állapot Tulajdonos Oldals Méret    | Elkül |  |
| Névtele                                             | Folytatás<br>Újraindítás<br>Megszakítás<br>Tulajdonságok | Nyomtatás SCAN 1 457 bájt/457 bájt | 4:21: |  |
| <                                                   |                                                          |                                    | >     |  |
| A kijelölt dokumentumok nyomtatásának megszakítása. |                                                          |                                    |       |  |
| ▲ Wir                                               | ndows XP                                                 |                                    |       |  |

### Kedvenc beállítások használata

A **kedvencek** lehetőség, amely mindegyik beállítások fülnél megjelenik, lehetővé teszi, hogy az aktuális beállításokat elmentse egy későbbi felhasználáshoz.

A kedvenc beállítás elmentése:

- 1 Mindegyik fülnél változtassa meg a beállításokat, ha szükséges.
- 2 Adjon meg egy nevet a kedvenc beállításhoz a **Kedvencek** dobozban.

| Oldalsorrend | Jobbra majd lefelé 💽 | A4 (210 x 297 mm)            |
|--------------|----------------------|------------------------------|
|              |                      | Példányszám: 1               |
|              |                      | Nyomt minoseg. 882 dpi       |
| XEROX        |                      | Kedvencek<br>Xerox<br>Mentés |
|              | ОК                   | Mégse Alkalma <u>z</u> Súgó  |

3 Kattintson a mentésre.

Ha ahasználni szeretné az elmentett beállítást, csak válassza ki a **Kedvencek** listából az elementett beállítást..

4

Törléshez válassza ki az adott tételt a Kedvencek listából és kattintson a **törlés-re**.

Ha rákattint a **Alapértelmezett nyomtatóra a listából**, akkor az alap nyomtató meghajtó beállításokat visssza tudja állítani.

### Súgó használata

A nyomtató Preferences ablakban található **Súgó** gombra történő rákattintással aktiválhsatja a súgő rendszert. Ebben a súgó ablakban a nyomtató meghajtóban található nyomtató tulajdonságokról olvashat rászletesebben.

A jobb felső sarokban található **g** gombra is rákattinthat, majd rákattinthat bármely beállításra.

### Papír paraméterek beállítása

A nyomtató preferencia ablakban használja a következő opciót az alap papírkezeléssel kapcsolatos beállításokhoz. Lásd 4-2 oldalon a "Dokumentumok nyomtatása" című részt.

Kattintson a **Papír** fülre a külonböző papír preferenciákhoz való hozzáféréshez..

| 🕹 Xerox Phaser 3150 PCL 6 - Nyomtatási beállítások 🛛 ? 🗙           |                   |                   |  |  |
|--------------------------------------------------------------------|-------------------|-------------------|--|--|
| Elrendezés Papír Kép opciók Nyomtatási opciók Vízjel Hibaelhárítás |                   |                   |  |  |
| Példányszám(1-999)                                                 | 1 🗧               |                   |  |  |
| Papír opciók —                                                     |                   | F                 |  |  |
| 🕗 Méret                                                            | A4 (210 x 297 mm) |                   |  |  |
|                                                                    | Egyedi            |                   |  |  |
| 3 Forrás                                                           | Auto. választ.    |                   |  |  |
| 4 Típus                                                            | Sima papír 🗨      |                   |  |  |
| 5 Borító                                                           | Nincs             |                   |  |  |
|                                                                    |                   | A4 (210 x 297 mm) |  |  |

| Tulajdonság                           | Leírás                                                                                                    |  |
|---------------------------------------|----------------------------------------------------------------------------------------------------|--|
| <ol> <li>Példány-<br/>szám</li> </ol> | A nyomtatási mennyiség segítségével lehet<br>megadni a nyomtatndó oldal példányszámát.<br>Maximálisan 999-et lehet megadni.                                                                                                    |  |
| 2 Méret                               | A méret paraméterrel a papírtálcába betöltött<br>papír méretét lehet megadni.<br>IHa a kívánt méret nincs a <b>Méret</b> dobozban,<br>kattintson az <b>Egyedire</b> -re. Ha a felhasználói lap<br>méret ablak megjelenik, állítsa a be a lapméretet és<br>kattintson az <b>OK-ra</b> . A beállított méret megjelenik a<br>méret ablakban, most már ki tudja választani.<br><b>Feyedi papírméret</b><br><b>Feyedi papírméret</b><br><b>rest</b><br><b>rest</b> |  |

| Tulajdonság   | Leírás                                                                                                    |  |  |
|---------------|----------------------------------------------------------------------------------------------------|--|--|
| 8 Papírforrás | Bizonyosodjon meg, hogy a papírforrás megfelelően lett kiválasztva.                                                                                                    |  |  |
|               | Ha speciális nyomtatási anyagot használ, akkor<br>válassza az <b>1. tálcát (kézi)</b> . Egyesével kell ilyenkor<br>adagolni ebben a tálcában. Lásd 3-12 oldal.                                                                                                    |  |  |
|               | Ha a papírforrást <b>automatikus választásra</b> állítjuk,<br>akkor a nyomtató a következő sorrendben veszi ki a<br>papírt a tálcákból. 1. tálca, 2. tálca.                                                                                                    |  |  |
| 4 Papírtípus  | Ha más típusú nyomtatási anyagot tesz be a<br>tálcákba, akkor válassza ki az ennek megfelelő<br>típust. A nyomtatási anyagokról a 3. fejezetben talál<br>részletesebb tájékoztatást.                                                                                            |  |  |
|               | Ha újrahasznosított vagy egyéb színes papírt<br>használ (súlya 20lb - 24lb,) a nyomtatáshoz, akkor<br>válassza a <b>színes papír</b> beállítást.                                                                                                    |  |  |
|               | Ennél a beállításnál a nyomtatási munka első<br>lapjának máspapírtípust adhatok meg, mint<br>borítólap a munka többi lapjaihoz képest.<br>Kiválaszthatja az első lap papírforrását is.                                                                                          |  |  |
| Sorítólap     | Például egy vastagabb kartonlapot használhat első<br>lapnak az 1. tálcában és normál papírt a munka<br>többi részéhez a 2. tálcában. Majd miután betette a<br>papírokat a tálcákba, válassza a <b>2. tálcát</b> a<br>papírforrásnál és borítólapnál pedig az <b>1. tálcá</b> t. |  |  |

### Több oldal nyomtatása egy papírlapra (N-Up Printing)

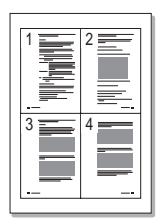

Ennél a lehetőségnél megadhatja az egy oldalra kinyomtatott oldalak számát Több, mint egy lap választása esetén a nyomtatott lapok mérete kisebb lesz, és a sorrendje az Ön által megadott lesz az adott kiválasztott lapon. Maximum 16 oldalt tehet rá egy lapra.

- Ha alkalmazásból módosítja a nyomtatási beállításokat, akkor a nyomtatási preferenciákat\* kell kiválasztani. Lásd 4-2 oldal.
- 2 Az elrendezés menüpontnál, válassza a típus listából a laponkénti több oldal oldal menüpontot.
- Válassza ki az egy oldalra jutó nyomtatandó lapok számát (1, 2, 4, 6, 9 vagy 16) a (Oldallaponként) listából..

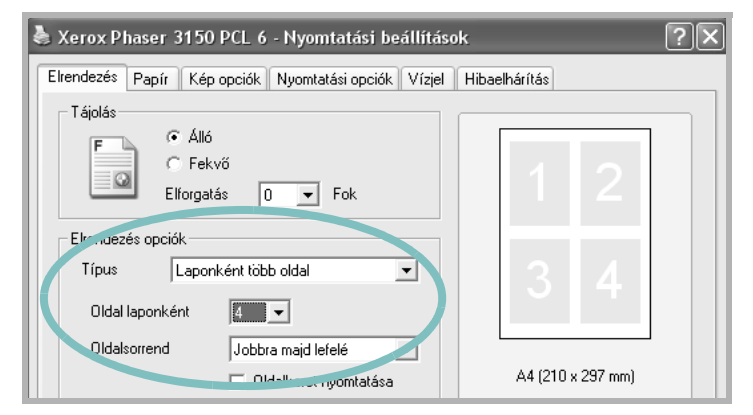

4 Ha szükséges, válassza az oldalak sorrendjét az oldalak sorrendje (Oldalsorrend) listából.

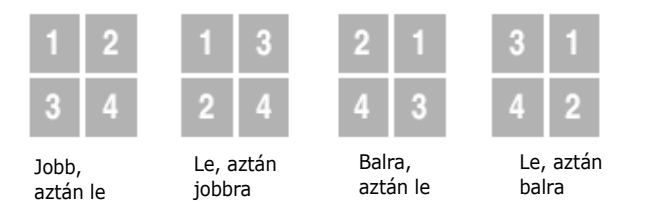

Nézze meg a nyomtasson lap keretet menüpontot, ennél a lehetőségnél minden oldal körül egy keret nyomtatódik ki. A lehetőség, csak akkor lesz engedélyezett, ha az egy oldalra kiválasztott oldalak száma 2,4, 6,9 vagy 16 lesz.

- 5 Kattintson a papír (**Paper**) menüpontra és válassza ki a papírtálcát (paper tray), papír méretet (paper size) és típust (type).
- 6 Kattintson az **OK-ra** és nyomtassa ki a dokumentumot.

### Kicsinyítés vagy nagyítás nyomtatáskor

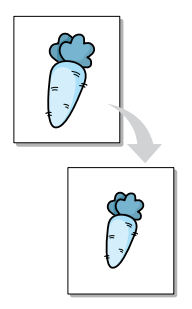

A nyomtatási munkát méretezheti az adott nyomtatási anyag oldalon.

- 1 Ha alkalmazásból módosítja a nyomtatási beállításokat, akkor a nyomtatási preferenciákat kell kiválasztani. Lásd 4-2 oldal.
- 2 A Papír menüpontnál, válassza a típus listából a nyomtatás kicsinyítés-nagyítás lehetőséget.
- 3 Adja meg a kívánt méretezési százalékot a százalék dobozban.

| と Xerox Phaser 315  | 0 PCL 6 - Nyomtatási beállításo   | k 🤅                                  | ) X |
|---------------------|-----------------------------------|--------------------------------------|-----|
| Elrendezés Papír Ké | p opciók Nyomtatási opciók Vízjel | Hibaelhárítás                        |     |
| Példányszám(1-999)  | ÷                                 | ······                               |     |
| Papír opciók        |                                   |                                      |     |
| Méret 📈             | A4 (210 x 297 mm) 💌               |                                      |     |
|                     | Egyedi                            | •                                    |     |
| Forrás              | Auto, választ. 💌                  |                                      |     |
| Típus S             | Sima papír 🗨                      |                                      |     |
| Borító              | Nincs 🔽                           | A4 (210 x 297 mm)<br>Kicsinyítés 80% |     |
| - Méretrus          |                                   | Példányszám: 1                       |     |
| Típus II            | Kicsinvítés/Nagvítás              | Nyomt. minőség: 600 dpi              |     |
|                     |                                   | Kedvencek                            | ٦ I |
| Százalék (25-400%   | K) 🔟 🛨                            | Névtelen 🗨                           |     |
| XEROX               |                                   | Mentés                               |     |
|                     | OK Még                            | jse Alkalma <u>z</u> Súgo            | 5   |

Kattintson a 🔺 vagy 👻 gombokra.

- 4 Kattintson a Papír menüpontra és válassza ki a papírtálcát, papír méretet és típust.
- 5 Kattintson az **OK-ra** és nyomtassa ki a dokumentumot.
# Dokumentum megjelenítése egy adott méretű oldalon

|   | 1          |   |
|---|------------|---|
|   | A <u>—</u> |   |
| - |            | - |
|   | $\Box$     |   |

Ez a beállítás lehetővé teszi, hogy az elektronikus dokumentum méretétől függetlenül bármely méretű papírra méretezheti a nyomtatási munkáját. Ez nagyon hasznos lehet, ha kis méretű dokumentum esetén finom részleteket szeretne megnézni.

- 1 Ha alkalmazásból módosítja a nyomtatási beállításokat, akkor a nyomtatási preferenciákat kell kiválasztani. Lásd 4-2 oldal.
- 2 A Papír menüpontnál, válassza a típus listából a lapnak megfelelően menüpontot.

| と Xerox Phaser 3  | 1150 PCL 6 - Nyomtatási beállítás   | ok ?X                      |
|-------------------|-------------------------------------|----------------------------|
| Elrendezés Papír  | Kép opciók Nyomtatási opciók Vízjel | Hibaelhárítás              |
| Példányszám(1-999 | 0 1 🕂                               |                            |
| Méret             | A4 (210 x 297 mm)                   |                            |
|                   | Egyedi                              |                            |
| Forrás            | Auto. választ. 💌                    |                            |
| Típus             | Sima papír 💌                        |                            |
| Borító            | Nincs                               |                            |
|                   |                                     | A4 (210 x 297 mm)          |
| Mére' Jzes        |                                     | Példányszám: 1             |
| Típus             | Lapnak megfelelően 📃 🗖              | Nyomt. minőség: 600 dpi    |
| Cél oldal         | A4 (210 x 297 mm)                   | Kedvencek                  |
|                   |                                     | INev(eien                  |
| XERO              | X                                   | Mentès                     |
|                   | OK Mé                               | igse Alkalma <u>z</u> Súgó |

3 A papírméret listából válassza a megfelelő méretet.

- 4 Kattintson a papír (**Paper**) menüpontra és válassza ki a papírtálcát (paper tray), papír méretet (paper size) és típust (type).
- 5 Kattintson az **OK-ra** és nyomtassa ki a dokumentumot.

# Poszterek nyomtatása

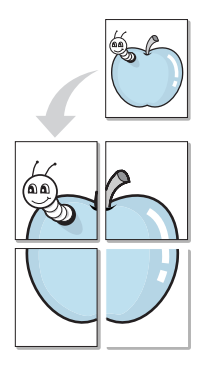

Ezzel a lehetőséggel egy oldalt 4, 9 vagy 16 lapra lehet kinyomtatni és ezeket összeillesztve egy poszter formátumú dokumentumot kaphatunk.

- 1 Ha alkalmazásból módosítja a nyomtatási beállításokat, akkor a nyomtatási preferenciákat kell kiválasztani. Lásd 4-2 oldal.
- 2 Az elrendezés menüpontnál, válassza a típus listából poszter menüpontot.

| 🕹 Xerox Phaser 3150 PCL 6 - Nyomtatási beállításo    | k ?X              |
|------------------------------------------------------|-------------------|
| Elrendezés Papír Kép opciók Nyomtatási opciók Vízjel | Hibaelhárítás     |
| Tájolás                                              |                   |
| Oldaleirendezés 2x2<br>Átfedés 4<br>Nagyítástxe, 150 | A4 (210 × 297 mm) |

3 Konfigurálja a poszter beállítást.

Választhat az elhelyezkedés listából 2x2, 3x3 vagy 4x4 elrendezést. Ha a 2x2 elrendezést választja, akkor a kép automatikusan akkorára növekszik, hogy 4 lapot fog fizikailag lefedni.

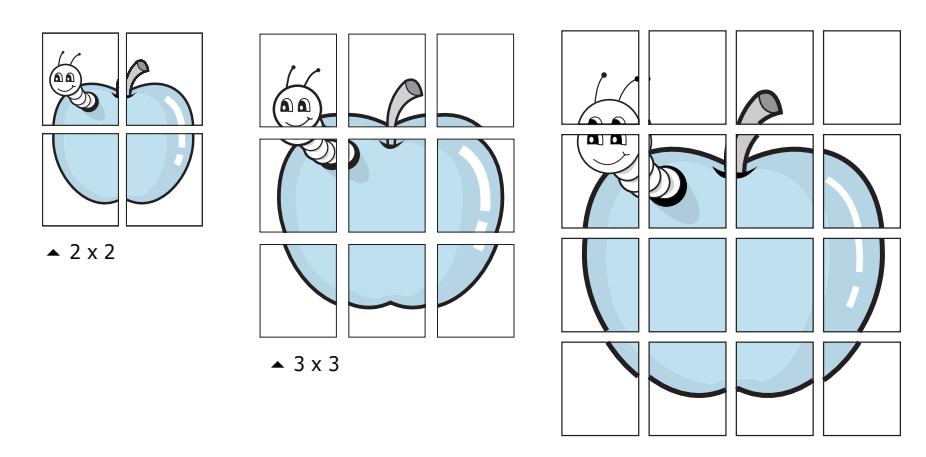

▲ 4 x 4

Az átfedés megadásával a lapok összeillesztését könnyíti meg. A lapok átfedését mm-ben vagy inchben tudja megadni

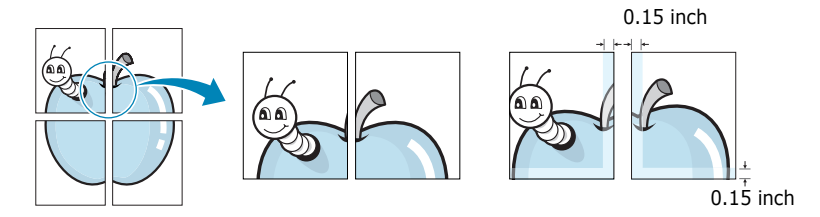

- 4 Kattintson a Papír menüpontra és válassza ki a papírtálcát, papír méretet és típust.
- 5 Kattintson az **OK-ra** és nyomtassa ki a dokumentumot.

# Vízjelek használata

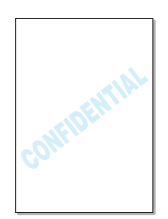

A vízjel egy a lapon végigfutó további szöveg nyomtatás, mellyel speciális üzenetet közlünk a dokumentumról. Például ilyen tipikus vízjel szöveg lehet a "bizalmas", "vázlat", vagy "dátum" szöveg.

A nyomtató számos előre definiált vízjellel van ellátva. Ezeket módosíthatja, vagy újakat tehet hozzá.

#### Létező vízjel használata

1 Ha alkalmazásból módosítja a nyomtatási beállításokat, akkor a nyomtatási preferenciákat kell kiválasztani. Lásd 4-2 oldal.

2 Kattintson a vízjel fülre és válassza a kívánt vízjelet a Jelenlegi vízjelek menüpontból. Az előnézetnél megnézheti a kiválasztott vízjelet.

| Xerox Phaser 3150 PCL 6 - Nyomta           | tási b | eállítások       |             | ?×   |
|--------------------------------------------|--------|------------------|-------------|------|
| Elrendezés Papír Kép opciók Nyomtatási     | opciół | < Vízjel Hiba    | elhárítás   |      |
| Jelenlegi vízjelek                         |        |                  | ]           |      |
| (Nincs vízjel)<br>BIZALMAS                 |        | F                |             |      |
| TITKOS<br>VÁZLAT                           |        |                  | 1 Starting  |      |
|                                            | Elõ    | nézeti           |             |      |
|                                            | kép    | · []             | \$¥         |      |
| Hozzáadás Frissítés Törlés                 |        |                  |             |      |
|                                            |        | Betűtíous tulaio | tonságok    |      |
| BIZALMAS                                   | -      | Név              | Arial       | -    |
| ′<br>□ □ □ □ □ □ □ □ □ □ □ □ □ □ □ □ □ □ □ |        | Stilue           | Normál      |      |
|                                            |        | Márat            | 115 -       |      |
| Szöveg tájolása                            |        | Melec            | KV-KCh      |      |
| C Függőleges                               |        | Szurkeskala      | Kozepszurke |      |
| 🕫 Szög 🛛 🔂 🕂 Fok                           |        |                  |             |      |
| VEDOV                                      |        |                  |             |      |
| L XERUX                                    |        |                  |             |      |
| 0                                          | ĸ      | Mégse            | Alkalmaz    | Súgó |

3 Kattintson az **OK-ra** és kezdje meg a nyomtatást.

#### Vízjel létrehozása

- 1 Ha alkalmazásból módosítja a nyomtatási beállításokat, akkor a nyomtatási preferenciákat kell kiválasztani. Lásd 4-2 oldal.
- 2 Kattintson a vízjel fülre.
- 3 Adja meg a kívánt szöveget a vízjel menüpontban.

Az előnézetnél megnézheti a vízjelet.

Ha **csak az első oldalra** menüpontot választja ki, akkor vízjel csak az első oldalra lesz kinyomtatva.

4 Válasszon a vízjel lehetőségek közül.

Kiválaszhatja a font nevét, stílusát, színét, szürkeskálás mértékét és a méretet. Ezeket a **Font Attributes** részből választhatja ki. A vízjel lapon keresztüli tájolását az üzenet **tájolása** részből választhatja ki.

5 Kattintson a **hozzáadás** pontra, ha új vízjelet ad hozzá a vízjel listához.

6 Ha befejezte a szerkesztést, akkor kattintson az OK-ra és kezdje meg a nyomtatást.

Ha nem szeretne vízjelet nyomtatni, akkor a **Jelenlegi vízjelek** listából válassza a **<Nincs vízjel>** pontot.

#### Vízjel szerkesztése

- 1 Ha alkalmazásból módosítja a nyomtatási beállításokat, akkor a nyomtatási preferenciákat kell kiválasztani. Lásd 4-2 oldal.
- 2 Kattintson a vízjel fülre.
- **3** A **Jelenlegi vízjelek** listából válassza ki szerkeszteni kívánt vízjelet. Módosítsa a szöveget és az opciókat. Lásd 4-14 oldal.
- 4 Kattintson a frissítés pontra a módosítások elmentéséhez.
- 5 Kattintson az **OK-ra**.

#### Vízjel törlése

- **1** Ha alkalmazásból módosítja a nyomtatási beállításokat, akkor a nyomtatási preferenciákat kell kiválasztani. Lásd 4-2 oldal.
- 2 Kattintson a vízjel fülre.
- 3 A Jelenlegi vízjelek listából válassza ki a törlendő vízjelet és kattintson a törlés pontra.
- 4 Kattintson az **OK-ra**.

NYOMTATÁSI LEHETŐSÉGEK 4.15

# Nyomtatásminőség paraméterek beállítása

A következő nyomtatásminőség javító lehetőséggel a kívánalmainak megfelelő nyomtatási minőséget tud beállítani. Lásd a "Dokumentumok nyomtatása" című részt a 4-2 oldalon.

Kattintson a nyomtatásminőség fülre és a következő ablak jelenik meg.

| 🚴 Xerox Phaser 3150 PCL 6 - Nyomtatási beállításo                                                                                                    | ok ?×                   |
|----------------------------------------------------------------------------------------------------|-------------------------|
| Elrendezés Papír Kép opciók Nyomtatási opciók Vízjel                                                                                                    | Hibaelhárítás           |
| Operation in the second second sec |                         |
| E 1200 dpi képminőség<br>500 dpi<br>300 dpi<br>Vázlat                                                                                                    | F                       |
| TrueType opciók         C Letöltés vázlatként         C Letöltés bittérképként         C Nyomtatás képként                                                                                                    |                         |
| 🗿 🗖 Minden szöveget feketén nyomt.                                                                                                    | A4 (210 x 297 mm)       |
|                                                                                                    | Példányszám: 1          |
|                                                                                                    | Nyomt. minőség: 600 dpi |
|                                                                                                    | Kedvencek<br>Névtelen   |
| XEROX                                                                                                    | Mentés                  |
| OK Mé                                                                                                    | gse Alkalmaz Súgó       |

| Tulajdonság                                   | Leírás                                                                                                    |
|-----------------------------------------------|----------------------------------------------------------------------------------------------------|
| <ol> <li>Nyomtatás<br/>minőség mód</li> </ol> | A következő felbontások közül választhat: <b>1200<br/>dpi képminőség, 600 dpi, 300 dpi, vázlat mód</b> .<br>Minél nagyobb a felbontás annál kontúrosabbak<br>lesznek a karakterek és részletgazdagabbak a<br>grafikák. A nagyobb felbontás kinyomtatása<br>hosszabb ideig tart, mint a kisebb felbontású<br>dokumentumé. |

| Tulajdonság                                     | Leírás                                                                                                    |
|-------------------------------------------------|----------------------------------------------------------------------------------------------------|
| 2 TrueType<br>opciók                            | <ul> <li>Ezzel a lehetőséggel lehet megadni, hogy a nyomtató meghajtó program hogyan generálja a kinyomtatandó fontokat. Válassza a megfelelő beállítást az alábbiak közül, ami leginkább megfelel a nyomtatandó dokumerntumnak.</li> <li>Letöltés vázlatként: ha ezt az opciót választja, a meghajtó a fontadatokat outline images-*ként tölti le.</li> </ul>                                                                                                    |
|                                                 | <ul> <li>Letöltésbittérképként: Ilyen esetben a<br/>meghajtó program a fontokat bittérképként tölti<br/>le e a nyomtatóhoz. Komplikáltabb fontok (pl.<br/>koreai, kinai stb.) használata esetén a<br/>nyomtatás ennél a beállításnál gyorsabb lesz.</li> <li>Myomtatás grafikaként: Ilyen esetben a<br/>meghajtó program a fontokat grafikaként tölti le<br/>e a nyomtatóhoz Ha viszonylag nagyobb<br/>mennyiségű grafikát tartalmazó dokumentumot<br/>szeretne nyomtatni, akkor használja ezt a<br/>beállítást.</li> </ul> |
| <b>3</b> Minden<br>szövegjel feketén<br>nyomtat | Ilyen esetben a dokumentumban található teljes<br>szöveg telített feketében lesz kinyomtatva,<br>függetlenül attól, hogy az eredeti szöveg<br>tartalmazott-e színes szövegrészeket. Ha ez<br>nincs beállítva, akkor a színes szövegrészek a<br>szürkeskálanak megfelelően lesznek<br>kinyomtatva.                                                                                                    |

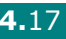

# Nyomtatás megjelenés opciók használata

A dokumentum megjelenéséhez is válaszhat beállítási lehetőségeket.

Lásd a hozzáférés a nyomtatási preferenciákhoz című részt a 4-2 oldalon.

Kattintson a nyomtatás opciók fülre.

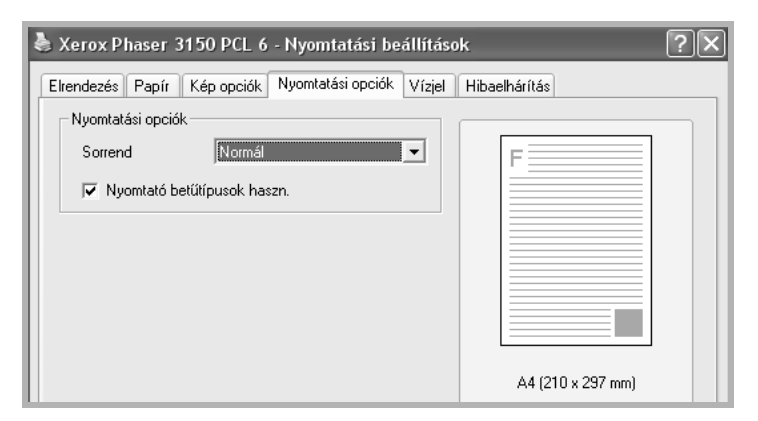

| Lehetőség                                | Leírás                                                                                                    |  |
|------------------------------------------|----------------------------------------------------------------------------------------------------|--|
| Nyomtatási<br>sorrend                    | <ul> <li>A megadott listából kiválaszthatja a nyomtatáskor<br/>a lapok nyomtatásának sorrendjét.</li> <li>Normal: Megszokott sorrendben nyomtat a<br/>nyomtató.</li> <li>Fordított sorrend : A teljes dokumentum<br/>fordított sorrendben kerül kinyomtatásra. Ha a<br/>hátsó kimeneti tálcát használja, akkor ez<br/>hasznos lehet.</li> <li>Páratlan lapok nyomtatása : Csak a páratlan<br/>lapokat nyomtatja ki a nyomtató.</li> <li>Páros lapok nyomtatása: Csak a páros</li> </ul> |  |
|                                          | lapokat nyomtatja ki a nyomtató                                                                                                    |  |
| Használja a<br>nyomtató<br>fontkészletét | Ilyenkor a nyomtató a memóriájában tárolt fontokat<br>(resident fonts) használja a dokumentum<br>kinyomtatásához, a letöltött fontok helyett. A<br>letöltött fontok használata lassítja a nyomtatást.                                                                                                    |  |

# Hibaelhárítás fül használata

A hibaelhárítás fül segítségével kinyomtathatja a nyomtató információs oldalait. Ezeket a lapokat ennek a ⊚/ gombnak a használatával is kinyomtathatja. Lásd 2-14 és 5-8 oldalak.

Kattintson a hibaelhárítás fülre.

| 🗞 Xerox Phaser 3150 PCL 6 - Nyomtatási beállítások 🔹 ? 🗙                                                                                                    |  |  |
|----------------------------------------------------------------------------------------------------|--|--|
| Elrendezés Papír Kép opciók Nyomtatási opciók Vízjel Hibaelhárítás                                                                                                    |  |  |
| Nyomtató információs oldalak<br>Információs oldal nyomtatásához vagy diagnosztikai műveletekhez válasszon ki egy elemet a<br>listából, majd kattintson a Nyomtatás gombra. |  |  |
| Konfigurációs oldal Vyomtatás                                                                                                    |  |  |
| Internet linkek                                                                                                    |  |  |
| <u>Xerox honlap</u>                                                                                                    |  |  |
|                                                                                                    |  |  |

| Tételek                          | Leírás                                                                                                    |
|----------------------------------|----------------------------------------------------------------------------------------------------|
|                                  | A megadott listából válassza ki a megfelelő<br>információs lapot és nyomja meg a <b>nyomtatás</b><br>gombot.                                                                                                    |
| Nyomtató<br>információs<br>lapok | <ul> <li>Konfigurációs lap): A nyomtató kinyomtatja a konfigurációs lapot.</li> <li>PCL Font lista: A nyomtató kinyomtatja a PCL font listát.</li> <li>demo lap): A nyomtató kinyomtatja a demo lapot.</li> </ul> |
| Internet linkek                  | Xerox webcímekhez juthat el.                                                                                                    |

4

NYOMTATÁSI LEHETŐSÉGEK 4.19

# Állapot monitor használata

Ha nyomtatás közben hiba keletkezik, akkor az állapot monitor (Status Monitor) ablak jelenik meg és megmutatja a hiba fajtáját.

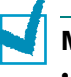

MEGJEGYZÉS:

- Az állapot monitor program csak akkor működik, ha USB kábellel köti össze a nyomtatót a számítógéppel.
- Az állapot monitort Windows 98/Me/2000/XP esetén használhatja.

#### Állapot monitor telepítése

**1** Helyezze be a CD-ROM-ot a CD-ROM meghajtóba. A telepítés automatikusan elindul.

#### Ha a CD-ROM nem indul el automatikusan:

A Start menüből válassza a Run (futtatás)-t és írja be az X:\setup.exe sort ( X a CD-ROM meghajtó azonosító betűjele) és kattintson az OK-ra.

- 2 Válassza ki a telepítés nyelvét.
- 3 Katintson az állapot monitorra.
- 4 A képernyőn megjelenő utasításokat követve hajtsa végre a telepítést.

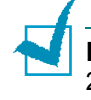

**MEGJEGYZÉS**: Az állapot monitor (Status Monitor) program eltávolítását a 2-18 oldalon találja.

#### A hibakeresési útmutató kinyitása

Kattintson az Állapot Monitor ikonra a Windowsnál. .

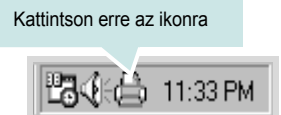

Vagy: a **Start-ból** válassza a **Programs**, **Xerox Phaser 3150**-t, és a hibakeresésési útmutatót .

#### Az állapot monitor program beállításainak módosítása

A Windows task bar-nál az egér jobb gombjával rákattint az állapot monitor (Status Monitor) ikonra és válassza az Opció-t.

| Opció                                          |
|------------------------------------------------|
| Állapotjelző figyelmeztető jelzés beállítás    |
| Megjelenítés ha nyomtatás közben hiba lép fel  |
| Automatikus állapotellenőrzés ütemezése minden |
| 3 🚊 (1-10 másodpercben)                        |
| [OK] Törlés                                    |

- · Megjelenítés, ha nyomtatáskor hiba keletkezik Az állapot monitor jelző gömb megjelenik, ha nyomtatáskor hiba keletkezett.
- · Automatikus állapotellenőrzés ütemezése . Lehetővé teszi, hogy a számítógép rendszeresen frissítse a nyomtató állapotát. Ha a beállítási értéket közel 1-re állítjuk be, akkor a számítógép sokkal gyakrabban kérdezi le a nyomtató állapotát, így gyorsabbban lehet bármelyik hibára reagálni.

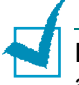

MEGJEGYZÉS: Ha hiba esetén megjelenik az állapot monitor jelző gömb, akkor törölheti az éppen aktuális nyomtatási munkát vagy a következőket teheti. Ha a nyomtatás törlést választotta, akkor kapcsolja ki a gépet, kattintson az OK-ra. Ez eltarthat pár percig is.

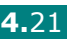

# Lokálisan megosztott nyomtató beállítása

A nyomtatót közvetlenül csatlakoztathatjuk egy kiválasztott számítógéphez (ezt hívjuk "host computer-nek"). A nyomtató használatát a hálózaton keresztül megoszthatjuk más felhasználók között különböző operációs rendszereken keresztül (Windows 98/Me/XP/NT 4.0/2000)

#### Windows 98/Me

#### Host számítógép beállítása

- 1 Indítsa el a Windowst.
- 2 A Start menüből válassza ki a Settings, majd a Control Panel menüpontokat és kattintson kétszer a Network ikonra.
- 3 Ellenőrizze a File and Print Sharing menüpontot és kattintson az OK-ra. Zárja be az ablakot.
- 4 A Start menüből válassza ki a Settings, majd a Printers menüpontot és a nyomtatója nevére kattintson kétszer.
- 5 A **Printer** menüben válassza ki a **Properties-t**.
- 6 Kattintson a Sharing (megosztás) fülre és ellenőrizze a Shared As menüpontot. Töltse ki a Shared Name (megosztott nyomtató neve) mezőt és kattintson az OK gombra.

#### Kliens számítógép beállítása

- A jobb egér gombbal kattintson a Windows Start gombjára és válassza az Explorer-t.
- 2 A bal oldali oszlopnál nyissa ki a hálózati mappáját.
- 3 A jobb oldali egér gombbal kattintson a megosztott nyomtató névre (shared name) és válassza a **Capture Printer Port-t**.
- 4 Válassza ki a megfelelő portot, jelölje ki a **Reconnect at log on box** menüpontot és kattintson az **OK** gombra.
- 5 A Start menüből válassza ki a Settings-t, majd a Printers-t.

- 6 Kattintson kétszer a nyomtató ikonra.
- 7 A Printer menüben válassza ki a Properties-t.
- 8 A Details fülből válassza ki a printer portot, kattintson az OK gombra.

#### Windows NT 4.0/2000/XP

#### Host számítógép beállítása

- 1 Indítsa el a Windowst.
- 2 A Windows NT 4.0/2000 Start menüből válassza ki a Settings, majd a Printers menüpontot.

A Windows XP/Server 2003 Start menüből válassza ki a Settings, majd a Printers menüpontot.

- 3 Kattintson kétszer a nyomtató ikonra.
- 4 A Printer menüben válassza ki Sharing menüpontot.
- 5 Windows NT 4.0 esetén ellenőrizze a Shared menüpontot.

Windows 2000 esetén ellenőrizze a Shared As menüpontot.

For Windows XP/Server 2003 esetén ellenőrizze a Share this printer menüpontot.

**6** Töltse ki a **Shared Name** (megosztott nyomtató neve) mezőt és kattintson az OK gombra.

#### Kliens számítógép beállítása

- **1** A jobb egér gombbal kattintson a Windows **Start** gombjára és válassza az Explorer-t.
- 2 A bal oldali oszlopnál nyissa ki a hálózati mappáját.
- **3** Kattintson a megosztott nyomtató nevére.
- 4 Windows NT 4.0/2000 esetén a Start menüből válassza ki a Settings-t majd a Printers-t.

Windows XP esetén a Start menüből válassza ki a Printers and Faxes (nyomtatók és faxok) menüpontot.

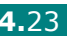

4

- 5 Kattintson kétszer a nyomtató ikonra.
- 6 A Printer menüben válassza ki a Properties-t.
- 7 A Ports fülnél kattintson az Add Port menüpontra.
- 8 Válassza ki a Local port-ot és kattintson a New Port. menüpontra.
- 9 Töltse ki a Enter a port name mezőt és adja meg a megosztott nyomtató nevét.
- **10** Kattintson az **OK** gombra, majd a **Close** menüpontra.
- **11** Windows NT 4.0 esetén kattintson az **OK** gombra.

Windows 2000/XP esetén kattintson az Apply menüpontra, majd kattintson az **OK** gombra.

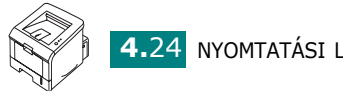

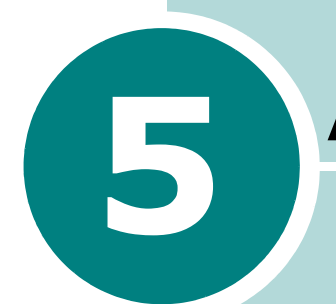

# A NYOMTATÓ KARBANTARTÁSA

Ebben a fejezetben a nyomtató karbantartásáról és néhány a jó minőségű és gazdaságos nyomtatás eléréséhez szükséges javaslatról olvashat.

A fejezet részei:

- Festékpatron kezelése
- Nyomtató tisztítása
- Konfigurációs lap nyomtatása

### Festékpatron kezelése

#### Festékpatron tárolása

A következő tanácsokat érdemes megfogadni a festékpatron tárolásánál:

- Felhasználásig ne vegye ki a patront a csomagolásából.
- Ne töltse újra a festékpatront. Az újratöltésből származó meghibásodásra a garancia nem vonatkozik.
- · Lehetőség szerint a nyomtató közelében tárolja a festékpatront.
- Semmilyen körülmények között ne tegye erős napfényre a festékpatront.

#### A festékpatron élettartama

A festék élettartama a nyomaton található festékmennyiségtől függ. Ha 5%-os telítettségű nyomatatot készít, akkor normál kapacitású festékpatron várható élettartama átlagosan 3 500 oldal, a nagy kapacitású festékpatron átlagos élettartama pedig 5 000 oldal.

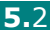

#### Teendő kevés festék esetén

Ha már kevés festék van a patronban, akkor halványabb telített területek jelenhetnek meg a nyomaton. Ha nincs kéznél új festékpatron, akkor átmenetileg orvosolhatja ezt a problémát (kevés festék), ha a következőket elvégzi a nyomtatónál:

**1** Nyissa ki az első ajtót maga felé húzva.

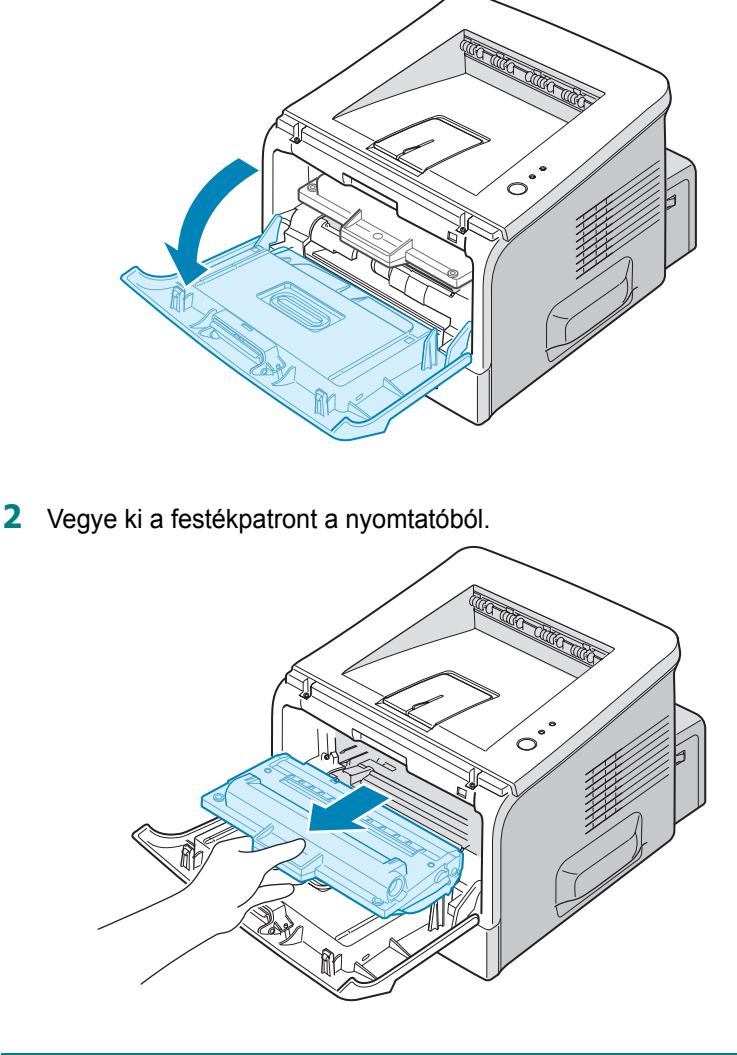

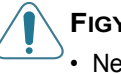

#### FIGYELEM:

- Ne nyúljon nagyon mélyen be a nyomtató belsejébe. A beégető egység felülete forró lehet. Megégetheti magát.
- A festékpatront ne hagyja pár percnél tovább erős fényen, mert ez károsítja a patront. Ha kivette a patront a gép belsejéből, akkor fedje le egy papírlappal. Mindig tiszta és egyenes felszínre tegye a festékpatront.

3 A patron két oldalát fogva a képen látható módon rázza fel a festékpatront, ezáltal a megmaradt festéket összetömöríti, így még rövid ideig nyomtathat.

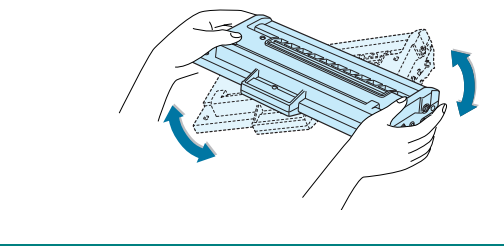

MEGJEGYZÉS:. Ha festék kerül a ruhájára, akkor száraz ronggyal törölje le és hideg vízzel mossa át. Soha ne használjon meleg vizet.

4 Tegye vissza a festékpatront a helyére.

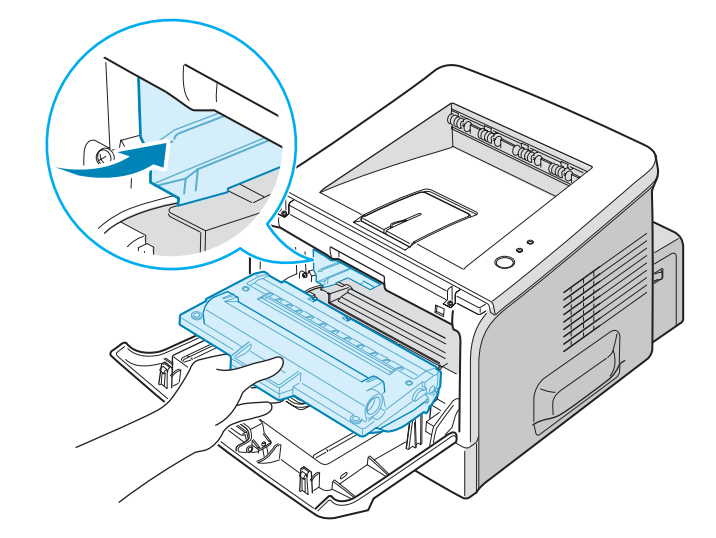

5 Zárja be az első ajtót. Ha nincs rendesen bezárva az ajtó, akkor nyomtatáskor hiba keletkezhet.

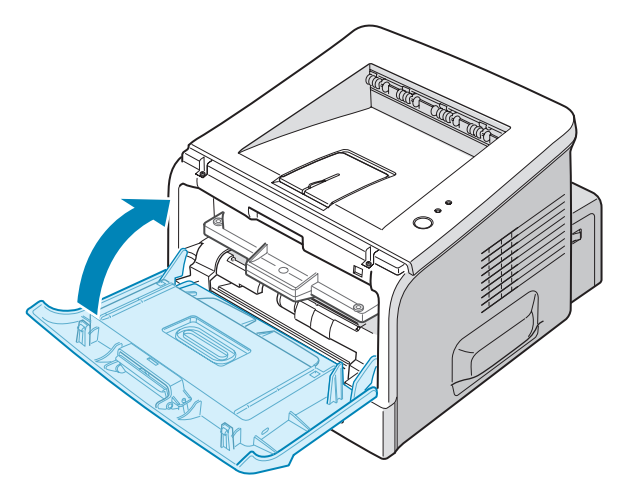

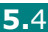

# Festékpatron cseréje

A festékpatron felrázása után is halvány marad a nyomat (lásd 5-3 oldal) vagy ha ez a LED #/! narancssárgán villog, cserélje ki a festékpatront.

Vegye ki a régi patront és tegyen be egy újat a helyére. Lásd "Festékpatron betöltése" 2.4 oldal.

# Nyomtató tisztítása

A nyomtatás minőségének megtartásához elengedhetetlenül szükséges az időnkénti tisztítás és karbantartás.

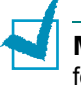

**MEGJEGYZÉS:** A nyomtató belsejének tisztítása közben ne érjen hozzá a festékpatron alatt található transzfer görgőhöz. Az ujjakon levő zsírrérteg esetlegesen nyomtatásminőségi problémát okozhat.

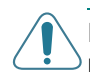

**FIGYELEM**: A nyomtató külső egységét ne tisztítsa alkohollal, súrolószerrel, mert ez elszínezheti a felületet vagy összekarcolhatja.

### A nyomtató külső részének tisztítása

A nyomtató külső részeit, borítóit puha szöszmentes ronggyal és egy kis vízzel tisztítsa le. A vizet soha ne a nyomtató felett öntse rá a rongyra.

#### Belső tisztítás

Nyomtatás során a nyomtató belsejében festékszemcsék, papírpor, egyéb szennyeződés halmozodhat fel. Ez nyomtatás- minőségi problémát okozhat. ezért ajánlatos rendszeresen megtisztítani a nyomtató belsejét.

#### Nyomtató belsejének tisztítása

Kapcsolja ki a nyomtatót és húzza ki a hálózati dugót a fali aljzatból.

2 Nyissa ki az első ajtót maga felé húzva. Vegye ki a festékpatront a nyomtatóból.

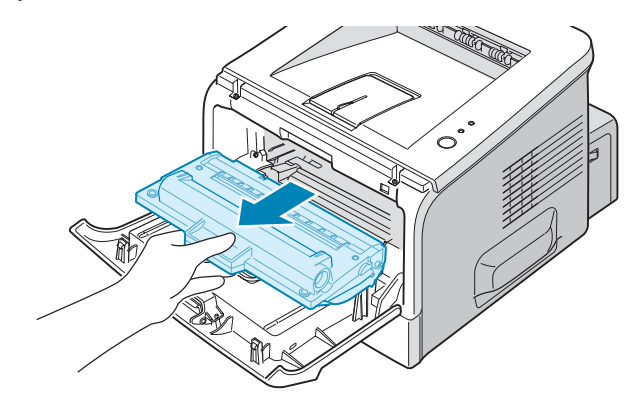

**3** Puha szöszmentes ronggyal tisztítsa meg a nyomtató belsejét.

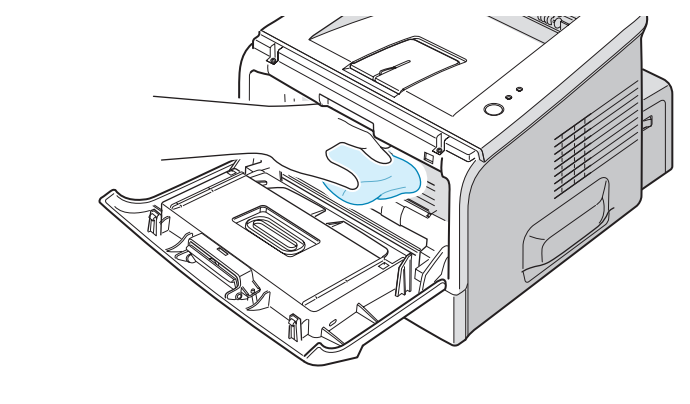

**MEGJEGYZÉS:** A festékpatront ne hagyja pár percnél tovább erős fényen, mert ez károsítja a patront. Ha kivette a patront a gép belsejéből, akkor fedje le egy papírlappal. Mindig tiszta és egyenes felszínre tegye a festékpatront. A fekete transzfer görgőhöz sem érjen hozzá.

4 Keresse meg a festékpatron tartó részen a hosszú szigetelő üveglapot és egy tiszta fehér ronggyal nézze meg, hogy van-e festékpor az üvegen.

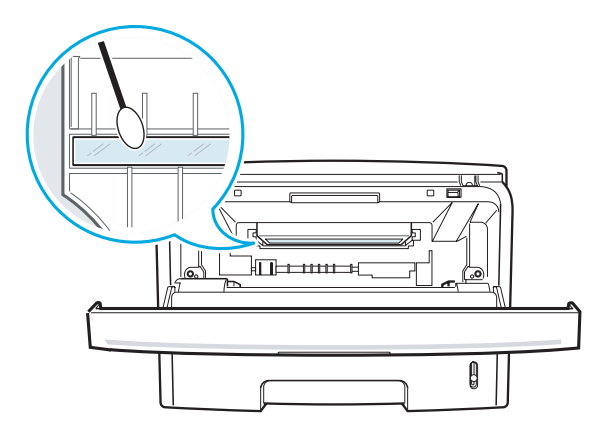

5 Tegye vissza a festékpatront a helyére. Bizonyosodjon meg, hogy rendesen záródik az ajtó, mert ha nem, az nyomtatási hibákat okozhat.

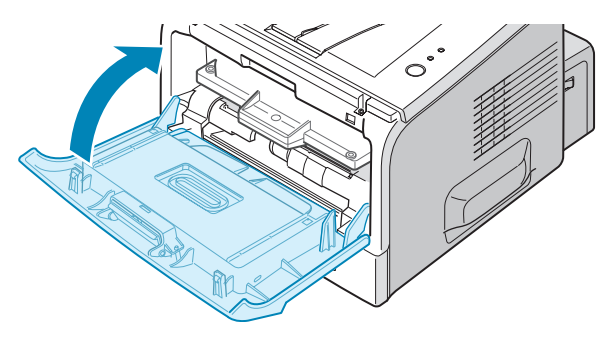

6 Dugja vissza a fali aljzatba a hálózati zsinórt és kapcsolja be a nyomtatót.

#### Tisztító lap nyomtatása

Ha festékfoltos, elmosódott, halvány nyomatok készülnek nyomtatáskor, akkor érdemes egy tisztítólapot kinyomtatni. Ez megtisztítja a fotoreceptor felületét és egy festékfoltos papír kerül kinyomtatásra.

- Kapcsolja be a nyomtatót, legyen készenléti állapotban a berendezés és legyen papír a tálcákban.
- 2 A kezelőpanelon tartsa nyomva ezt a ⊗/i gombot kb. 10 másodpercig, amíg az összes LED ki nem gyullad. .

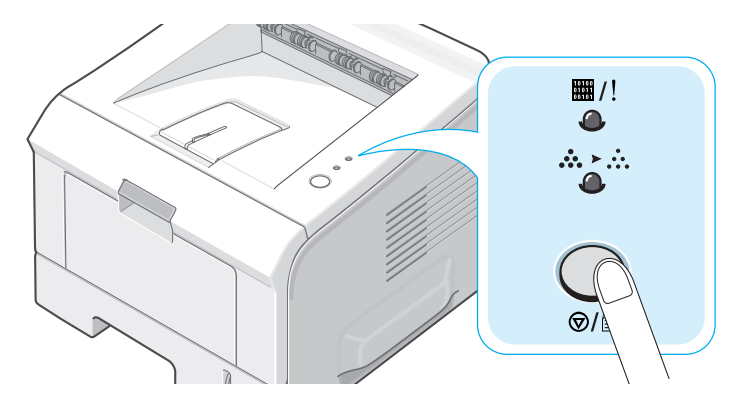

3 A nyomtató automatikusan kinyomtat egy tisztító lapot., ami festékszemcsékkel lehet tele.

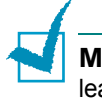

**MEGJEGYZÉS:** A festékpatron tisztítása eltarthat egy ideig. A tisztítás leállításához kapcsolja ki a nyomtatót.

# Konfigurációs lap nyomtatása

A kezelőpanelról egy konfigurációs lapot is nyomtathat. Ezen a lapon találja a nyomtató aktuális beállításait.

A konfigurációs lap kinyomtatása:

- 1 Kapcsolja be a nyomtatót, legyen készenléti állapotban a berendezés és legyen papír a tálcákban.
- 2 A kezelőpanelon tartsa nyomva ezt a ⊚/ gombot kb. 6 másodpercig, amíg az összes LED el nem kezd gyorsan villogni.

A nyomtató kinyomtatja a konfigurációs lapot.

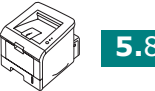

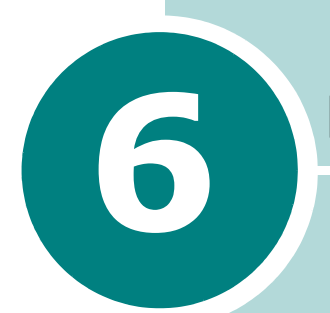

# PROBLÉMAMEGOLDÁS

Ebben a fejezetben hibabehatárolási útmutatót olvashat.

A fejezet a következő részekből áll:

- Hibakeresési segédlet
- Általános problémák megoldása
- Papírelakadás megszüntetése
- Nyomtatásminőségi problémák
- Hibaüzenetek értelmezése
- Windows problémák
- Linux problémák

# Hibakeresési segédlet

Ha valami probléma adódik a nyomtatónál, használja ezt a táblázatot a hibabehatároláshoz.

| Ellenőrzés                                                                                                    | Javaslat                                                                                                    |
|----------------------------------------------------------------------------------------------------|----------------------------------------------------------------------------------------------------|
| Nyomtasson demo lapot.<br>Történt-e papíradagolás. Lásd<br>2-14 vagy 4-19 oldal.                                          | <ul> <li>Ha nem jött ki a demo lap, ellenőrizze a papírtálcákat.</li> <li>Ha papírelakadás történt, olvassa el "Papírelakadás megszüntetése" 6.6 oldal.</li> </ul>                                                                                                    |
| Nézze meg a demo lapon a<br>nyomtatást.                                                                                   | Ha nyomtatásminőségi probléma van, olvassa el<br>"Nyomtatásminőségi problémák" 6.13 oldal.                                                                                                    |
| Nyomtasson valamelyik<br>alkalmazásból egy rövid<br>dokumentumot, ezáltal<br>ellenőrizheti a számítógépes<br>kapcsolatot. | <ul> <li>Ha nem jött ki nyomtatás, ellenőrizze a számítógéppel összekötő kábelt.</li> <li>Ellenőrizze a számítógépen a nyomtatási sort vagy a print spoolert.</li> <li>Ellenőrizze az alkalmazásnál, hogy megfelelő nyomtatómeghajtót és kommunikációs portot használ. Ha a nyomtatás megszakad, akkor olvassa el "Általános problémák megoldása" 6.3 oldal.</li> </ul> |
| Ha ezután sem oldódik meg a<br>problémája, akkor a követke-<br>zőket ellenőrizze le.                                      | <ul> <li>"Általános problémák megoldása" 6.3 oldal.</li> <li>"Hibaüzenetek értelmezése" 6.18 oldal.</li> <li>"Windows problémák" 6.19 oldal.</li> <li>"Linux problémák" 6.20 oldal.</li> </ul>                                                                                                    |

6.2 PROBLÉMAMEGOLDÁS

# Általános problémák megoldása

A nyomtatás során előforduló egyszerűbb problémák megoldására az alábbi táblázat nyújt segítséget.

| Probléma                  | Valószínű ok                                                                  | Megoldás                                                                                                    |
|---------------------------|-------------------------------------------------------------------------------|----------------------------------------------------------------------------------------------------|
| Nem nyomtat a<br>nyomtató | Nincs bedugva a hálózati<br>zsinór (230V).                                    | Ellenőrizze a hálózati zsinórt. Nézze meg, hogy<br>be van-e kapcsolva a nyomtató.                                                                                                    |
|                           | A nyomtató nem alapértel-<br>mezett nyomtatónak lett<br>kiválasztva.          | Válassza a Xerox Phaser 3150 PCL6, mint<br>alapértelmezett nyomtatót                                                                                                    |
|                           | Ellenőrizze a következőket::                                                  | <ul> <li>A borítók zárva vannak.</li> <li>Van-e papírelakadás.</li> <li>Van-e papír a gépben.</li> <li>Van-e festékpatron a gépben.</li> <li>Rendszerhiba esetén hívja a szakszervizt.</li> </ul>                                |
|                           | A nyomtató kézi adagolásra<br>lett állítva, de nincs a<br>kézitálcában papír. | Tegyen papírt az1. tálcába és nyomja meg a kezelőpanelon ezt a                                                                                                    |
|                           | A számítógépes kábel nincs<br>rendesen csatlakoztatva.                        | Csatlakoztassa újra a kábelt.                                                                                                    |
|                           | A számítógépes kábel<br>hibás.                                                | Csatlakoztassa a kábelt egy másik jól működő<br>számítógéphez és ellenőrizze a nyomtatást.<br>Cserélje ki a nyomtató kábelt.                                                                                                    |
|                           | Hibás a port beállítás.                                                       | Nézze meg a Windows nyomtatási beállításokat,<br>ellenőrizze le, hogy a nyomtatás megfelelő portra<br>lett irányítva (pl. LPT1). Ha a számítógépben<br>több port is van, akkor a megfelelő portot<br>válassza ki a nyomtatáshoz. |
|                           | A nyomtató hibásan lett konfigurálva.                                         | Nézze meg a nyomtatási tulajdonságokat és ellenőrizze le a nyomtatási beállításokat.                                                                                                    |

| Probléma                                       | Valószínű ok                                                                      | Megoldás                                                                                                    |
|------------------------------------------------|-----------------------------------------------------------------------------------|----------------------------------------------------------------------------------------------------|
| Nem nyomtat a<br>nyomtató.<br>(folytatás))     | A nyomtató meghajtó<br>hibásan lett telepítve.                                    | Telepítse újra a nyomtató meghajtót.<br>Nyomtasson demo lapot.                                                                                                    |
|                                                | Hibás a nyomtató.                                                                 | Nézze meg a kijelzőn az üzenetet. Milyen rendszer üzenetet talál?                                                                                                    |
| Rossz papírtálcá-<br>ból adagol a<br>nyomtató. | Hibás a papírtálca<br>választás.                                                  | A legtöbb alkalmazásnál a nyomtatási<br>tulajdonságokban található <b>Papír</b> fülnél lehet a<br>tálcát kiválasztani. Válassza ki a megfelelő<br>papírtálcát. Lásd 4-7 oldal                                                                                                    |
| Nincs papíradago-                              | Hibásan tette a papírt a                                                          | Vegye ki és töltse fel újra papírral a papírtálcát.                                                                                                    |
| las                                            |                                                                                   | Ellenőrizze a papírvezetőket a tálcákban.                                                                                                    |
|                                                | Sok papír van a tálcában.                                                         | Vegye ki a felesleges papírt a tálcából.                                                                                                    |
|                                                | Vastag a papír.                                                                   | Cserélje ki a specifikációnak megfelelő papírra.<br>Lásd 9-3 oldal.                                                                                                    |
| Nagyon lassú a<br>nyomtatás.                   | A nyomtatási munka nagyon<br>összetett.                                           | Változtassa meg a nyomtató beállításokat, vagy egyszerűsítse a nyomtatási munkát.                                                                                                    |
|                                                |                                                                                   | A nyomtató A4 méret esetén 20 lap/perc<br>nyomtatási sebeséggel nyomtat , Letter méret<br>esetén pedig 22 lap/perc nyomtatási sebeséggel<br>nyomtat.                                                                                                    |
|                                                | Ha Windows 98/Me-ban<br>nyomtat, akkor a spooling<br>beállítások esetleg hibásak. | A <b>Start</b> menüből válassza a <b>Settings</b> és a<br><b>Printers-t</b> . Jobb egér gombbal kattintson a<br><b>Xerox Phaser 3150 PCL6</b> printer ikonra,<br>válassza a tulajdonságokat ( <b>Properties-t</b> ),<br>kattintson a részletek ( <b>Details</b> ) fülre, és aztán<br>válassza a <b>Spool Settings</b> gombot. Válassza ki<br>a megfelelő spool beállításokat. |
| A lap fele üres.                               | A lap túl komplex.                                                                | Egyszerűsítse a lap elrendezését és távolítson el<br>minden felesleges grafikát a dokumentumból.                                                                                                    |
|                                                | A papír tájolás hibás.                                                            | Változtassa meg a papírtájolás beállítását. Lásd<br>4-3 oldal.                                                                                                    |
|                                                | A papírméret és a<br>papírméret beállítás nem<br>felel meg egymásnak.             | Nézze meg, hogy a tálcában található papír<br>mérete megegyezik-e a nyomtató meghajtóban<br>beállított papírmérettel.                                                                                                    |

| Probléma                               | Valószínű ok                                                       | Megoldás                                                                                                    |
|----------------------------------------|--------------------------------------------------------------------|----------------------------------------------------------------------------------------------------|
| Folyamatos<br>papírelakadás.           | Túl sok papír van a<br>papírtálcában.                              | Vegye ki a felesleges papírt a tálcából.                                                                                                    |
|                                        |                                                                    | Ha speciális nyomtatási anyagra szeretne nyomtatni, akkor használja a kézitálcát. (1.tálca).                                                                                                    |
|                                        |                                                                    | Ellenőrizze a papírvezetőket a tálcákban.                                                                                                    |
|                                        | Nem megfelelő típusú papírt<br>használnak a nyomtatáshoz.          | Csak a specifikációknak megfelelő papírt<br>használjon a nyomtatáshoz. Lásd 9-3 oldal.                                                                                                    |
|                                        | Nem megfelelő kimeneti<br>tálcát használ a<br>nyomtatáshoz.        | Speciális nyomtató anyagokat (például<br>kartonlap) csak a hátsó kimeneti tálcára szabad<br>nyomtatni, mert különben papírelakadás történik.                                                                                                    |
|                                        | Papírszennyeződés vagy<br>beszakadt papír maradt a<br>nyomtatóban. | Nyissa ki a hátsó ajtót és távolítsa el a beszakadt<br>papírt.                                                                                                    |
| Hiányos a<br>nyomtatás.                | Hibásan lett csatlakoztatva a<br>nyomtató kábel.                   | Csatlakoztassa újra a nyomtató kábelt.<br>Nyomtasson egy már jól kinyomtatott munkát.                                                                                                    |
|                                        |                                                                    | Csatlakoztassa a kábelt egy másik jól működő<br>számítógéphez és ellenőrizze a nyomtatást.                                                                                                    |
|                                        |                                                                    | Használjon egy új nyomtató kábelt.                                                                                                    |
|                                        | Hibás nyomtató meghajtó<br>van kiválasztva.                        | Ellenőrizze az alkalmazásban a nyomtató<br>meghajtó kiválasztását.                                                                                                    |
|                                        | Hibás az alkalmazás.                                               | Próbáljon egy másik alkalmazásból nyomtatni.                                                                                                    |
|                                        | Hibásan működik az<br>operációs rendszer.                          | Ha Windowsból nyomtat (bármely verzió) lépjen<br>be a DOS-ba és a következőképpen ellenőrizze<br>a működőképességet: <b>C:</b> \-nél gépelje be <b>Dir</b><br><b>LPT1</b> , és nyomja meg az <b>Enter</b> -t (Ez biztosítja a<br>nyomtatóhoz történő csatlakozást (LPT1)).<br>Lépjen ki a Windowsból és indítsa újra a<br>számítógépet. Kapcsolja ki majd be a nyomtatót. |
| Üres lapokat<br>nyomtat a<br>nyomtató. | Üres vagy hibás a<br>festékpatron.                                 | Rázza fel a festékpatront. Lásd 5-3 oldal.                                                                                                    |
|                                        |                                                                    | Ha szükséges cserélje ki a festékpatront.                                                                                                    |
|                                        | Üres a nyomtatandó fájl.                                           | Ellenőrizze a nyomtatandó fájlt.                                                                                                    |
|                                        | A nyomtató valamelyik belső<br>egysége (pl. kontroller)<br>hibás.  | Hívja ki a Xerox szakszervizt.                                                                                                    |

| Probléma                                                                      | Valószínű ok                                    | Megoldás                                                                                                    |
|-------------------------------------------------------------------------------|-------------------------------------------------|----------------------------------------------------------------------------------------------------|
| Az Adobe<br>Illustratorban<br>hibásan<br>nyomtatódnak ki<br>az illusztrációk. | Az alkalmazásban néhány<br>beállítás helytelen. | A nyomtatást az <b>Nyomtatásminőség<br/>opcióban</b> lévő <b>TrueType Options alatt</b><br>található <b>Letöltés bittérképként</b> lehetőség<br>kiválasztásával végezze el. |

# Papírelakadás megszüntetése

A nyomtatás során esetenként előfordulhat papírelakadás. Íme néhány lehetséges ok::

- A papírtálca nincs rendesen a helyén vagy tól sok papírt tettek bele.
- Nyomtatás közben kihúzták a papírtálcát.
- Nyomtatás közben kinyitották a nyomtató első ajtaját.
- A papír nem felel meg a papír specifikációknak. Lásd 9-3 oldal.
- Nem megfelelő méretű papírt tettek a nyomtatóba. Lásd a 9-3 oldalon a "Papír specifikációk" című fejezetet.

Ha papírelakadás történt ez a **m** /! LED fog a kezelőpanelon világítani. Keresse meg a nyomtatóban az elakadt papírt. Ha nem találja, akkor nézzen be a nyomtató belsejébe.

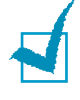

**MEGJEGYZÉS:** A papír eltávolításakor ne használjon éles tárgyat, szerszámot, mert ezek használata károsíthatja a nyomtató belső részeit, esetleget elektromos rövidzárat okozhat.

### Papíradagolási terület

1 Nyissa ki a 2. papírtálcát.

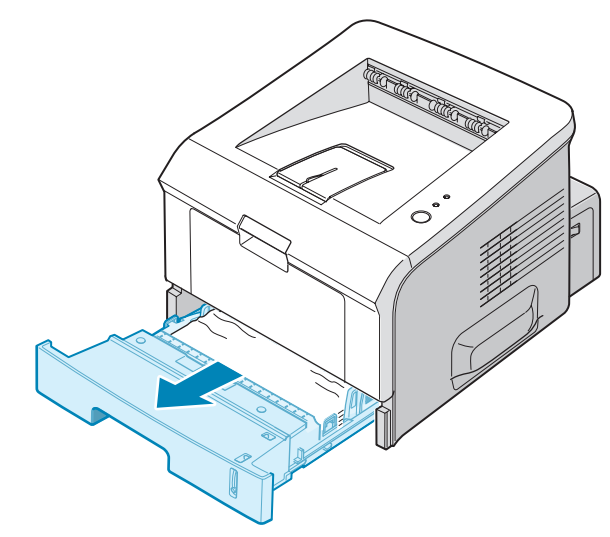

2 Az ábrán látható módon húzza ki óvatosan az elakadt papírt. Lehetőleg ne ferdén húzza ki a papírt.

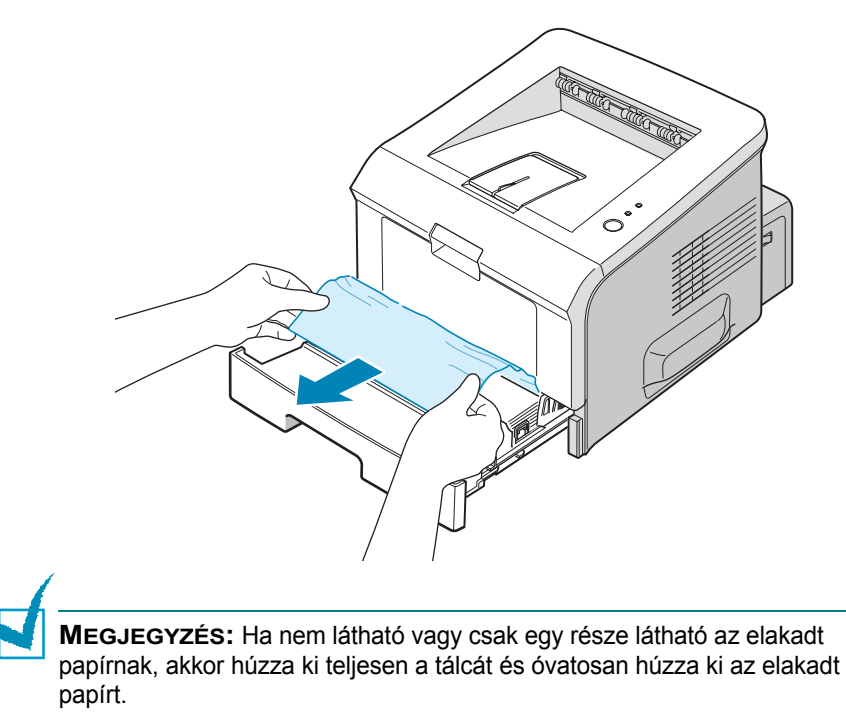

3 Tolja vissza a tálcát a helyére.

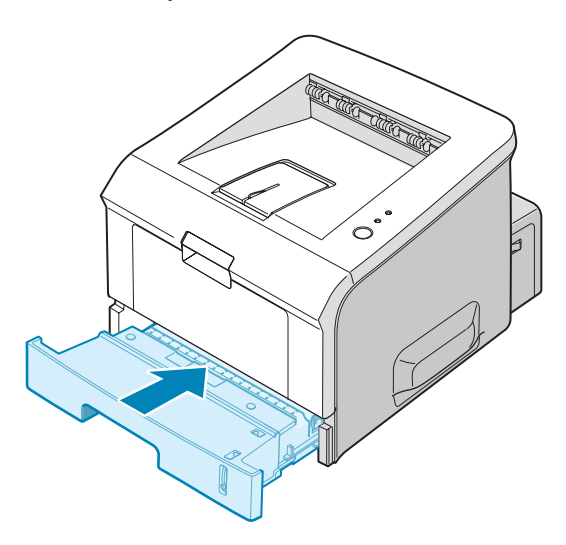

**4** Nyissa ki, majd csukja be az első ajtót a nyomtatás folytatásához.

#### 1. tálca

- 1 Nyissa ki az 1. tálcát.
- 2 Óvatosan húzza ki az elakadt papírt a tálcából.

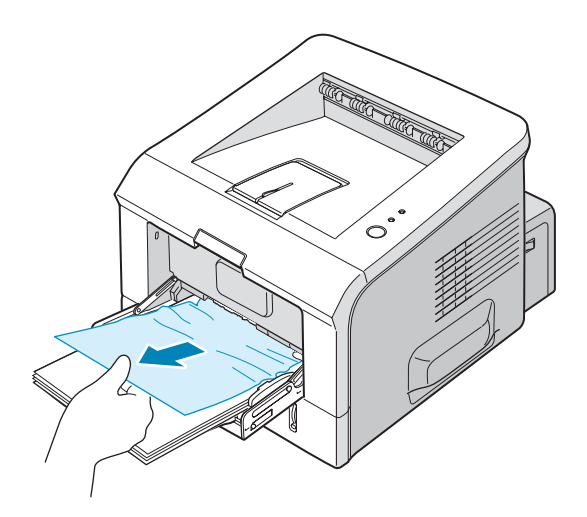

**3** Nyissa ki, majd csukja be az első ajtót a nyomtatás folytatásához.

#### Festékpatron körüli terület

1 Nyissa ki, majd csukja be az első ajtót és az elakadt papír automatikusan kijön a nyomtatóból.

Ha nem, folytassa a 2.lépéstől.

2 Nyissa ki az első ajtót és vegye ki a festékpatront.

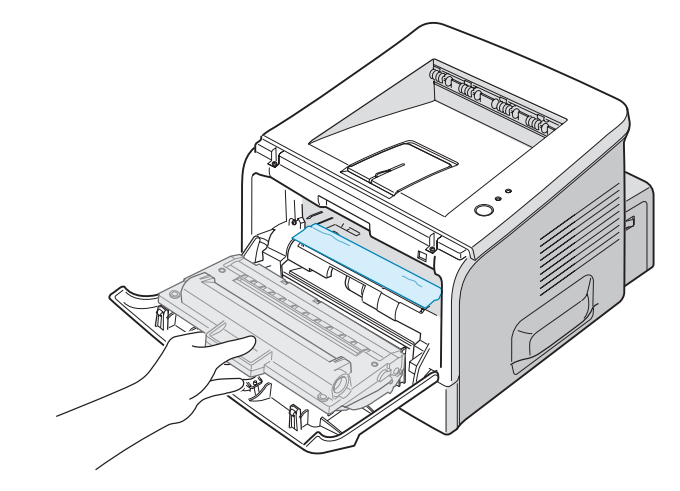

**FIGYELEM:** Néhány percnél tovább ne hagyja a festékpatront erős fényen. Ha kivette a festékpatront, akkor mindig ajánlatos a festékpatront egy papírlappal letakarni.

3 Óvatosan maga felé húzva távolítsa el az elakadt papírt.

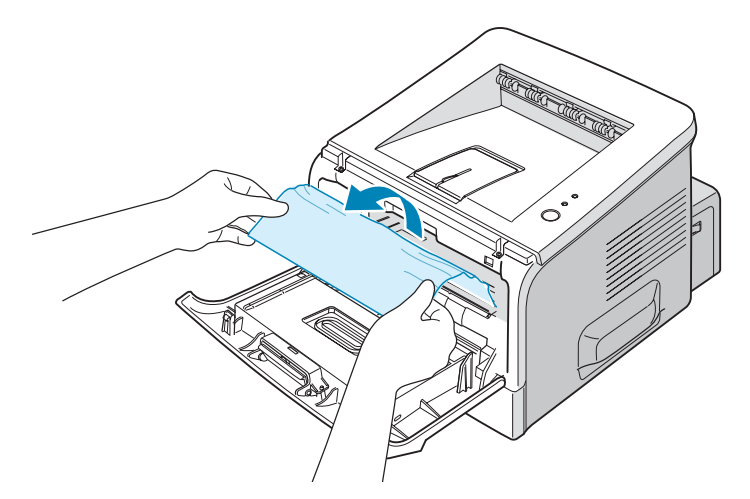

Ha az elakadt papír nem vagy csak egy része látható, vagy nem tudja kihúzni az elakadt papírt, akkor olvassa el a 6-10 oldalon A "Paírelakadás a kimeneti résznél" című részt.

4 Nézze meg, hogy van-e még elakadt papír a nyomtatóban.

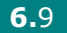

6

**5** Tegye vissza festékpatront és zárja be az első ajtót. A nyomtatás folytatódik.

#### Papírelakadás a kimeneti résznél

1 Ha a papír nagyobbik része látható, akkor óvatosan maga felé húzva vegye ki a papírt. Ha nem, akkor folytassa a 2. lépésnél.

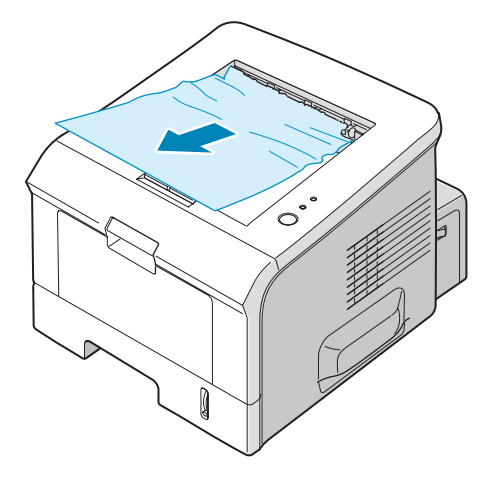

2 Nyissa ki a hátsó kimeneti tálcát.

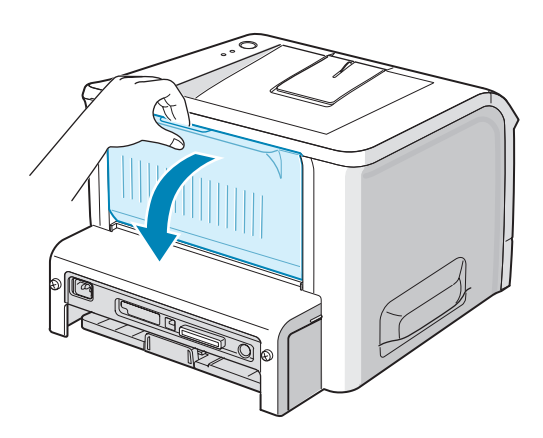

6.10 PROBLÉMAMEGOLDÁS

3 Húzza ki óvatosan az adagoló görgők közé szorult papírt.

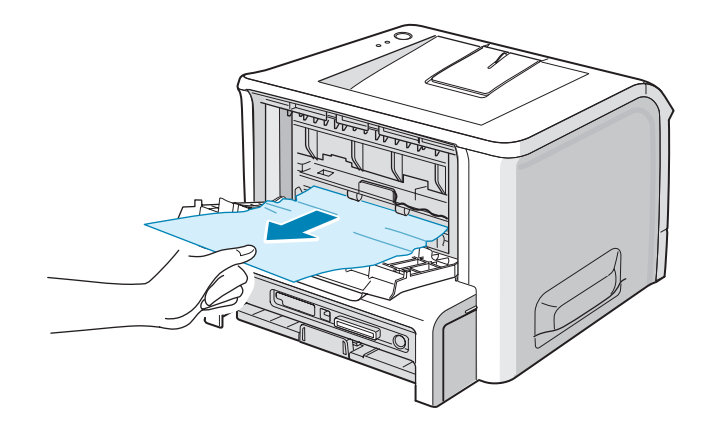

- 4 Zárja be a hátsó ajtót.
- 5 Nyissa ki, majd csukja be az első ajtót a nyomtatás folytatásához.

#### Ötletek A5 méretű papírra történő nyomtatáskor előforduló papírelakadás megakadályozása érdekében

Ha gyakran történik A5 méretű papírra történő nyomtatáskor papírelakadás:

1 Nyissa ki a bemeneti tálcát és az ábrán látható módon tegyen bele papírt.

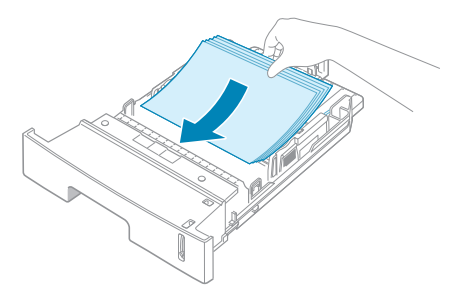

2 Nyissa ki a Xerox Phaser 3150 PCL 6 Nyomtatási beállítások ablakot, állítsa be papírméretet A5 (148x210 mm)-re a Papír fülnél.

#### 3 Az Tájolás opciónál, az Elrendezés fül alatt állítsa a Elforgatás opciót 90°-ra.

| 😓 Xerox Phaser 3150 PCL 6 - Nyomtatási beállítások 🛛 🕐 🗙                                 |                             |
|------------------------------------------------------------------------------------------|-----------------------------|
| Elrendezés Papír Kép opciók Nyomtatási opciók Vízjel                                     | Hibaelhárítás               |
| Tájolás<br>C Álló<br>C Fekvő<br>Elforgatás                                               |                             |
| Elrendezés opciók<br>Típus Lapor<br>Oldal laponként 1<br>Oldalsorrend Jobbra majd lefelé | A5(148 x 210 mm)            |
|                                                                                          | Példányszám: 1              |
|                                                                                          | Nyomt. minőség: 600 dpi     |
|                                                                                          | Kedvencek<br>Névtelen       |
| XEROX Katt.                                                                              | Mentés<br>jse Alkalmaz Súgó |

4 A nyomtatás indításához kattintson az **OK**-ra.

#### Ötletek a papírelakadás elkerülésére

Ha megfelelő papírt használ, akkor az elakadások nagy részét elkerülheti. Ha mégis elakadás történne, akkor olvassa el "Papírelakadás megszüntetése" 6.6 oldal.

- Kövesse a 2.7 oldalon a "Papírbetöltés"-nél olvasható műveletet. Ellenőrizze, hogy az állítható papírvezetők jó helyzetben vannak.
- Ne töltse túl a tálcát papírral. Ellenőrizze, hogy a papír a tálca belső falán látható maximum határ alatt van.
- Nyomtatás közben ne próbálja kivenni a papírt.
- Hajtogassa, lapozza és igazítsa össze a papírlapokat.
- Ne használjon sérült, nedves, erősen feltekeredett papírt.
- Ne tegyen különböző típusú papírokat a tálcába.
- Mindig csak az ajánlott papírtípusokat használja. Lásd "Papírspecifikációk " 9-3. oldal.
- Ellenőrizze, hogy az ajánlott nyomtatási oldallal lefelé töltött papírt ebbe a tálcába és nyomtatási oldallal felfelé az 1. tálcába.

# Nyomtatásminőségi problémák

A piszkos nyomtatóbelső vagy a helytelen papírbetöltés ronthatja a nyomtatási minőséget. Lásd az alábbi táblázatot.

| Probléma                                                                                        | Megoldás                                                                                                    |  |
|-------------------------------------------------------------------------------------------------|----------------------------------------------------------------------------------------------------|--|
| Világos vagy halvány<br>a nyomtatás<br>AaBbCc<br>AaBbCc<br>AaBbCc<br>AaBbCc<br>AaBbCc<br>AaBbCc | <ul> <li>Ha függőleges fehér sáv vagy halványabb terület jelenik meg a nyomtatáson:</li> <li>Kevés a festék. Átmenetileg a festékpatron felrázásával megoldhatja ezt a problémát. Lásd "Teendő kevés festék esetén" 5.3. oldal. Ha ez sem segítene, tegyen be egy új festékpatront.</li> <li>A tálcába betöltött papír nem felel meg a specifikációknak. (pl. túl nedves vagy túl durva anyagú) Lásd "Papírspecifikációk" 9.3. oldal.</li> <li>Ha az egész oldal világos, lehet, hogy túl világosra állította a felbontást. Módosítsa a nyomtatás felbontását a nyomtató tulajdonságai alatt. Lásd "KÉPminőségparaméterek beállítása 4.16. oldal.</li> <li>Halvány és elmosódott foltok együtt azt jelentik, hogy tisztítani kell a festékpatront. Lásd a "Belső tisztítás" című részt, 5.5 oldalon.</li> </ul> |  |
| Festékpöttyök<br>AaBbCc<br>AaBbCc<br>AaBbCc<br>AaBbCc<br>AaBbCc                                 | <ul> <li>A tálcába betöltött papír nem felel meg a specifikációknak. (pl. túl nedves vagy túl durva anyagú) Lásd "Papírspecifikációk" 9.3. oldal.</li> <li>A továbbítóhenger piszkos lehet. Lásd a "Belső tisztítás"című részt, 5.5 oldalon.</li> <li>A papírút valószínűleg szennyezett. Lásd a "Belső tisztítás"című részt, 5.5 oldalon.</li> </ul>                                                                                                    |  |
| Hiányos nyomtatás<br>AaBbCc<br>AaBbCc<br>AaBbCc<br>AaBbCc<br>AaBbCc                             | <ul> <li>Ha halványabb, általában lekerekített részek jelennek meg véletlenszerűen a nyomtatáskor:</li> <li>Lehet, hogy csak az adott oldal hibás. Nyomtassa újra a munkát.</li> <li>A papír nedvességtartalma egyenetlen vagy nedves pontok vannak a felületén. Használjon egy másik papírmárkát. Lásd "Papírspecifikációk" 9.3. oldal.</li> <li>A papír anyaga nem jó. Előfordulhat, hogy a gyártás miatt néhány területen ledobja a festéket. Használjon másik papírmárkát.</li> <li>A festékpatron esetleg hibás. Lásd a "Függőleges ismétlődő hibák" című részt a következő oldalon.</li> <li>Ha a probléma nem oldódott meg, kérjen segítséget a szervizképviselőtől.</li> </ul>                                                                                                    |  |

| Probléma                                                                               | Megoldás                                                                                                    |  |
|----------------------------------------------------------------------------------------|----------------------------------------------------------------------------------------------------|--|
| Függőleges vonalak<br>AaBbCc<br>AaBbCc<br>AaBbCc<br>AaBbCc<br>AaBbCc<br>AaBbCc         | <ul> <li>Ha fekete függőleges sávok jelennek meg a nyomtatott oldalon:</li> <li>Valószínűleg megkarcolódott a festékpatron belsejében a henger.<br/>Tegyen be új festékpatront. T</li> <li>Ha fehér függőleges vonalak jelennek meg a nyomtatott oldalon:</li> <li>Valószínűleg szennyezett a LSU a gép belsejében. Tisztítsa meg a lézergeységet (lásd "Belső tisztítás"című részt, 5.5 oldalon.)</li> </ul>                                                                                                    |  |
| Szürke háttér<br>AaBbCc<br>AaBbCc<br>AaBbCc<br>AaBbCc<br>AaBbCc<br>AaBbCc              | <ul> <li>Ha a nyomaton megjelenő háttér nem elfogadható, akkor a következőket végezze el.</li> <li>Cserélje ki a papírt egy könnyebb súlyúra. Lásd "Papírspecifikációk" 9.3. oldal.</li> <li>Változtassa meg a nyomtató környezetét. Ha túl száraz (alacsony páratartalom) vagy túl nedves (magas páratartalom, 80%-nál több) a levegő, akkor ez is növelheti a háttér árnyékát.</li> <li>Vegye ki a régi festékpatront és tegyen be újat. Lásd "Festékpatron betöltése" 2.4 oldal.</li> </ul>                                                                                                    |  |
| Festék elkenődés<br>AaBbCc<br>AaBbCc<br>AaBbCc<br>AaBbCc<br>AaBbCc                     | <ul> <li>Tisztítsa meg a nyomtató belsejét. Lásd "Belső tisztítás"című részt, 5.5 oldalon.</li> <li>Ellenőrizze a papírtípust és a papír minőségét. Lásd "Papírspecifikációk" 9.3. oldal.</li> <li>Vegye ki a régi festékpatront és tegyen be újat. Lásd "Festékpatron betöltése" 2.4 oldal.</li> </ul>                                                                                                    |  |
| Függőlegesen<br>ismétlédő hibák<br>AaBbCc_<br>AaBbCc_<br>AaBbCc_<br>AaBbCc_<br>AaBbCc_ | <ul> <li>Ha az ismétlődő hibák mindig azonos távolságban jelennek meg, akkor<br/>a következőket végezze:</li> <li>Esetleg szennyezett a festékpatron. Ha ismétlődik a jel a lapon,<br/>nyomtasson ki többször tisztítólapot, a patron megtisztítására; lásd<br/>5.7 oldal. Ha ezután még fennáll a probléma, tegyen be új<br/>festékpatront. "Festékpatron betöltése" 2.4 oldal.</li> <li>A nyomtató egyes részeire festék került. Ha a hiba a lap hátoldalán<br/>látható, valószínűleg önmagától megszűnik néhány lap kinyomtatása<br/>után.</li> <li>A beégető egység valószínűleg megsérült. Hívja a szervizképviselőt.</li> </ul> |  |
| Probléma                                                                                | Megoldás                                                                                                    |
|-----------------------------------------------------------------------------------------|----------------------------------------------------------------------------------------------------|
| Háttér festékszóródás<br>a nyomaton                                                     | <ul> <li>A nyomtatási oldalra kerülő felesleges festékpor okozza ezt a jelenséget.</li> <li>A papír esetleg túl nyirkos. Próbáljon új köteg papírral nyomtatni. A papírköteget csak a papír betöltésekor vegye ki a csomagolásából, mert nedvességet szívhat magába.</li> <li>Ha a festékszóródás borítéknyomtatásnál jelentkezik, akkor változtassa meg a nyomtatási formát, hogy ne kerüljön nyomtatás a boríték azon részére, ami a hátoldali ragasztási résznek felel meg a boríték elülső oldalán. Ragasztási részre történő nyomtatás hibát okozhat.</li> <li>Ha a festékszóródás a nyomtatott oldal teljes felületén látható, állítsa át a nyomtatás felbontását a szoftverben vagy a nyomtató tulajdonságainál.</li> </ul> |
| Deformálódott<br>karakterek<br>AaBbCc<br>AaBbCc<br>AaBbCc<br>AaBbCc<br>AaBbCc<br>AaBbCc | <ul> <li>Ha a nyomtatáskor a karakterek alakja vagy kitöltése egy kissé<br/>deformálódott és üres foltok láthatók, lehet, hogy a papír túl sima.<br/>Próbálkozzon más papírral.Lásd "Papírspecifikációk" 9.3. oldal.</li> <li>Ha a karakterek alakja nem megfelelő és hullámos sorok alakulnak ki,<br/>lehet, hogy javítani kell a szkennert. Ellenőrizze, hogy a demo lapon is<br/>látható-e a hiba (lásd 2.14 oldal). A javításhoz hívja a<br/>szervizképviselőt.</li> </ul>                                                                                                    |
| Ferde nyomtatás<br>AaBbCc<br>AaBbCc<br>AaBbCc<br>AaBbCc<br>AaBbCc<br>AaBbCc             | <ul> <li>Ellenőrizze a papír típusát és minőségét. Lásd "Papírspecifikációk"<br/>9.3. oldal.</li> <li>Ellenőrizze, hogy a nyomtatási anyag megfelelően lett betöltve a<br/>papírtálcába és a papírvezetők nem túl szorosak és nem is lazák a<br/>köteg szélénél.</li> </ul>                                                                                                    |
| Hullámos nyomtatás<br>AaBbCC<br>AaBbCC<br>AaBbCC<br>AaBbCC<br>AaBbCC                    | <ul> <li>Bizonyosodjon meg, hogy a papírt helyesen tették be a gépbe.</li> <li>Ellenőrizze a papír típusát és minőségét. Magas hőmérséklet és páratartalom okozhatja a papír feltekeredését. Lásd "Papírspecifikációk" 9.3. oldal.</li> <li>Fordítsa meg a papírt a tálcában vagy 180°-kal forgassa el a papír.</li> <li>Próbáljon a hátsó kimeneti nyíláshoz nyomtatni.</li> </ul>                                                                                                    |

| Probléma                                                                                 | Megoldás                                                                                                    |
|------------------------------------------------------------------------------------------|----------------------------------------------------------------------------------------------------|
| Gyűrődés vagy<br>ráncosodás<br>AabbCc<br>AabbCc<br>AabbCc<br>AabbCc<br>AabbCc<br>AabbCc  | <ul> <li>Ellenőrizze, hogy a nyomtatási anyag megfelelően lett betöltve a papírtálcába</li> <li>Ellenőrizze a papír típusát és minőségét. Lásd "Papírspecifikációk" 9.3. oldal.</li> <li>Nyissa a hátsó fedelet és próbáljon meg a hátsó kimeneti nyíláshoz nyomtatni (képpel felfelé).</li> <li>Fordítsa meg a papírt a tálcában vagy 180°-kal forgassa el a papírt.</li> </ul> |
| A nyomat hátoldala<br>szennyezett<br>AaBbCc<br>AaBbCc<br>AaBbCc<br>AaBbCc<br>IBbCc       | <ul> <li>A transzfer görgő valószínűleg szennyezett. Lásd a "Belső tisztítás"című részt, 5.5 oldalon.</li> <li>Ellenőrizze, hol szóródik ki a festék. Tisztítsa meg a nyomtató belsejét.</li> </ul>                                                                                                    |
| Fekete oldalak                                                                           | <ul> <li>Nem megfelelően tették a festékpatront a nyomtatóba. Vegye ki és tegye ismét a helyére.</li> <li>Lehet, hogy megsérült a festékpatron. Tegyen be új festékpatront.</li> <li>Lehet, hogy javítani kell a nyomtatót. Hívja a szakszervizt</li> </ul>                                                                                                    |
| Festékszemcsék a<br>nyomaton<br>AaBbCc<br>AaBbCc<br>AaBbCc<br>AaBbCc<br>AaBbCc<br>AaBbCc | <ul> <li>Tisztítsa meg a nyomtató belsejét</li> <li>Ellenőrizze a papír típusát és minőségét. Lásd "Papírspecifikációk"<br/>9.3. oldal.</li> <li>Tgeyen be új festékpatront. Lásd "Festékpatron betöltése" 2.4 oldal.</li> <li>Ha a probléma továbbra is fennáll, lehet, hogy javítani kell a<br/>nyomtatót. Hívja a szakszervizt.</li> </ul>                                    |

| Probléma                                                                                    | Megoldás                                                                                                    |
|---------------------------------------------------------------------------------------------|----------------------------------------------------------------------------------------------------|
| Karakterhibák                                                                               | <ul> <li>Itt fehér foltok maradnak a karakter részein, ott, ahol tömör feketének kellene lennie:</li> <li>Ha fóliát használ, próbálkozzon más típusú fóliával. A fólia szerkezete miatt némi foltkihagyás normális is lehet.</li> <li>Lehet, hogy a papírnak a rossz oldalára nyomtat. Vegye ki a papírt és forgassa át.</li> <li>Lehet, hogy a papír nem felel meg az előírásoknak. Lásd "Papírspecifikációk" 9.3. oldal.</li> </ul> |
| Vízszintes csíkok a<br>nyomaton<br>AaBbCc<br>AaBbCc<br>AaBbCc<br>AaBbCc<br>AaBbCc<br>AaBbCc | <ul> <li>Ha vízszintes irányban csíkok, sávok jelennek meg a nyomaton:</li> <li>A festékpatront rosszul tette be a nyomtatóba, Vegye ki és tegye vissza a festékpatront.</li> <li>A festékpatron megsérült. Tegyen be egy új festékpatront a nyomtatóba. Lásd "Festékpatron betöltése" 2.4 oldal.</li> <li>Ha a probléma továbbra is fennáll, lehet, hogy javítani kell a nyomtatót. Hívja a szervizképviselőt.</li> </ul>            |
| Feltekeredés<br>AaBbCc<br>AaBbCc<br>AaBbCc                                                  | <ul> <li>Ha a nyomtatott lap feltekeredik, vagy a gép nem adagolja a papírt:</li> <li>Forgassa át a papírt a beadagoló tálcában. Próbálja meg 180°-kal elforgatni a papírt.</li> <li>Nyomtasson a hátsó kimeneti nyíláshoz.</li> </ul>                                                                                                    |

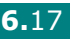

## Hibaüzenetek értelmezése

Ha a nyomtató hibát érzékel, akkor a kezelőpanelon hibaüzenet jelenik meg és az indikátor kigyullad. Az alábbi táblázat segítségével azonosítsa be a kijelzést és ez alapján próbálja a hibát elhárítani.

### LED állapot

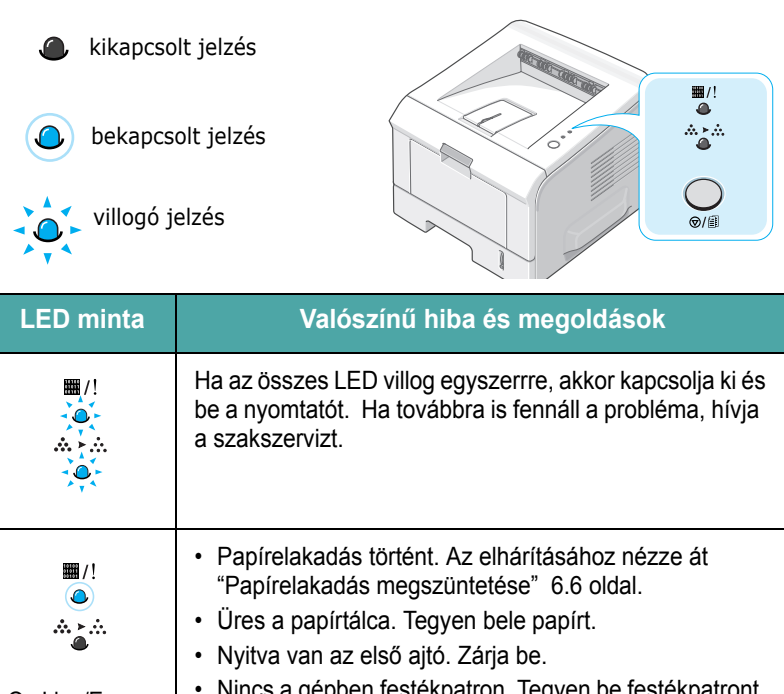

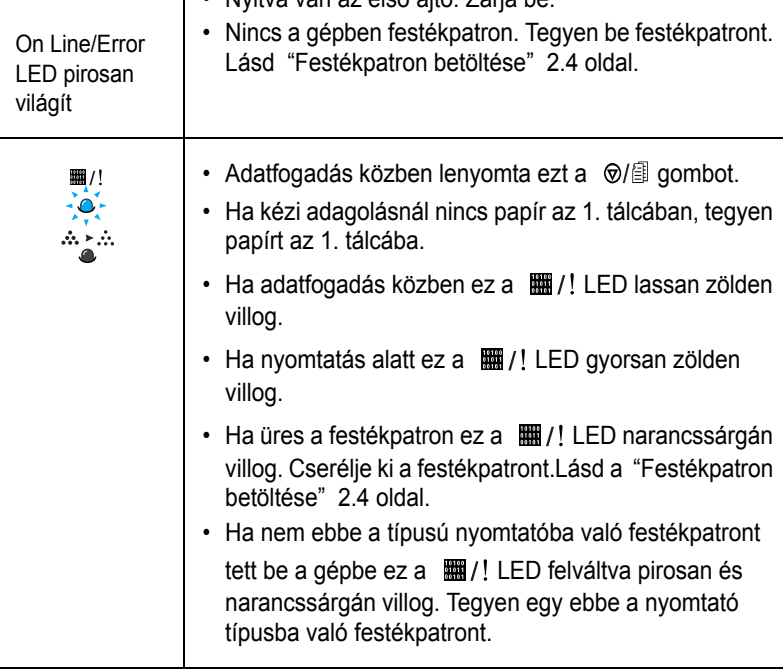

# Windows problémák

| Probléma                                                                                                    | Valószínű ok és megoldás                                                                                                    |
|----------------------------------------------------------------------------------------------------|----------------------------------------------------------------------------------------------------|
| "File in Use" üzenet jelenik meg<br>a telepítéskor.                                                          | Lépjen ki az összes alkalmazásból. Távolítsa el az összes szoftver<br>a StartUp Groupból és indítsa újra a Windowst. Telepítse újra a<br>nyomtató meghajtót.                                                                                                    |
| "Error Writing to LPTx" üzenet jelenik meg.                                                                  | <ul> <li>Nézze meg a kábel csatlakozásokat és hogy a nyomtató<br/>bekapcsolt állapotban van-e.</li> <li>Ha a nyomtató meghajtóban a kétirányú kommunikáció (bi-<br/>directional communication) nincs bekapcsolva, akkor ez is<br/>okozhatja ezt a hibát.</li> </ul> |
| "General Protection Fault",<br>"Exception OE", "Spool32", vagy<br>"Illegal Operation" üzenet jelenik<br>meg. | Zárja le az alkalmazásokat és indítsa újra a Windowst.                                                                                                    |

1

**Megjegyzés**: A Windows hibaüzenetekkel kapcsolatban a Microsoft Windows 98/Me/NT 4.0/2000/ XP/2003 kezelői kézikönyvekben olvashat részletesebben.

6

# Linux problémák

| Probléma                                                                                                    | Valószínű ok és megoldás                                                                                                    |
|----------------------------------------------------------------------------------------------------|----------------------------------------------------------------------------------------------------|
| Nem lehet a beállításokat<br>módosítani a nyomtató-beállító<br>programban.                                           | Adminisztrátori jogosultság szükséges az általános beállítások<br>módosítátáshoz                                                                                                    |
| A KDE felületet használom, de<br>a beállító program és a LLPR<br>nem indul el.                                       | A GTK könyvtár valószínúleg nem lett létrehozva. Ez a legtöbb Linux rendszerrel jön, de lehetséges, hogy kézileg kell létrehozni ezt a könyvtárat. A telepítési kézikönyvben olvashat részletesebben erről.                                                                                                    |
| Telepítettem ezt a csomagot,<br>de nem találom a KDE/Gnome<br>menükhöz a bejegyzésket.                               | A KDE vagy GNOME felületek egyes változataiban újra kell indítania a<br>rendszert a módosítások érvénybe léptetéséhez.                                                                                                    |
| A "Some options are not<br>selected" hibaüzenet jelenik<br>meg a nyomtató tulajdonsá-<br>gainak szerkesztése közben. | Egyes nyomtatók esetében egymásnak ellentmondó beállításokat<br>lehet kiválasztani, ilyenkor bizonyos opciókat nem lehet egyszerre<br>kiválasztani. Beállítás módosításakor a nyomtató szoftver érzékeli az<br>egymásnak ellentmondó beállításokat, és az ilyen beállításokat "No<br>Choice" értékre állítja. Ebben az esetben a kiválasztások<br>érvényesítése előtt olyan opciót kell választani, ami nem ütközik a<br>tőbbi beállítással.                                                                                                    |
| Nem tudom beállítani alap-<br>értelmezettnek a nyomtatót.                                                            | Egyes esetekben nem lehet módosítani az alapértelmezett nyomtatási<br>sort. Ez az LPRng szoftver egyes változatainál fordul elő, különösen az<br>újabb RedHat rendszereknél, amelyek a 'printconf' nyomtatási sor<br>adatbázist használják.                                                                                                    |
|                                                                                                    | A printconf szoftver használata esetén az <b>/etc/printcap</b> fájlt<br>automatikusan frissíti a rendszer által kezelt nyomtató adatbázis<br>(általában a 'printtool' parancs segítségével), és a /etc/ printcap.local<br>fájlben levő sorokkal bővül az eredeti fájl. Mivel az LPRng esetén az<br>alapértelmezett nyomtatási sor a <b>/etc/ printcap</b> fájl első nyomtatási<br>sora, ezért a Xerox nyomtató szoftver nem tudja módosítani az<br>alapértelmezett beállításokat, ha a printtool használatával már<br>meghatározott nyomtatási sorokat. |
|                                                                                                    | Az LPD rendszerek esetében az alapértelmezett sor neve 'lp'. Ebből<br>következik, hogy ha már van ilyen nevű sor, és az nem rendelkezik<br>alias névvel, akkor nem lehet az alapértelmezett beállítást módosítani.<br>A probléma megkerülése érdekében vagy törölje a sort, vagy nevezze<br>át a <b>/etc/printcap</b> fájl kézi szerkesztésével.                                                                                                    |
| Az N-up beállítás nem<br>működik megfelelően egyes<br>dokumentumok esetén.                                           | Az N-up szolgáltatás a nyomtatási rendszerbe küldött PostScript<br>adatok utólagos feldolgozásán alapul. Az utólagos feldolgozást csak<br>akkor lehet megfelelően elvégezni, ha a PostScript adatok teljesítik az<br>Adobe Document Structuring Conventions követelményeit. Problémák<br>adódhatnak, ha az N-up és egyéb, utólagos feldolgozáson alapuló<br>szolgáltatást olyan dokumentummal használja, amely nem felel meg a<br>fenti követelményeknek.                                                                                               |

| Probléma                                                                                                    | Valószínű ok és megoldás                                                                                                    |
|----------------------------------------------------------------------------------------------------|----------------------------------------------------------------------------------------------------|
| A BSD lpr rendszert<br>(Slackware, Debian, régebbi<br>disztribúciók) használom, és<br>az LLPR programban<br>kiválasztott egyes beállítások<br>nem működnek. | Régebbi BSD lpr rendszerek esetén igen szoros korlátok vannak a<br>nyomtatási rendszernek megadható opciók hosszát és számát illetően.<br>Ebből következik, hogy ha több különböző opciót ad meg, azok hossza<br>meghaladhatja a határértéket, és azok nem továbbítódnak<br>végrehajtásra a megfelelő programoknak. Próbáljon meg kevesebb, az<br>alapértelmezettől eltérő opciót kiválasztani, és így a memória-<br>felhasználást is csökkentheti.                                                                                                    |
| Fekvő tájolású dokumentum<br>nyomtatása esetén a nyom-<br>tatási kép el van forgatva, és le<br>vannak vágva a szélei.                                       | A legtöbb Unix alkalmazás, ami fekvő tájolású nyomtatási opciót kezel,<br>általában helyes PostScript kódot generál, amit változtatás nélkül kell<br>kinyomtatni. Ebben az esetben ellenőrizze, hogy az LLPR beállításai<br>az alapértelmezett álló tájolású nyomtatásnak felelnek meg, így<br>elkerülhető a nem kívánt elforgatás, ami a szélek levágását<br>eredményezheti.                                                                                                    |
| Egyes oldalak fehéren<br>jelennek meg nyomtatásban<br>(nem történik nyomtatás),<br>CUPS rendszer használata<br>esetén.                                      | Ha az adatok küldése beágyazott (encapsulated) PostScript (EPS)<br>formátumban történik, a CUPS rendszer egyes régi változatai (1.1.10<br>és korábbi) egy szoftverhiba miatt nem képesek azt helyesen<br>feldolgozni. Amikor az adatok áthaladnak az LLPR rendszeren a<br>nyomtatáshoz, a nyomtató szoftver a problémát az adatok<br>hagyományos PostScript formátumra konvertálásával oldja meg. Ha<br>az alkalmazás megkerüli az LLPR rendszert, és az EPS adatokat<br>közvetlenül a CUPS rendszernek adja át, a dokumentum nyomtatási<br>képe hibás lehet. |
| Nem lehetséges SMB<br>(Windows) nyomtatóra<br>nyomtatni.                                                                                                    | Az SMB osztott nyomtatók beállításához és használatához (például<br>Windows gépeken megosztott nyomtatók), a szolgáltatást támogató<br>SAMBA csomagot kell telepíteni a számítógépre. Az "smbclient"<br>parancs általában minden gépen megtalálható és használható.                                                                                                    |
| Az alkalmazás nem válaszol<br>amíg az LLPR fut.                                                                                                    | A legtöbb Unix alkalmazás a hagyományos "lpr" parancsot úgy tekinti,<br>hogy az nem interaktív, és azonnal visszaadja a vezérlést. Mivel az<br>LLPR felhasználói bemenetet vár, mielőtt átadná a nyomtatást a<br>nyomtatásütemezőnek, az alkalmazás gyakran megvárja, míg a<br>folyamat visszaadja a vezérlést, ezért tűnik úgy, mintha nem<br>válaszolna (nem friss az alkalmazásablak). Ez a jelenség normális,<br>ahogy a felhasználó kilép az LLPR-ből, az alkalmazás folytatja a<br>működését.                                                           |
| Hogyan kell megadni az SMB<br>kiszolgáló IP címét?                                                                                                    | A nyomtató beállító szoftver "Add Printer" párbeszédablakában, ha<br>nem a CUPS nyomtatási rendszert használja. Sajnos a CUPS jelenleg<br>nem támogatja az SMB nyomtatók IP címének megadását, így az<br>erőforrásnak böngészhetőnek kell lennie a Samba használatával a<br>nyomtatáshoz.                                                                                                    |
| Néhány dokumentum üres<br>lapként nyomtatódik ki.                                                                                                    | A CUPS egyes verziói, különösen a Mandrake Linux 8.1-nál korábbi<br>kiadásaiban levők, náhány ismert hibát tartalmaznak, amelyek egyes<br>alkalmazások PostScript kimenetének hibás feldolgozásához<br>vezetnek. Frissítsen a CUPS legfrissebb verziójára (legalább 1.1.14).<br>A telepítés megkönnyítése érdekében a Linux nyomtató szoftver<br>tartalmazza a népszerűbb disztribúciókra telepíthető RPM<br>csomagokat.                                                                                                    |

| Probléma                                                                                                    | Valószínű ok és megoldás                                                                                                    |
|----------------------------------------------------------------------------------------------------|----------------------------------------------------------------------------------------------------|
| A CUPS rendszert használata<br>esetén egyes opciók (mint<br>például az Nup) folyamatosan<br>bekapcsolt állapotban levőnek<br>tűnnek, pedig nem<br>választottam ki őket az LLPR<br>programból. | Ilyen jellegű helyi beállítások vannak az ~/.lpoptions fájlban, amit az<br>Ipoptions parancs kezel. A rendszer minden esetben ezeket a<br>beállításokat használja, ha azokat nem bírálják felül az LLPR<br>beállításai. A nyomtató összes beállításának törléséhez futtassa az<br>alábbi parancsot, a nyomtató helyére adja meg a megfelelő nyomtatási<br>sor nevét: Ipoptions -x nyomtató                                                                                                    |
| A nyomtatót úgy állítottam be,<br>hogy fájlba nyomtasson, de a<br>"Permission denied"<br>hibaüzenetet kapom.                                                                                  | A legtöbb nyomtatási rendszer nem szuperfelhasználóként fut, hanem<br>egy speciális felhasználó név alatt (általában "lp"). Ezért ellenőrizni<br>kell, hogy a nyomtatásra kiválasztott fájl elérhető-e a<br>nyomtatásütemező démonhoz tartozó felhasználó számára.                                                                                                    |
| PCL (vagy GDI) nyomtató<br>esetén egyes esetekben<br>hibaüzeneteket nyomtat a<br>kív.nt dokumentum helyett.                                                                                   | Sajnos néhány Unix alkalmazás olyan nem szabványos PostScript<br>kimenetet generál, amit nem támogat a Ghostscript, vagy a PostScript<br>üzemmódban működő nyomtató. Próbálja meg a kimenetet egy fájlba<br>irányítani, és tekintse meg az eredményt a Ghostscript (a gv vagy<br>ghostview alkalmazás esetében ezt interaktívan is megteheti)<br>használatával, és ellenőrizze az esetleges hibaüzeneteket. Mivel<br>ebben az esetben a problémát valószínűleg a szoftver okozza, vegye<br>fel a kapcsolatot a szoftver készítőjével, és tájékoztassa a hibáról. |

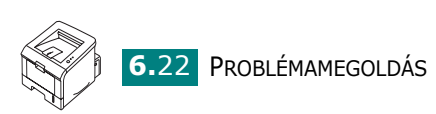

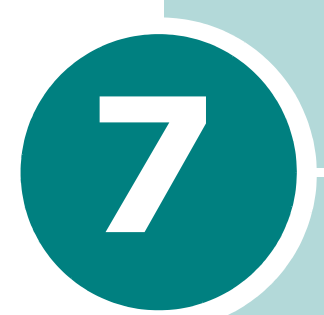

# NYOMTATÓ HASZNÁLATA LINUX ESETÉN

A nyomtatót használhatja Linux környezetben is.

A fejezet részei:

- Nyomtató meghajtó telepítése
- A nyomtató beállító szoftver (Configuration Tool) használata
- LLPR tulajdonságok megváltoztatása

# Nyomtató meghajtó telepítése

### Rendszer követelmények

### Támogatott OS

- Redhat 6.2/7.0/7.1 és fejlettebb
- Linux Mandrake 7.1/8.0 és fejlettebb
- SuSE 6.4/7.0/7.1és fejlettebb
- Debian 2.2 és fejlettebb
- Caldera OpenLinux 2.3/2.4 és fejlettebb
- Turbo Linux 6.0 és fejlettebb
- Slackware 7.0/7.1 és fejlettebb

#### Ajánlott követelmények

- Pentium IV 1 GHz vagy fejlettebb
- RAM 256 MB vagy több
- HDD(Hard Disk Drive) 1 GB vagy több

#### Szoftver

- Glibc 2.1 vagy magasabb verzió
- GTK+ 1.2 vagy magasabb verzió
- Ghostscript

### A nyomtató meghajtó telepítése

- 1 Ellenőrizze, hogy a számítógép a nyomtatóhoz van csatlakoztatva. Kapcsolja be a számítógépet és a nyomtatót.
- 2 Amikor megjelenik a rendszergazda bejelentkező ablak, írja be felhasználó névként hogy "root", majd írja be a rendszergazda jelszavát.

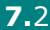

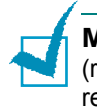

**MEGJEGYZÉS**: Nyomtató meghajtó telepítéséhez szuperfelhasználóként (root) kell bejelentkeznie. Ha nincs ilyen jogosultsága, kérje meg a rendszergazdát.

**3** Tegye be a nyomtató szoftver CD-ROM-ot. A CD-ROM automatikusan indul.

**MEGJEGYZÉS**: Ha a CD-ROM nem indul automatikusan, akkor kattintson az ablak alján levő i ikonra. A megjelenő konzolon írja be az alábbiakat: [root@local /root]# cd /mnt/cdrom (the CD-ROM directory) [root@local cdrom]# ./setup.sh

4 Válassza ki a telepítés típusát a **Recommended** és **Expert** opciók közül, majd kattintson a **Continue** gombra.

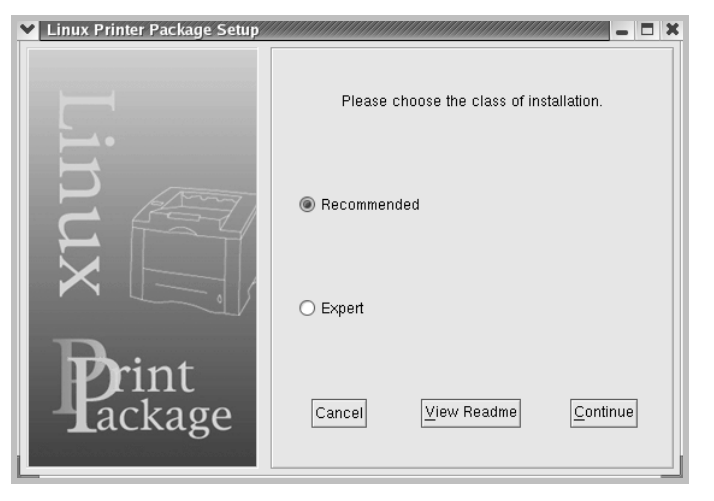

A **Recommended** (javasolt) opció teljesen automatikus, nincs szükség felhasználói beavatkozásra. Az **Expert** (szakértő) telepítés kiválasztása esetén meg kell határozni a telepítés útvonalát és a nyomtatási rendszert.

5 Ha a **Recommended** opciót választja, lépjen a 6. pontra.

Ha az **Expert** opciót választja, végezze el a kívánt beállításokat, majd kattintson a **Begin Install** gombra.

| ✓ Linux Printer Package Setup |                                                                             |  |  |  |  |
|-------------------------------|-----------------------------------------------------------------------------|--|--|--|--|
|                               | Global Options                                                              |  |  |  |  |
|                               | Install path: /usr/local/linuxprinter                                       |  |  |  |  |
|                               | Link path: /usr/bin                                                         |  |  |  |  |
| $\mapsto$                     | Install Options                                                             |  |  |  |  |
| - from                        | ✓ Common files                                                              |  |  |  |  |
|                               | Install CUPS 1.1                                                            |  |  |  |  |
|                               | Printing System                                                             |  |  |  |  |
|                               | CUPS Printing System                                                        |  |  |  |  |
|                               | O LPRng/LPR Printing System                                                 |  |  |  |  |
| Print                         | Free space: 267 MB Estimated size: 7 MB<br>Startup menu entries (KDE/Gnome) |  |  |  |  |
| - Tackage                     | Ready to install!                                                           |  |  |  |  |
|                               | Cancel <u>View Readme</u> <u>Begin Install</u>                              |  |  |  |  |

6 A nyomtató meghajtó program telepítése megkezdődik. A telepítés befejezése után kattintson a Start. gombra.

| ✓ Linux Printer Package Setup |                                                                  |  |  |  |  |
|-------------------------------|------------------------------------------------------------------|--|--|--|--|
|                               | Install Complete                                                 |  |  |  |  |
|                               | Congratulations!<br>The installation was successfully completed! |  |  |  |  |
| ,11                           | The product was installed in:<br>/usr/local/linuxprinter         |  |  |  |  |
| NUX                           | Type 'linux-config' to start the program                         |  |  |  |  |
| Print<br>ackage               | <u>Exit</u> <u>V</u> iew Readme <u>S</u> tart                    |  |  |  |  |

7 Megjelenik a Linux nyomtatóbeállítás ablak. Kattintson az Add Printer ikonra az ablak tetején található eszközsoron.

**MEGJEGYZÉS**: A használt nyomtatási rendszertől függően megjelenhet az adminisztrátori bejelentkező ablak. Írja be a felhasználó névhez, hogy **"root**", majd adja meg a rendszergazda jelszavát.

8 Az ablakban láthatók a rendszerhez hozzáadott nyomtatók. Válassza ki a használni kívánt nyomtatót. A kiválasztott nyomtatóhoz tartozó funkció fülek az Add a Printer (nyomtató hozzáadása) ablak tetején találhatók.

| 🗙 Add         | a Printer   |          |         | ////////////////////////////////////// |  |
|---------------|-------------|----------|---------|----------------------------------------|--|
| Model         | Connection  | Settings | Queue   |                                        |  |
|               |             | Printe   | r Model |                                        |  |
| Xerox         | Phaser 3115 |          |         |                                        |  |
| Xerox         | Phaser 3120 |          |         |                                        |  |
| Xerox         | Phaser 3121 |          |         |                                        |  |
| Xerox         | Phaser 3130 |          |         |                                        |  |
| Xerox I       | Phaser 3150 |          |         |                                        |  |
|               |             |          |         |                                        |  |
|               |             |          |         |                                        |  |
|               |             |          |         |                                        |  |
|               |             |          |         |                                        |  |
|               |             |          |         |                                        |  |
|               |             |          |         |                                        |  |
|               |             |          |         |                                        |  |
|               |             |          |         |                                        |  |
|               |             |          |         |                                        |  |
| Pick PPD file |             |          |         |                                        |  |
|               |             |          |         |                                        |  |
|               | <b>OK</b>   | Ca       | ncel    | Help                                   |  |
| _             |             |          |         | Tesh                                   |  |
|               |             |          |         |                                        |  |

9 Kattintson a Connection (kapcsolat) fülre és ellenőrizze, hogy a nyomtatóport megfelelően van-e beállítva. Ha a beállítás nem megfelelő, módosítsa.

| ❤ Add   | a Printer  |          |        |        | × |
|---------|------------|----------|--------|--------|---|
| Model   | Connection | Settings | Queue  |        |   |
| USB     |            |          |        |        | ž |
| Setting | s          |          |        |        |   |
|         | Device:    |          | /dev/u | sb/lp0 | ~ |
|         |            |          |        |        |   |
|         |            |          |        |        |   |
|         |            |          |        |        |   |
|         |            |          |        |        |   |
|         |            |          |        |        |   |
|         |            |          |        |        |   |
|         |            |          |        |        |   |
|         |            |          |        |        |   |
|         |            |          |        |        |   |
|         | <u>о</u> к | Ca       | ncel   | Hel    | р |
|         |            |          |        |        |   |

10 A Settings fül és a Queue fül használatával lehet megtekinteni a nyomtató aktuális beállításait. Ha szükséges módosítsa a beállításokat.

MEGJEGYZÉS: Az opciók a használt nyomtatók tulajdonságaitól függenek. A Queue (nyomtatási sor) képernyőn a Description és Location mezők nem minden nyomtatási rendszer esetén jelennek meg.

- 11 A kilépéshez kattintson az OK gombra.
- 12 Amikor a megjelenő új ablak jelzi, hogy az új nyomtató beállítása megtörtént, kattintson az OK gombra.

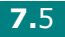

13 Ismét megjelenik a Linux nyomtató beállítás ablak. Az Info fülön találhatók a nyomtatóval kapcsolatos információk. Ha szükséges, módosítsa a nyomtató beállításokat. A nyomtató beállításával kapcsolatban továbbiakat "A nyomtató beállító szoftver (Configuration Tool) használata" című részben olvashat a 7-8 oldalon.

| Linux Pri<br>File Print                                               | nter Config<br>Printer H                        | uration<br>elp           |                                                                                        |                                                                                                |                                                                            |                                                   | : | × |
|-----------------------------------------------------------------------|-------------------------------------------------|--------------------------|----------------------------------------------------------------------------------------|------------------------------------------------------------------------------------------------|----------------------------------------------------------------------------|---------------------------------------------------|---|---|
| File Print<br>Add Printer<br>Printe<br>De Linux Print<br>Conter Print | Printer Hi<br>Remove<br>r<br>ers<br>Idtr<br>ers | elp<br>Suspend<br>Status | Resume<br>Info Jobs<br>Typ<br>Descriptic<br>Locatic<br>Stat<br>Languag<br>Devic<br>Mod | Properties<br>Properties<br>In:<br>In:<br>In:<br>In:<br>In:<br>In:<br>In:<br>In:<br>In:<br>In: | Quit<br>Information<br>Xerox Phas<br>/dev/lp0<br>haser 3150<br>ne Web page | n for printer lp<br>er 3150<br>e for this printer |   |   |
|                                                                       |                                                 |                          |                                                                                        |                                                                                                |                                                                            |                                                   |   | ] |

### A nyomtató csatlakozási módjának megváltoztatása

Ha USB portról párhuzamos portra vagy ellenkezőleg változtat a nyomtató csatlakoztatási módján, a Xerox nyomtatót ismételten be kell állítani úgy, hogy új nyomtatót kell a rendszerhez hozzáadni. Kövesse a lépéseket:

- 1 Ellenőrizze, hogy a számítógép a nyomtatóhoz van csatlakoztatva. Kapcsolja be a számítógépet és a nyomtatót.
- 2 Ha megjelenik a rendszergazda bejelentkező ablak, írja be felhasználó névként "**root**", majd adja meg jelszót.

**MEGJEGYZÉS**: Új nyomtató hozzáadásához szuper felhasználóként (root) kell bejelentkezni. Ha nincs ilyen jogosultsága, kérja meg a rendszergazdát.

3 Az asztal alján lévő indító menüből válassza ki a Linux Printer, majd a Configuration Tool menüpontot.

A Linux Printer Configuration ablakot úgy is meg lehet jeleníteni, hogy a konzol képernyőn beírja "**linux-config**" parancssort.

- 4 Amikor megjelenik a Linux Printer Configuration ablak, kattintson a Add Printer ikonra az ablak tetején található eszközsoron.
- 5 Kattintson a **Connection** fülre az Add a Printer ablak tetején.

| 🗙 Add   | a Printer    |            | ,,,,,,,,,,,,,,,,,,,,,,,,,,,,,,,,,,,,,,, | × = ×    |
|---------|--------------|------------|-----------------------------------------|----------|
| Model   | Connection   | Settings   | Queue                                   |          |
| USB     |              |            |                                         | <b>*</b> |
| Setting | s<br>Device: |            | /dev/u                                  | sb/lp0   |
|         |              |            |                                         |          |
|         |              |            |                                         |          |
|         |              |            |                                         |          |
|         |              |            |                                         |          |
|         |              |            |                                         |          |
|         | <u>о</u> к   | <u>C</u> a | ncel                                    | Help     |
|         |              |            |                                         |          |

Ellenőrizze, hogy a nyomtató port beállítása megfelelő. Ha a beállítás nem megfelelő, módosítsa.

6 Kattintson az OK gombra.

### Nyomtató meghajtó eltávolítása

1 Az asztal alján levő indító menüből válassza ki az Other, majd a Configuration Tool menüpontot.

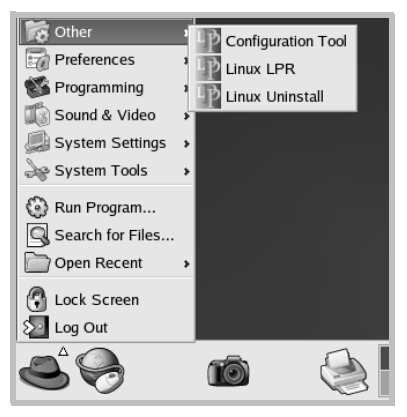

A Linux Printer Configuration ablakot úgy is meg lehet jeleníteni, hogy a konzol képernyőn beírja a "linux-config" parancssort.

- 2 A Linux Printer Configuration ablakban válassza ki az Uninstall parancsot a File menüből.
- 3 Megjelenik az adminisztrátor login ablak. Írja be a felhasználó névhez "root", majd adja meg a rendszergazda jelszavát. Kattintson a Proceed gombra.

**MEGJEGYZÉS**: Új nyomtató hozzáadásához szuper felhasználóként (root) kell bejelentkezni. Ha nincs ilyen jogosultsága, kérje meg a rendszergazdát.

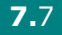

- 4 Megjelenik a szoftver eltávolításához megerősítést kérő párbeszéd ablak. Kattintson a Yes-re.
- 5 Válassza a Complete uninstall (teljes eltávolítás) opciót, kattintson az Uninstall-ra.

| ♥ Uninstall Tool                         | ///////// _ 🗆 🗙 |
|------------------------------------------|-----------------|
| Please select the packages you would lik | e to uninstall: |
| Linux Printer Package                    |                 |
|                                          |                 |
|                                          |                 |
|                                          |                 |
| Becovered space: 6 MB                    |                 |
|                                          |                 |

- 6 Kattintson az **OK** gombra az eltávolítás elkezdéséhez.
- 7 A szoftver eltávolításának befejezése után, kattintson a Finishedre.

## A nyomtató beállító szoftver (Configuration Tool) használata

A nyomtató beállító szoftver teszi lehetővé az adminisztratív feladatok elvégzését, beleértve az új nyomtatók hozzáadását, nyomtatók eltávolítását és a nyomtatók egész rendszerre érvényes beállításainak módosítását. A normál felhasználók a szoftver segítségével megvizsgálhatják a nyomtatási sorokat, a nyomtató tulajdonságait és módosíthatják a helyi beállításokat.

A beállító szoftver indítása:

1 Az asztal alján lévő indító menüből válassza ki a Linux Printer, maid a Configuration Tool menüpontot. A Linux Printer Configuration ablak jelenik meg.

A Linux Printer Configuration ablakot úgy is meg lehet jeleníteni, hogy a konzol képernyőn beírja a "linux-config" parancssort.

2 A Linux Printer Configuration ablak bal ablaktáblájában jelennek. meg a telepített nyomtatók. A jobb ablaktáblán találhatók az éppen kiválasztott nyomtató adatait bemutató fülek.

Ha még nem választotta ki, válassza ki a megfelelő nyomtatót.

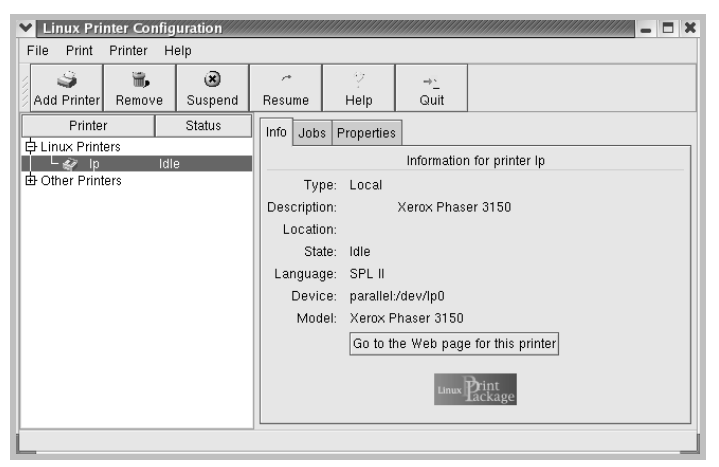

3 Az Info fül a nyomtató általános információit mutatja meg.

Ha Ön Internet felhasználó, kattintson a Go to the Web page for this printer menüpontra a Xerox honlapjának megtekintéséhez.

Kattintson a Jobs fülre a kiválasztott nyomtató nyomtatási sorának ellenőrzéséhez és felügyeletéhez. Felfüggesztheti, újraindíthatja vagy törölheti a nyomtatási sorban lévő feladatokat. Ha egérrel megfog egy adott feladatot vagy feladatokat, azokat áthúzhatja egy másik nyomtató nyomtatási sorába.

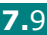

# A **Properties** fülön lehet az alapértelmezett nyomtatási beállításokat módosítani.

| 💙 Linux Pri              | nter Config | uration      |              |               |                    |                  | _ 🗆 X    |
|--------------------------|-------------|--------------|--------------|---------------|--------------------|------------------|----------|
| File Print               | Printer H   | elp          |              |               |                    |                  |          |
| Add Printer              | 🐂<br>Remove | 😮<br>Suspend | ,≁<br>Resume | Help          | → <u>`</u><br>Quit |                  |          |
| Printer<br>中 Linux Print | r<br>Brs    | Status       | Info Job     | s Properties  |                    |                  |          |
| └ & ip<br>└ Other Print  | idi:<br>ers | 9            |              | Resolution    | n                  | 600 DPI          | <b>±</b> |
|                          |             |              | General      | Duplex        |                    | None             | ¥        |
|                          |             |              |              | Page Size     | 9                  | US Letter        | <b>*</b> |
|                          |             |              |              | Paper Sour    | ce                 | Auto Select      | Ŧ        |
|                          |             |              |              | Paper Typ     | e                  | Plain Paper      | <b>Ť</b> |
|                          |             |              | F            | eprint When   | Jam                | Off              | <b>¥</b> |
|                          |             |              |              | <u>A</u> pply |                    | Eactory Defaults |          |
| L                        |             |              |              |               |                    |                  |          |

**MEGJEGYZÉS**: Normál felhasználók felülbírálhatják a rendszergazda által meghatározott egész rendszerre érvényes beállításokat. Amikor egy normál felhasználó az **Apply** gombra kattint, az egyéni beállításokat a rendszer elmenti a felhasználói profilba, és azokat később az LLPR rendszerben lehet használni. Ha a rendszergazda futtatja a beállítói szoftvert, a beállításokat a rendszer új, egész rendszerre érvényes alapértelmezett értékként tárolja.

## LLPR tulajdonságok megváltoztatása

Az LLPR beállítások ablakban végezheti el a nyomtató beállításainak finom hangolását.

- Az LLPR Properties ablak megnyitása:
- 1 A használt alkalmazásból válassza ki a Print parancsot.
- 2 Az LLPR ablak megjelenésekor, kattintson a **Properties** gombra.

| Linux Lf                 | PR                                                          |                   |                 | /////    |                        | <b>X</b>      |
|--------------------------|-------------------------------------------------------------|-------------------|-----------------|----------|------------------------|---------------|
| Printer                  |                                                             |                   |                 |          |                        | ,             |
| Name:                    | lp                                                          |                   |                 | ¥        | Properties.            | Kattintson a  |
| State:                   | I                                                           | dle               |                 |          | Set as <u>d</u> efault | Propertiesre. |
| Type:                    | Xerox Phaser 3                                              | 150 (Loca         | I, SPL II)      |          | Web Page               |               |
| Location:                |                                                             |                   |                 |          |                        |               |
| Comment:                 | Xerox PI                                                    | haser 315         | 0               |          |                        |               |
| Page Sel                 | ection                                                      |                   | Copies          |          |                        |               |
| All Pag                  | ges                                                         |                   |                 | E        |                        |               |
| O Even F                 | Pages                                                       |                   | Number of copie | s: 1     | ¥                      |               |
| 🔿 Odd P                  | ages                                                        |                   | 🖌 Collate copie | es       |                        |               |
| O Pages                  | :                                                           |                   | Reverse Ord     | er       |                        |               |
| Enter pagi<br>print sepa | e numbers and/or groups of p<br>rated by commas (1,2-5,10-1 | ages to<br>2,17). |                 |          |                        |               |
|                          |                                                             | Linu              | x Prin          | nt<br>ka | ige                    |               |
|                          |                                                             | <u>C</u> ancel    |                 | He       | lp                     |               |

Az LLPR ablakot a következőképpen lehet megnyitni:

- Az asztal alján levő indító ikon menüjéből válassza ki a Linux Printer, majd Linux LPR menüpontot.
- Ha nyitva van a Linux Printer Configuration ablak, válassza ki a Test Print opciót a Print menüből.

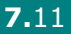

3 Megjelenik az LLPR Properties ablak.

| Y LLP   | R Properti   | es      |          |          |               | ///// _ × |
|---------|--------------|---------|----------|----------|---------------|-----------|
| Genera  | l Margins    | Image   | Text     | HP-GL/2  | Advanced      |           |
|         | Paper si     | ze: US  | Letter   |          |               | ~         |
|         | Paper ty     | pe: Pla | in Pap   | er       |               | ~         |
|         | Paper sour   | ce: Aut | o Sele   | ect      |               | ~         |
| Orien   | tation       |         |          |          | Duplex printi | ng        |
| Por     | trait        |         |          |          | None          |           |
| 🔵 🔾 Lar | ndscape      |         |          |          | 🔿 Long edge   | 9         |
| O Rev   | verse lands  | cape    |          | A        | 🔘 Short edge  | • 🔊       |
| O Rev   | verse portra | lit     |          |          |               |           |
|         |              |         |          |          |               |           |
| Bann    | ers          |         |          |          | Pages per si  | neet      |
| Start:  | none         |         |          | ~        | 1             |           |
| End:    | none         |         |          | <b>~</b> | O 2           |           |
|         |              |         |          |          | 0 4           |           |
|         |              |         |          |          |               |           |
|         |              |         | _        |          |               |           |
| 6       | ок           | Sav     |          | Can      | el F          | lein      |
|         | <u> </u>     | 244     | <u> </u> |          |               | Toub      |

Az alábbi hat fül jelenik meg az ablak tetején:

- General papírméret, papírtípus, papírforrás, dokumentum tájolás, duplex üzemmód beállítása, fejléc és lábléc hozzáadása, a nyomtatási példányszám megadása.
- Margins a lap margójának beállítása. A jobb oldali kép mutatja az aktuális beállításokat. A margóbeállítások nem érvényesek szabványos PostScript adatok nyomtatása során.
- Image a képek nyomtatása során érvényes képkezelési opciók megadása, pl.: nem -PostScript dokumentum parancssoros átadása során az LLPR rendszernek. A színbeállítások a Postscript dokumentumok nyomtatása során is érvényesek.
- **Text** a szöveg sűrűségének beállítása szintaxis be- és kiemelés be- és kikapcsolása.
- HP-GL/2 lehetővé teszi az alapértelmezett beállítások megadását HP-GL/2 formátumú dokumentumok nyomtatásához. Ezt a formátumot egyes plotterek használják.
- Advanced lehetővé teszi a nyomtató alapértelmezett beállításainak felülbírálását.

Ha az ablak alján található **Save** gombra kattint, a beállítások az LLPR munka során megőrződnek.

A **Help** gombra kattintva segítséget kap az ablakban megjelenő beállításokkal kapcsolatban.

4 Az opciók elfogadásához kattintson az OK gombra az LLPR Properties ablakban. A rendszer visszatér a Linux LPR ablakba. A nyomtatás elindításához kattintson az OK gombra.

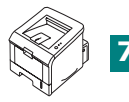

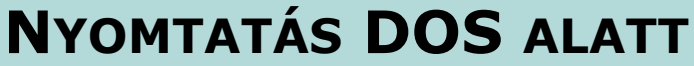

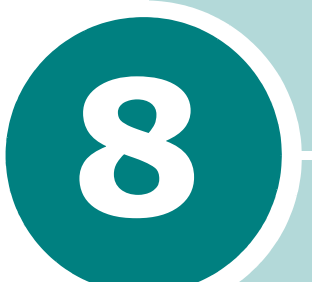

A nyomtató elsősorban Windows nyomtató, de nyomtathat DOS szoftverprogramból is, a Távoli vezérlőpult segítségével, amely a mellékelt szoftver CD-ROM-on található.

A fejezet részei:

- A Távoli vezérlőpult lehetőség
- A Távoli vezérlőpult telepítése
- Nyomtatási beállítások kiválasztása

# A Távoli vezérlőpult lehetőség

A DOS felhasználók sokféle nyomtatási lehetőséghez hozzáférhetnek a specifikus DOS nyomtatómeghajtókon keresztül; sok szoftverkészítő azonban nem fejleszt ki nyomtatómeghajtókat a saját szoftverprogramjaikhoz. A nyomtató rendelkezik egy szoftver kezelőpanellel a jobb nyomtatóvezérlés érdekében, ha nincs DOS nyomtatómeghajtó vagy ha bizonyos nyomtatási beállítások nem érhetők el a DOS szoftverprogramjaiban.

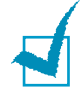

**MEGJEGYZÉS:** a nyomtató Távoli vezérlőpult eszköze nem nyomtatómeghajtó. Olyan nyomtatási jellemzők beállításához kell használni, amelyek nem érhetők el a DOS szoftverprogramjaiból. A gyártók mellékelik a nyomtatómeghajtókat a DOS szoftverprogramokhoz. Ha az Ön DOS szoftverprogramjában nincs meghajtó az Ön nyomtatójához, kérjen segítséget a szoftver gyártójától vagy használjon egyet a többi nyomtatómeghajtóból.

# A Távoli vezérlőpult telepítése

**1** Tegye a CD-ROM-ot a CD-ROM meghajtóba. A telepítés automatikusan indul.

Ha a CD-ROM meghajtó nem indul automatikusan:

Válassza a **Run-t** a **Start** menüben, írja be az **X:\setup.exe-t** az Open dobozba (ahol **X** a CD-ROM meghajtó betűjele) és kattintson az **OK-ra**.

- 2 Válassza ki a telepítendő szoftver nyelvét.
- 3 Kattintson a Távoli vezérlőpult-re.
- 4 A telepítés befejezéséhez kövesse a képernyő utasításait.

MEGJEGYZÉS: a Távoli vezérlőpult program eltávolítását lásd 2.18 oldal.

## Nyomtatási beállítások kiválasztása

A Távoli vezérlőpult-t használhatja olyan nyomtatási beállítások kiválasztásához, amelyek nem érhetők el egyes DOS programokban. Általában a két helyen elérhető nyomtatási beállításoknál a DOS szoftverben kiválasztott beállítások felülírják a Távoli vezérlőpult-nél végzett beállítást.

### A Távoli vezérlőpult indítása

- **1** A **Start** menüben válassza a **Programs**-t.
- 2 Válassza a Xerox Phaser 3150-t majd a Távoli vezérlőpultot.
- 3 A Távoli vezérlőpult ablakban minden információt megtalál, amely szükséges a nyomtató használata közben. Ha szükséges, kattintson az ablak tetején a többi fülre is, ha más jellemzőket akar megnézni

|                                 | EPSUN/IBM           | Információ a       | programról |  |
|---------------------------------|---------------------|--------------------|------------|--|
| Nyomtatás                       | Beállítás           | Nyomtatási feladat | Teszt      |  |
| ) ( ()                          |                     | T 41-14-           |            |  |
| apirmeret                       |                     | Tajoias            |            |  |
| Meret: A4                       |                     |                    |            |  |
| В                               | övidebb él: 210 mm  |                    | kvő        |  |
|                                 |                     |                    |            |  |
| П                               | osszanti el: 237 mm |                    |            |  |
| Papí                            | rtálca: Automatikus | kiválasztás 🗸 🗸    |            |  |
| Automatikus<br>kocsivissza(CR): | LF 🗸                | Margók             |            |  |
| Példányszám:                    | 1                   | Felső margó:       | 0          |  |
|                                 |                     | Bal margó:         | 0          |  |
|                                 |                     |                    |            |  |

4 A beállítások módosítása után kattintson a Küldés-re.

8

### A Távoli vezérlőpult fülek használata

A Távoli vezérlőpultlel a következő lehetőségeket érheti el:

#### Nyomtatás fül

Ennél a fülnél a nyomtatás általános beállításait végezheti el.

| PCL                          | EPSON/IBM             | Információ a       | programról |
|------------------------------|-----------------------|--------------------|------------|
| Nyomtatás                    | Beállítás             | Nyomtatási feladat | Tesz       |
| ) ( ()                       |                       | T 21-12-           |            |
| apirmeret                    |                       | - I ajoias         |            |
| Méret:                       | 4                     |                    | ló         |
|                              | D                     |                    | ekvő       |
|                              |                       |                    |            |
|                              | Hosszanti él: 297 mm  |                    |            |
|                              |                       |                    |            |
| Pa                           | pírtálca: Automatikus | kiválasztás 😽 👻    |            |
| Automatiki<br>koosivissza(CE | us LF 🗸               | Margók             |            |
| KOCSIWISSZO[CI               |                       | Felső margó        | 0          |
| Példányszár                  | n: [                  | Delever            |            |
| Minősé                       | a: 600 dpi 🗸          | Bai margo          | · U        |
|                              |                       |                    |            |

- Papírméret): itt állítható be a papírméret.
- Tájolás: megadja a nyomtatás irányát a lapon.
- Papírtálca: az alap papírforrás állítható be.
- Automatikus kocsi vissza CR: itt állítható be, hogy a nyomtató hogyan hajtsa végre a carriage return-t.
- Példányszám: itt állítható be a másolatszám minden laphoz.
- Minőség): itt állítható be a nyomtatás minősége.
- Margók): itt állítható be a felső és a bal margó.

#### Beállítás fül

Itt állíthatja be a nyomtató különböző tulajdonságait.

| ávoli vezérlőpult |                 |                    |            |
|-------------------|-----------------|--------------------|------------|
| Súgó              |                 |                    |            |
| PCL               | EPSON/IBM       | Információ a       | programról |
| Nyomtatás         | Beállítás       | Nyomtatási feladat | Teszt      |
|                   |                 |                    |            |
|                   |                 |                    |            |
| Emulà             | ció: Auto       | *                  |            |
| – Energiatakarék  | os üzemmód      |                    |            |
| ОКІ               |                 |                    |            |
| @ BE              | 5               | ×                  |            |
| O DE              |                 |                    |            |
| Automat           | kus folvtatás   |                    |            |
|                   |                 |                    |            |
| 📃 Papírela        | kadás korrekció |                    |            |
| - Festékta        | karékos üzemmód |                    |            |
|                   |                 |                    |            |
|                   |                 |                    |            |
|                   |                 |                    |            |
| Küldés            | Alapértelmezett | Kilépés            | Súgó       |

- Emuláció: itt állíthatja be a dokumentumnyomtatás emulációját. A gyári alapbeállítás Auto.
- Energiatakarékos üzemmód: beállíthatja az időtartamot, amennyit a nyomtató vár egy nyomtatás befejezése után, amikor csökkentett energiafelhasználási állapotba lép. Ha a nyomtatót gyakran használják, válassza az KI-t így a nyomtató mindig készen áll a nyomtatásra, minimális bemelegedési idővel. Ilyenkor azonban a gép több áramot használ, hogy mindig megfelelő hőmérsékletű, nyomtatásra kész legyen.
- Automatikus folytatás: beállíthatja, mit tegyen a nyomtató, ha az 1. tálca üres és kézi adagolású munkát küldött a nyomtatóra. Ha ezt kijelöli, a nyomtató 15 másopderc után a 2. tálcából adagol papírt. Ha nem jelöli ki, a nyomtató megvárja, amíg papírt tesznek az 1. tálcába.
- Papírelakadás korrekció: beállíthatja, mit tegyen a nyomtató, ha papírelakadás történik. Ha nem jelöli ki, a nyomtató nem nyomtatja újra azt az oldalt amelyiknél az elakadás történt. Ha kijelöli, a nyomtató megőrzi a memóriában a nyomtatott oldal képét, mindaddig, amíg a nyomtató jelzi, hogy az oldalt sikeresen kinyomtatta. A nyomtató minden elakadt oldalt újranyomtat.
- Festéktakarékos üzemmód: beállíthatja, mennyi festéket használjon a gép a nyomtatáshoz. Ha ezt kijelöli, a gép takarékoskodik a festékkel nyomtatás közben. Alapbeállítás, ha nincs kijelölve, ilyenkor 100%-os a festékhasználat.

#### Nyomtatási feladat fül

A lehetőségek beállításával javíthatja a nyomtatási feladat minőségét.

| <b>ش</b> ا | ávoli vezérlőpu | lt             |        |              |             | -            |   |
|------------|-----------------|----------------|--------|--------------|-------------|--------------|---|
| Fájl       | Súgó            |                |        |              |             |              |   |
|            |                 |                |        |              |             |              |   |
|            | PCL             | EPSO           | DN/IBM |              | Információ  | a programról |   |
|            | Nyomtatás       | Beállítás      | :      | Nyomtati     | ási feladat | Tesz         | t |
|            | Fe              | estéksűrűség:  | Közepe | \$           |             | ×            |   |
|            |                 | Papírtípus:    | A nyom | ató alapérte | lmezése     | *            |   |
|            |                 | Képminőség:    | Normál |              |             | ~            |   |
|            | V.              | árakozási idő: | 15     |              |             |              |   |
| [          | Küldés          | Alapértelm     | ezett  | Kiléj        | pés         | Súgó         |   |

- Festéksűrűség: beállíthatja a lapon a festékfelhordás sűrűségét. Alapbeállítás a Közepes.
- Papírtípus: információt ad a nyomtatónak, hogy milyen papírt használ a nyomtatási feladathoz. A legjobb eredmény akkor érhető el, ha azt a papírtípust állítja be, amelyet betöltött a nyomtató tálcájába. Ha sima papírt használ, állítsa A nyomtató alapértelmezése-re.
- Képminőség: javítja a szöveg és a képnyomtatás minőségét, élesebbek lesznek a karakterek és a képek. Gyári alapbeállítása Normáll.
- Várakozási idő: meghatározható az az idő amennyit a nyomtató vár az olyan nyomtatási munka utolsó lapjának kinyomtatása előtt, amelyik nem tartalmazza az utolsó lap nyomtatási parancsot, vagy lapdobás karaktert. A beállítás határai 0-300 másodperc.

### Teszt) fül

Itt kérheti, hogy a nyomtató nyomtasson tesztlapot, amelyen ellenőrizheti a gép működését.

| PCL       | EPSON/IBM                                                                                                    | Információ a       | programról |  |
|-----------|----------------------------------------------------------------------------------------------------|--------------------|------------|--|
| Nyomtatás | Beállítás                                                                                                    | Nyomtatási feladat | Teszt      |  |
| Nyor      | Unter Content of Content of Conte | szt                |            |  |
|           |                                                                                                    |                    |            |  |

- Önteszt: konfigurációs lapot nyomtat. Ezen láthatók a felhasználói alapbeállítások és a nyomtató rendelkezésre álló memóriamennyisége.
- **Tesztoldal:** ez a bemutatólap tartalmazza a nyomtató tulajdonságait és technikai adatait.

#### PCL fül

Ennél a fülnél végezhet különböző beállításokat a PCL emulációhoz.

| Nyomtatás            | Beállítás       | Nyomtatási felad | at Tesz             |
|----------------------|-----------------|------------------|---------------------|
| PCL                  | EPSON/IBM       | Info             | rmáció a programról |
|                      |                 |                  |                     |
| Betűtíp              | us: Courier SWC |                  | *                   |
| Szimbólumkészl       | let: PC-8       |                  | *                   |
| Nyomtatási sűrűse    | ég: 10.00       | Courier:         | Normál 🗸            |
| Pontmér              | ret: 12.00      |                  |                     |
| Sorok száma az oldak | on: 64          | Betű             | típus lista         |
|                      |                 |                  |                     |

- Betűtípus a kívánt nyomtatási forma kiválasztása. Ha az alkalmazás határozza meg a fontokat, akkor ez a beállítás nem hatásos.
- Szimbólumkészlet: meghatározza a szimbólumkészletet. A szimbólumkészlet betű- és számkarakterek, méret információk és speciális jelek készlete, amelyeket a gép használ, amikor egy kiválasztott betűkészlettel nyomtat.
- Nyomtatási sűrűség a nyomtatási sűrűség beállítása (csak skálázható monospace betűtípus használata esetén). A nyomtatási sűrűség az egy hüvelyknyi helyre eső rögzített szélességű karakterek száma.
- Pontméret): itt beállíthatja a betű pontnagyságát (csak akkor, ha változtatható méretű, tipográfiás fontot választott). A pontméret a betűkészletben a karakterek magasságát adja meg. Egy pont körülbelül 1/72 inch. A pontméretet 4,0-999,75 között állíthatja be, 0,25 pontos fokozatonként.
- Sorok száma az oldalon): beállíthatja, hogy egy lapra hány sort nyomtasson a gép. Választható beállítás 5-128 sor egy oldalra.
- Courier: beállíthatja a courier font típusát; normál vagy sötét.
- Betűtípuslista): itt nyomtathat fontlistát, amelyen minden font rajta van, amelyeket felhasználhat a PCL emulációhoz.

#### **EPSON/IBM fül**

Itt végezhet különböző beállításokat az EPSON/IBM emulációhoz.

| iúgó         | 2                   |        |                 | -          |
|--------------|---------------------|--------|-----------------|------------|
| Nyomtatás    | Beállítás           | Nyomt  | atási feladat   | Teszt      |
| PCL          | EPSON/IBI           | 4      | Információ a    | programról |
|              | Betűtípus: San      | Serif  | ~               |            |
| Nemzetközi k | arakterkészlet: USA |        | *               |            |
|              | Karaktertábla: PC4  | 37(US) | ~               |            |
| Nyom         | ıtatási sűrűség: 10 |        | *               |            |
|              | LPI: 6              |        | *               |            |
|              |                     |        |                 |            |
| 🗹 Automatiku | s sortörés          |        | Betűtípus lista |            |
| Küldés       | Alapértelmezett     | П      | lépés           | Súgó       |

- Betűtípus: itt választhatja ki a kívánt betűkészletet.
- Nemzetközi karakterkészlet: itt választhatja ki a kívánt nyelv karakterkészletét.
- Karaktertábla: itt választhatja ki a karakterkészletet.
- Nyomtatási sűrűség: a nyomtatási sűrűség beállítása A nyomtatási sűrűség az egy hüvelyknyi helyre eső rögzített szélességű karakterek száma..
- LPI: beállíthatja a sorok számát az oldalon. A 6 vagy 8 sor/inch függőleges nyomtatási sűrűsűg között vélaszthat.
- Automatikus sortörés: annak kiválasztása, hogy a nyomtató új sort kezdjen-e, ha az adat túlcsordul a nyomtatási anyag nyomtatható területén.
- Betűtípus lista: betűkészletlistát nyomtathat, amely mutatja az EPSON emulációhoz rendelkezésre álló összes fontot.

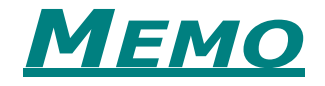

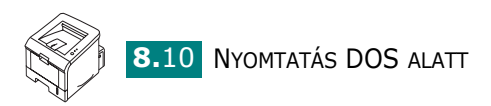

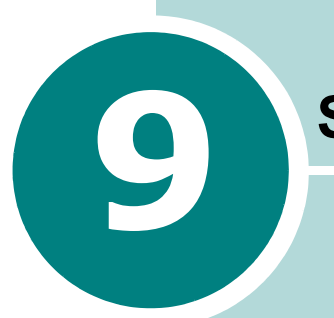

# **SPECIFIKÁCIÓK**

A fejezet részei:

- Nyomtató műszaki adatai
- Papír adatai

# Nyomtató műszaki adatai

| Jellemző                              | Műszaki adatok és leírás                                                                                                    |
|---------------------------------------|----------------------------------------------------------------------------------------------------|
| Nyomtatási sebesség *                 | Max. 20 lap/perc (ppm) A4 papír (22 ppm Letter)                                                                                      |
| Felbontás                             | Max. 1200 x 1200 dpi tényleges felbontás                                                                                             |
| Első nyomat kiadási ideje             | 10 másodperc                                                                                                    |
| Bemelegedési idő                      | 40 másodpercnél kevesebb                                                                                                    |
| Elektromos adatok                     | AC 110 - 127 V (USA, Canada) / 220 - 240 V (más országok)<br>50 / 60 Hz                                                              |
| Áramfelhasználás                      | 400 W átlagosan működtetés közben<br>15 W-nál kevesebb nyugalmi üzemmódban                                                           |
| Zajszint **                           | 39 dBA-nél kevesebb (készenlét)/ 53 dBA-nél kevesebb (nyomtatás)                                                                     |
| Festék                                | Egy patron                                                                                                    |
| Festékpatron élettartama              | 3 500 lap a Standard Capacity Toner Cartridge-nál és 5 000 lap a High<br>Capacity Toner Cartridge-nál, ISO 19752 5% fedettség esetén |
| Duty Cycle*, havonta                  | Max. 30 000 lap                                                                                                    |
| Súly                                  | 10,2 kg (kellékekkel együtt)                                                                                                    |
| Csomagolás súlya                      | Papír: 2,1 kg; Műanyag: 0,4 kg                                                                                                    |
| Külső méretek<br>(sz x m x maggasság) | 358 x 452 x 278 mm<br>(14,1" x 17,8" x 10,9")                                                                                        |
| Működtetési környezet                 | Hőmérséklet:10 - 32 °C / 50 - 90 °F<br>Páratartalom: 20 - 80 % RH                                                                    |
| Emuláció                              | PCL 6, SPL, IBM ProPrinter, EPSON                                                                                                    |
| Random Access Memory<br>(RAM)         | 32 MB                                                                                                    |
| Betűkészletek                         | 1 bitmap, 45 méretezhető                                                                                                    |
| Interface                             | USB 2.0, IEEE 1284 Parallel                                                                                                    |
| OS kompatibilitás***                  | Windows 98/Me/NT 4.0/2000/XP, Various Linux OS including Red Hat, Caldera, Debian, Mandrake, Slackware, SuSE and Turbo Linux         |

<sup>\*</sup> A nyomtatási sebességet befolyásolja a használt operációs rendszer, a számítógép teljesítménye, az alkalmazási szoftver, a csatlakozás módja, a másolóanyag típusa, mérete és a munka összetettsége.

\*\* Sound Pressure Level, ISO 7779

\*\*\* A www.xerox.com/office/3150support-ról letöltheti a legfrissebb szoftverváltozatot.

# Papír adatai

### Áttekintés

A nyomtatóba sokféle nyomtatóanyagot tehet, pl. vágott papírlapot (a 100% újrahasznosított rostból készült papír is), borítékot, címkét, fóliát és egyedi méretű papírt is. A papír tulajdonságai, a súly, az összetétel, a szemcsézettség és a nedvességtartalom fontos tényezők, amelyek befolyásolják a nyomtatási teljesítményt és a nyomtatás minőségét. Ha a használt papír nem felel meg a kézikönyvben megadott jellemzőknek, a következő problémák merülhetnek fel:

- · Rossz nyomtatási minőség
- · Gyakori papírelakadás
- A nyomtató korai elhasználódása.

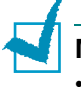

### Megjegyzések:

- Néhány papírfajta megfelel az útmutató minden követelményének, mégsem lesz kielégítő a nyomtatás minősége. Ennek oka a papír nem megfelelő kezelése, elfogadhatatlan hőmérséklet vagy páratartalom, illetve egyéb változók, amelyekat a Xerox nem tud befolyásolni.
- Nagy mennyiségű papír megvásárlása előtt ellenőrizze, hogy a papír megfelel a kézikönyvben leírt követelményeknek.

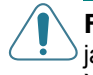

**FIGYELMEZTETÉS:** ha nem a követelményeknek megfelelő papírt használ, javítást igénylő problémák léphetnek fel. Az ilyen javításra nem vonatkozik a Xerox garanciája és a szervizszerződések.

### Elfogadott papírfajták

| 2. tálca  | Méretek <sup>a</sup>              | Súly                                        | Kapacitás <sup>b</sup>                      |
|-----------|-----------------------------------|---------------------------------------------|---------------------------------------------|
| Letter    | 216 X 279 mm<br>(8,5 X 11 in.)    |                                             |                                             |
| A4        | 210 X 297 mm<br>(8,3 X 11,7 in.)  | *                                           |                                             |
| A5        | 148 x 210 mm<br>(5,8 x 8,2 in.)   | •                                           |                                             |
| Executive | 184 X 267 mm<br>(7,25 X 10,5 in.) | •                                           |                                             |
| Legal     | 216 X 356 mm<br>(8,5 X 14 in.)    | 60-90 g/m <sup>2</sup> normál<br>(16-24 lb) | 250 lap 75 g/m <sup>2</sup><br>normál papír |
| B5 (JIS)  | 182 X 257 mm<br>(7,2 X 10 in.)    | •                                           |                                             |
| B5 (ISO)  | 176 x 250 mm<br>(6,7 x 9,9 in.)   | *                                           |                                             |
| Oficio    | 216 x 343 mm<br>(8,5 x 13,5 in.)  |                                             |                                             |
| Folio     | 216 X 330 mm<br>(8,5 X 13 in.)    |                                             |                                             |

| 1. tálca               | Méretek <sup>a</sup>                                                             | Súly                                            | Kapacitás <sup>b</sup>                     |
|------------------------|----------------------------------------------------------------------------------|-------------------------------------------------|--------------------------------------------|
| Min. méret<br>(egyedi) | 76 X 127 mm<br>(3 X 5 in.)                                                       | 60-163 g/m <sup>2</sup> normál<br>(16-43 lb)    | 50 lap 75 g/m <sup>2</sup><br>normál papír |
| Max. méret<br>(egyedi) | 216 X 356 mm<br>(8,5 X 14 in.)                                                   |                                                 |                                            |
| Fólia                  | Ugyanaz a<br>minimális és<br>maximális méret,<br>mint az előző<br>felsorolásban. | 138-148 g/m <sup>2</sup> bond<br>(36,7-39,4 lb) | 5 typical*                                 |
| Címke <sup>c</sup>     |                                                                                  | 120-150 g/m <sup>2</sup> bond<br>(32 to 40 lb)  | 5 typical                                  |
| Boríték                |                                                                                  | Max. 90 g/m <sup>2</sup> (16-24<br>lb)          | Max. 5                                     |

a A nyomtatóba sokféle méretű nyomtatóanyag tölthető. Lásd "Printing on Card Stock or Custom-sized Materials" 3.21 oldal.\*

b A kapacitás változó lehet a másolóanyag súlyától és vastagságától, valamint a környezeti körülményektől függően.

c Simaság: 100-250 (Sheffield)

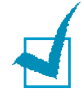

**MEGJEGYZÉS:** ha 127 mm-nél (5,0 in) rövidebb papírt használ, elakadások történhetnek. Az optimális teljesítmény érdekében figyeljen arra, hogy megfelelően tárolja és kezelje a papírt. Lásd "Nyomtató és papírtároló környezeti követelményei" on page 9.7.

## Útmutató a papír használatához

A legjobb eredmény érdekében használjon 75 g/m<sup>2</sup> (20 lb) hagyományos papírt. Figyeljen arra, hogy a papír jó minőségű legyen, ne legyen rajta

vágás, nicks\*, szakadás, spots\*, papírszösz, por, gyűrődés, voids\*, széle ne legyen feltekeredett, behajtott.

Ha nem tudja pontosan, hogy milyen papírt tölt be, pl. bond vagy újrahasznosított papírt, ellenőrizze a csomagoláson a címkét.

A következők ronthatják a nyomtatás minőségét, elakadást vagy akár a nyomtató károsodását okozhatják.

| Tünet                                                                          | Probléma a papírral                                                                   | Megoldás                                                                                    |
|--------------------------------------------------------------------------------|---------------------------------------------------------------------------------------|---------------------------------------------------------------------------------------------|
| Rossz a nyomtatás<br>minősége vagy a<br>festék tapadása,<br>adagolási probléma | Túl nedves, túl durva<br>vagy túl sima felszín,<br>dombornyomás;<br>hibás papírcsomag | Próbáljon másféle papírt<br>100 - 250 Sheffield, 4 - 5 %<br>nedvességtartalommal.           |
| Hiányos nyomtatás,<br>elakadás,<br>feltekeredés                                | Helytelen tárolás                                                                     | Tartsa a papírt vízszintes<br>tárolón, nedvességtaszító<br>csomagolásában.                  |
| Erős szürke<br>háttérárnyék/<br>nyomtató wear*                                 | Túl nehéz                                                                             | Használjon könnyebb<br>papírt, nyissa a hátsó<br>kimeneti tálcát.                           |
| Túlzott feltekeredés,<br>adagolási probléma                                    | Túl nedves, rossz<br>rostirány vagy rövid<br>rostból álló<br>szerkezet                | <ul> <li>Nyiss a hátsó kimeneti tálcát.</li> <li>Használjon hosszú rostú papírt.</li> </ul> |
| Elakadás, nyomtató<br>károsodása                                               | Kivágott vagy<br>perforált papír                                                      | Ne használjon kivágott<br>vagy perforált papírt.                                            |
| Adagolási probléma                                                             | Ragged* szélek                                                                        | Használjon jó minőségű<br>papírt.                                                           |

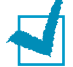

### MEGJEGYZÉSEK:

- Ne használjon olyan fejléces papírt, amelyre kis hőmérsékletű festékkel nyomtattak, mint pl. amelyet egyes hőnyomtatásoknál használnak.
- · Ne használjon pozitív vagy negatív dombornyomásos fejléces papírt.
- A nyomtató hővel és nyomással rögzíti a festéket a papíron. Ellenőrizze, hogy a zsínes papír vagy a formanyomtatvány olyan festékkel készült, amely elviseli a beégetési hőmérsékletet (205 °C vagy 400 °F 0,1 másodpercig).

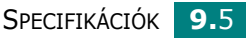

# Papír jellemzői

| Kategória              | Jellemzõ                                                                                                    |
|------------------------|----------------------------------------------------------------------------------------------------|
| Vegyhatás              | 5,5 - 8,0 pH                                                                                                    |
| Vastagság              | 0,094 - 0,18 mm (3.0 - 7.0 mils)                                                                                                    |
| Meghajlás a rizsmában  | 5 mm-en belül egyenes (0,02 in.)                                                                                                    |
| Vágott szél állapota   | Éles pengével vágott, nincs látható rojtolódás.                                                                                                  |
| Hőmérséklet elviselése | A papír nem olvadhat, nem pörkölödhet meg,<br>nem bocsáthat ki veszélyes anyagokat,<br>miközben 205 °C (400 °F) kell kibirni 0,1<br>másodpercig. |
| Rost                   | Hosszú rostú                                                                                                    |
| Nedvességtartalom      | 4-6 súly%                                                                                                    |
| Simaság                | 100 - 250 Sheffield                                                                                                    |

# Papírkimeneti kapacitás

| Kimeneti tálca                          | Kapacitás                  |
|-----------------------------------------|----------------------------|
| Képpel lefelé, felső<br>kimeneti tálca  | 150 lap 75 g/m² bond papír |
| Képpel felfelé, hátsó<br>kimeneti tálca | 1 lap 75 g/m² bond papír   |
## Nyomtató és papírtároló környezeti követelményei

A papírtároló környezete közvetlenül befolyásolja az adagolási tevékenységet.

Ideális esetben a nyomtatót és a papírt szobahőmérsékleten, nem túl száraz nem túl nedves helyen tartsa. Ne feledje, hogy a papír nedvszívó tulajdonságú; gyorsan felszívja a nedvességet és gyorsan ki is szárad.

A meleg és a nedvesség erősen rongálják a papír szerkezetét. Meleg hatására elpárolog a papírból a nedvesség, hideg hatására lecsapódik rajta a pára. A fűtés és a légkondicionáló erősen lecsökkentik a helyiség páratartalmát. A papír a csomag felbontása és használata során veszít nedvességtartalmából, ez sávos hibát, foltokat okozhat. A párás idő és a vízhűtők növelik a páratartalmat. A kinyitott papír megköti a nedvességet, ez halvány nyomtatást vagy kihagyásokat okozhat. A papír a nedvességtartalom változása miatt meggörbülhet. Ez papírelakadást okozhat.

Ügyeljen arra, hogy egyszerre annyi papírt vegyen, amennyit rövid idő alatt elhasznál (kb. 3 hónap). A hosszú időn át tárolt papírt szélsőséges hőmérséklet vagy pára érheti, ez károsodást okozhat. Ezért fontos az előrelátás, hogy ne károsodjon nagy mennyiségű papír.

A nyomtató optimális teljesítménye érdekében megfelelő kötülmények között kell tárolni a papírt. A megfelelő hőmérséklet 20°- 24°C (68° - 75°F), a relativ páratartalom 45% - 55%

- A papírt közel szobahőmérsékleten kell tárolni.
- · A levegő ne legyen túl száraz vagy túl nedves.
- A kinyitott csomagolású papírt érdemes az eredeti csomagoló anyagba visszacsomagolni. Ha szélsőséges körülmények között használják a nyomtatót, akkor csak annyit tároljanak a berendezés mellett, ami aznapra feltétlenül szükséges.

#### Borítékok

A sikeres borítékra történő nyomtatás nagy mértékben függ a boríték minőségétől és a boríték szerkezetétől. Csak a lézernyomtatókhoz gyártott borítékokat használjon. A boríték kiválasztásánál az alábbiakat vegye figyelembe:

 Súly: a borítékpapír súlya nem lehet több, mint 90 g/m<sup>2</sup> (24 lb) vagy elakadás történhet.

- Boríték szerkezete:: Egyenes, kevesebb, mint 6mm (0.25in.) görbület
- Állapot: Az élek egyenesek és roncsolódás menetesek legyenek
- Hőmérséklet: A nyomtató beégetési hőmérsékletének és nyomásának felejen meg
- Méret: A következők lehetnek:.

|          | Minimum                    | Maximum                        |
|----------|----------------------------|--------------------------------|
| 1. tálca | 76 X 127 mm<br>(3 X 5 in.) | 216 X 356 mm<br>(8,5 X 14 in.) |

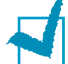

#### MEGJEGYZÉSEK:

- · Csak az 1. tálcából nyomtasson borítékra.
- Ha 127 mm (5.0 in.)-nél rövidebb nyomtatási anyagot használ, akkor megnövekedhet a papírelakadások száma. Ezt elsősorban a nem megfelelő körülmények között tárolt nyomtatási anyagok okozhatják. Kérjük, hogy az előírásoknak megfelelő helyen és módon tárolja a nyomtatási anyagokat. Lásd "Nyomtató és papírtároló környezeti követelményei" on page 9.7.

#### Borítékok kétoldalas szegéllyel

A kétoldalas szegéllyel ellátott borítékok nagyon könnyen ráncosodhatnak. Mindig olyan borítékot válasszon a nyomtatáshoz, amelyiknek a szegélye a boríték sarkáig ér. Lásd a következő ábrát.

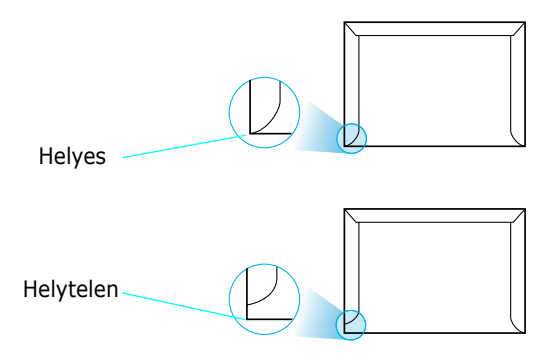

#### Borítékok ragasztó csíkkal vagy füllel

A lehúzható ragasztó csíkkal ellátott vagy több füllel ellátott borítékok ragasztóanyagai a magas beégetési hőmérsékletet és nyomást ki kell bírni. A további csikok vagy fülek ráncosodást, papírelakadásst,esetleg a beégető egység károsodását okozhatja.

#### Címzési margók

A következő táblázatban tipikus címzési margókat talál a kerskedelmi #10 vagy DL borítékokra:.

| Címzés típusa | Minimum       | Maximum       |
|---------------|---------------|---------------|
| Feladási cím  | 10mm (0.4in.) | 51mm (2in.)   |
| Küldési cím   | 51mm (2in.)   | 89mm (3.5in.) |

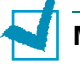

#### MEGJEGYZÉS:

- A boríték széleihez nem lehet a margó poziciója közelebb, mint 15mm (0.6in.. Így érhető el a legjobb nyomtatási minőség.
- · Ne nyomtasson a boríték szegély területére..

#### Borítékok tárolása

A borítékokat megfelelő helyen tárolja. Mindig sima, egyenes felületre tegye a borítékokat. Nyomtatás előtt a légbuborékokat távolítsa el a borítékokból, ezáltal megakadályozhatja a borítékok ráncosodását, valamint a papírelakadásokat. Lásd 3-14 oldalon "Nyomtatás borítékra" című részt.

# Címkék

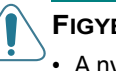

FIGYELEM:

- A nyomtató károsodásának elkerülése érdekében **mindig** csak az ajánlott címkét használja nyomtatásra.
- A gyakori papírelakadások elkerülése érdekében mindig a kézitálcát használja a címke nyomtatáshoz.
- Soha ne nyomtasson egynél többször ugyanarra a címke ívre.

címke kiválasztásánál a következőket vegye figyelembe:

- Ragasztó anyag: A ragasztó anyagnak a nyomtató beégetési hőmérsékletét (205°C) ki kell bírnia.
- Görbeség: Nyomtatás előtt a címkéket egyenes felszínű helyen kell tárolni. Nem lehet egyik irányban sem több, mint 13mm (0.5in.) görbeség.
- Állapot: Ne használjon buborékos, ráncos címkéket a nyomtatáshoz.

Lásd "Nyomtatás címkékre" című részt a 3-17 oldalon.

#### Fóliák

A nyomtatónál használandó fóliáknak 0.1 másodpercig 180°C (356°F) beégetési hőmérsékletet ki kell bírni károsodás nélkül.

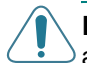

**FIGYELEM**: A nyomtató károsodásának elkerülése érdekében mindig csak a nem olajos beégetésú fütőegységgel ellátott lézernyomtatókhoz ajánlott fóliát használjon. Ne használjon papír hátlapos fóliát. A Xerox a Phaser 35-Series Premium Transparency Film típusú fóliát ajánlja.

Lásd "Nyomtatás fóliára" című részt a 3-19 oldalon.

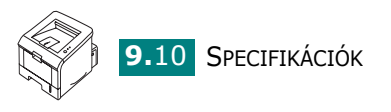

# INDEX

# A

alkatrészek 1.4 állapotmonitor, használata 4.20

#### В

bekapcsolás, nyomtató 2.13 betöltés, papír 1. tálca 3.8 2. tálca 2.7 boríték, nyomtatás 3.14

# C, Cs

címke, nyomtatás 3.17 csatlakozás párhuzamos 2.12 elektromos zsinór 2.13 USB 2.11

## D

demo lap, nyomtatás 2.14, 4.19

# E

egyedi méretű anyagok, nyomtatás 3.21 előnyomott papír, nyomtatás 3.23

# F

felső kimeneti tálca, használata 3.5 festék beszerelés 2.4 élettartam 5.2 kevés 5.3 csere 5.5 fólia, nyomtatás 3.19

#### Н

hálózati nyomtatás helyileg megosztott nyomtató, beállítás 4.22 hátsó kimeneti tálca 3.6 hiba, megszüntetése 6.18

# J

jellemzők nyomtató 1.2 nyomtatómeghajtó 2.16

## Κ

karton, nyomtatás 3.21 Kedvencek beállítás, használata 4.5 kezelőpanel, használata 1.6 képminőség beállítása 4.16 képminőségi problémák, megoldása 6.13 képpel lefelé, kimeneti tálca 3.5 képpel felfelé, kimeneti tálca 3.6 kicsomagolás 2.2 kimeneti hely, kiválasztás 3.5 konfigurációs lap, nyomtatás 4.19, 5.8

# L

Linux gyakori problémák 6.20 nyomtatóbeállító szoftver 7.8 meghajtó, telepítés 7.2 LLPR tulajdondonságok 7.10

## N, Ny

n-up nyomtatás 4.9 nyomtatás demolap 2.14, 4.19 kicsinyítés/nagyítás 4.10 konfigurációs lap 4.19, 5.8 választott papírméret kitöltése 4.11 Windowsból 4.2 több oldal egy lapra 4.9 PCL fontlista 4.19 poszter 4.12 tisztítólap 5.7 választott papírméret kitöltése 4.11 vízjel 4.13 Windowsból 4.2 nyomtatási problémák 6.3 nyomtatási sorrend, beállítás 4.18 nyomtatásfelbontás, beállítás 4.16 nyomtatásminőségi problémák 6.13 megoldása 6.13 nyomtatószoftver

telepítés Linux 7.2 Windows 2.16 eltávolítás Linux 7.7

### Ρ

papír betöltés 2.7 kiválasztás 3.2 méret és kapacitás 3.3 specifikációk 9.3 papírelakadás festékpatronnál 6.9 papírkimenetnél 6.10 papíradagolás területén 1. tálcában 6.7. 6.8 ötletek az elkerülésre 6.12 papírforrás, beállítás 4.8 papírméret, beállítás 4.7 papírszintjelző 3.7 papírtípus, beállítás 4.8 papírtulajdonságok, beállítás 4.7 párhuzamos kábel, csatlakozás 2.12 poszternyomtatás 4.12 problémamegoldás ellenőrzőlista 6.2 általános 6.3 Linux 6.20 papírelakadás 6.6 nyomtatásminőség 6.13 Windows 6.19

# R

Remote control panel 8.4 rendszerkövetelmények Linux 7.2 Windows 2.16

## S

súgó, használata 4.6 specifikációk nyomtató 9.2 papír 9.3 szoftver áttekintés 2.15 eltávolítás 2.18 rendszerkövetelmények 2.16 telepítés 2.17

# Т

tájolás, kiválasztás 4.3 tálca 1., használat 2.7 távoli kezelőpanel fülek 8.4 indítás 8.3 telepítés 8.2 telepítés festékpatron 2.4 Linux nyomtatómeghajtó 7.2 Windows nyomtatómeghajtó 2.15 távoli kezelőpanel 8.2 szoftver 2.17 tisztítólap, nyomtatás 5.7 törlés, nyomtatási munka 4.4

# U

eltávolítás Linux 7.7 USB kábel, csatlakozás 2.11

# V

vízjel, használata 4.13

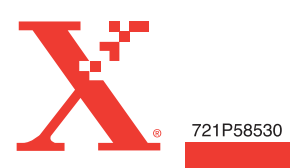